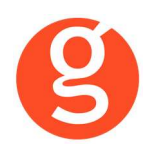

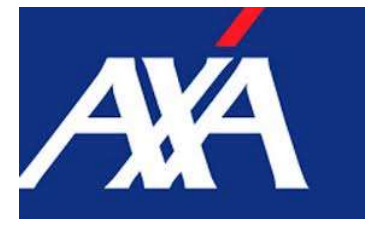

# ÍNDICE

| INTEGRACIÓN CON AXA                                 | 2    |
|-----------------------------------------------------|------|
| I.INTRODUCCIÓN                                      | 2    |
| II.FUNCIONALIDADES INTEGRABROKER                    | 3    |
| III.CONFIGURACIÓN                                   | 4    |
| i. Archivo – Parámetros – Compañías – IntegraBroker | 4    |
| ii. Archivo – Datos Correduría                      | 5    |
| IV.CONTRATOS                                        | 7    |
| i.Mantenimiento de Contratos - Consulta             | 7    |
| ii.Mantenimiento de Recibos – Consulta              | 8    |
| V.DESCARGA AUTOMÁTICA PRODUCCIÓN                    | .10  |
| VI.EMISIÓN AUTOMÁTICA DE PÓLIZAS – EMISIÓN DE AXA   | .14  |
| i.Emisión Autos                                     | 14   |
| ii.Emisión Motos                                    | 17   |
| iii.Emisión Camiones y Tractores                    | 21   |
| iv.Emisión Hogar Protect                            | 27   |
| v.Emisión Salud                                     | 32   |
| vi. RC Pyme                                         | 35   |
| vi. Accidente Convenio                              | 39   |
| vii. Accidente Flexible                             | 43   |
| ix. Comercio                                        | 46   |
| x.Emisión Oficinas.                                 | 51   |
| VII.SINIESTROS                                      | .55  |
| i.Asistente virtual                                 | 55   |
| ii.Apertura de Siniestro Auto                       | 57   |
| iii.Apertura de Siniestro Multis                    | 60   |
| iv.Consulta de Siniestros                           | 63   |
| v.Tramitaciones de Siniestros                       | 64   |
| VIII.COMUNICACIONES                                 | . 65 |
| i.Inicio Asistente virtual AXA                      | . 65 |
| IX.CARTERA                                          | .67  |
| i.Descarga automática de cartera                    | 67   |
| X.LIQUIDACIONES COMPAÑÍAS                           | .68  |
| i.Liquidación a Compañía de Recibos Cobrados        | 68   |
| ii.Contratos – Descarga Movimientos Recibos         | 68   |

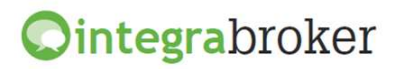

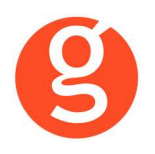

## **INTEGRACIÓN CON AXA**

#### **I.INTRODUCCIÓN**

integraBroker es la nueva pasarela On-Line de **GECOSE** para las comunicaciones con las principales aseguradoras, ya que ofrece al mediador una conexión On-Line permanente con cada una de las Compañías con el objetivo de integrar información automáticamente al programa de gestión relativa a datos de emisión de póliza, suplementos, recibos de cartera, liquidaciones y siniestros.

La mayoría de compañías disponen o tienen previsto incorporar en breve la capacidad de ofrecer servicios web al canal de mediación, ya que la integración de datos será uno de los pilares de servicio diferenciadores entre aseguradoras. El beneficio es recíproco ya que los datos se introducen una única vez y están disponibles On-Line a tiempo real en la aplicación de la compañía y en la del Corredor.

El beneficio es recíproco ya que los datos se teclean una sola vez y están disponibles On-Line a tiempo real como si se tratara de un único gestor y una única aplicación, cuando en realidad son diferentes aplicaciones (la de la compañía y la del Corredor) las que integran esa información en sus bases de datos, independientemente de quien las haya generado.

En la actualidad ya podemos consultar a tiempo real la información de los contratos, los recibos y los siniestros, descargar en fastBroker la nueva producción emitida por la compañía y registrar en la Web de la compañía la información de los siniestros introducidos en fastBroker.

integraBroker ofrece al mediador una conexión On-Line permanente con las Compañías con el objetivo de integrar información en fastBroker: producción, suplementos, cartera, liquidaciones y siniestros. Debido a que la mayoría de las compañías disponen o tienen previsto ofrecer servicios Web al canal de mediación, ya que la integración de datos será uno de los pilares de servicio diferenciadores entre Aseguradoras, permite obtener nuevos y mejores servicios para el intercambio de información entre la Cía y el Corredor de Seguros.

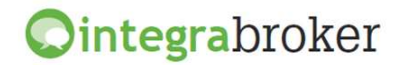

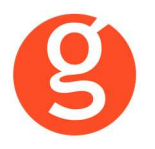

#### **II.FUNCIONALIDADES INTEGRABROKER**

| <b>Ointegra</b> broker                                                | AXA           |
|-----------------------------------------------------------------------|---------------|
| Emisión Pólizas Automóviles                                           | Operativo     |
| Emisión Pólizas Hogar                                                 | Operativo     |
| Emisión Pólizas Motos                                                 | Operativo     |
| Emisión Pólizas de Camiones y Tractores                               | Operativo     |
| Emisión Pólizas RC Pyme                                               | Operativo     |
| Emisión Pólizas Accidente Convenio                                    | Operativo     |
| Emisión Pólizas Accidente Flexible                                    | Operativo     |
| Emisión Pólizas Comercio                                              | Operativo     |
| Envío póliza digital autos, motos y hogar                             | Operativo     |
| Tarificación Pólizas Salud                                            | Operativo     |
| Descarga producción (clientes, pólizas y recibos de pólizas emitidas) | Operativo     |
| Consulta de Pólizas                                                   | Operativo     |
| Consulta de Recibos                                                   | Operativo     |
| Asistente Virtual Siniestros Autos                                    | Operativo     |
| Consulta de Siniestros                                                | Operativo     |
| Apertura de Siniestros Autos                                          | Operativo     |
| Apertura de Siniestros Diversos (Multis)                              | Operativo     |
| Solicitud Peritación                                                  | En Desarrollo |
| Envío tramitaciones siniestros                                        | Operativo     |
| Liquidación Recibos cobrados                                          | Operativo     |
| Descarga automática cartera                                           | En Desarrollo |
| Descarga pólizas en pdf                                               | Operativo     |
| Descarga recibos en pdf / Duplicado recibos                           | Operativo     |

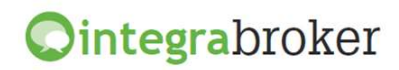

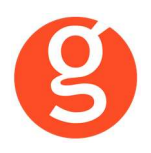

#### **III.CONFIGURACIÓN**

Para el correcto funcionamiento de la aplicación deberá configurar en todos los equipos que utilicen integraBroker, que en los campos numéricos el decimal es el "punto" y el separador de miles la "coma". Para ello deberá ir al Panel de Control – Configuración Regional.

#### i. Archivo – Parámetros – Compañías – IntegraBroker

| 😬 Compañías       |                            |                                                                                                    |                                                                                                    |                                                                                                    |                                                                                    |                                        |                 |       |       |             | 83 |
|-------------------|----------------------------|----------------------------------------------------------------------------------------------------|----------------------------------------------------------------------------------------------------|----------------------------------------------------------------------------------------------------|------------------------------------------------------------------------------------|----------------------------------------|-----------------|-------|-------|-------------|----|
| 0 1 1 0           | 8 😼 🖌 🕥                    | ۵ ا                                                                                                    |                                                                                                    | Compañi                                                                                                 | as                                                                                 |                                        |                 |       |       |             |    |
| Código 000005 AXA |                            |                                                                                                    | Teléf                                                                                                    | ono 97122323                                                                                            | 82 F                                                                               | ax 97123                               | 37232           | Clave | DGSFP | C0723       |    |
| General           | Comisiones                 | Email                                                                                                    | Docume                                                                                                    | ntación                                                                                                 | Gestic                                                                             | ines                                   | Gráfi           | co    | Int   | tegrabroker |    |
|                   | Código compañia:<br>000005 | Web Services:<br>Usuario:<br>Descarga PDFs<br>Mediador:<br>Descarga prod<br>Mediador:<br>Medofi<br>1: 69597<br>4:<br>Respetar las c<br>Forzar situació<br>Emisión<br>Usuario:<br>Códigos med<br>Auto 695<br>Gestión de rec<br>Sin configur | 555555           s / Emisión póli;           a959710           .           a555550           1           omisiones que           n pendiente en           dofi           5971           dofi           1971           ibos           rar / No enviar d | zas<br>2:<br>5:<br>1005 envia la co<br>alta recibos<br>Hogar 6959<br>Acc. Flexible 6:<br>altos a la cia | Password<br>Password<br>Password<br>mpañia al rea<br>Password<br>71<br>95971<br>Di | : ************************************ | rga de la produ |       |       |             |    |

#### WebServices

Se utiliza para la consulta de pólizas y el alta de siniestros

**Usuario:** Introduzca el código de usuario que le ha asignado Axa para acceder a los servicios web de consulta. Normalmente es el mismo que tienen para acceder a la web de distribución de Axa. **Password:** Introduzca el password que le ha indicado Axa para el acceso a los servicidos web de consulta. Normalmente es el mismo que tienen para acceder a la web de distribución de Axa. **Descarga PDFs** 

Se utiliza para la descarga de duplicados de pólizas en pdf

Mediador: Introduzca su código de mediador.

**Password:** Introduzca el password indicado por Axa para la descarga de PDFs.

Descarga Prod.

Se utiliza para la descarga de producción

**Usuario:** Código de usuario que le ha asignado Axa para acceder a la descarga de ficheros (DMF). **Password:** Password que le ha indicado Axa para el acceso a la descarga de ficheros (DMF).

## **Ointegra**broker

octubre de 2020

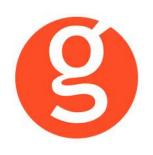

**Respetar las comisiones que nos envía la compañía al realizar la carga de la producción**: Marque esta casilla para grabar en fastBroker las comisiones que le envía la compañía. Para calcular los % que Vd tiene introducidos en Parámetros – Compañías – Comisiones, deje esta casilla desmarcada.

Emisión

Se utilizan para la emisión de pólizas desde fastBroker

Usuario: Usuario que le ha asignado Axa para la emisión de pólizas

**Password**: Password asignado por Axa para la emisión de pólizas

Medofi emisión

**Auto / Motos / Hogar/Accidentes Flexible**: Introduzca el medofi que la compañía le ha dado para la emisión de pólizas de Autos, Motos, Hogar y Accidentes Flexible.

Salud: Introduzca el medofi que la compañía le ha dado para la tarificación de pólizas de Salud.

#### ii. Archivo - Datos Correduría

#### Configuración de los web services con las diferentes compañías.

Cada compañía que vaya autorizando acceso a estos procesos se añadirá en esta pantalla IntegraBroker para que podamos registrar el **usuario** y la **contraseña** de acceso a su aplicación.

| Datos Corredur | ría                                           |             |                     |                        |                 |                 |             |               |        |
|----------------|-----------------------------------------------|-------------|---------------------|------------------------|-----------------|-----------------|-------------|---------------|--------|
| G              | Grabar                                        | Modificar   | Cancelar            |                        | 0<br>Salir      |                 |             |               |        |
| Nombre G       | ECOSE                                         | SOFTWAR     | RE, S.L.            |                        | CORREDURIA      | DE SEGUROS, S   | S.L.        |               | 000003 |
| N.I.F. B       | 666666                                        | 66          | Domicilio A         | vda. Torreblanca, 2    | 2-8, local 2 H  |                 | (           | Código Postal | 08170  |
| Población S    | ANT CL                                        | JGAT DEL \  | ALLES               | G                      | Provincia BAR   | RCELONA         |             |               |        |
| Teléfono 93    | 359068                                        | 00          | Fax 935891014       | Banco                  | 000001          | Remes           | as          | 706           |        |
| Titular C      | ORRE                                          | DURIA DE S  | EGUROS, S.L.        |                        |                 |                 |             |               |        |
| Cuenta 0       | 123                                           | 0123 01     | 0123012301          | BAN ES                 | 0123012301230   | 123012301       | В           |               |        |
| Configuraci    | ión C                                         | ontabilidad | I Fa SACICom        | Remesas <b>/</b> Trans | Información DGS | FastMail JSm:   | s Integra   | abroker       | SaaS   |
| 3              | Vercon                                        | traseñas 📃  | 1                   |                        |                 |                 |             |               |        |
|                | 4                                             |             | Servidor Sql :      |                        | Usuario Sql     | Server: Pa      | assword Sql | I Server:     |        |
|                | -                                             | 1           | V220\GECOSE         |                        |                 |                 |             |               |        |
|                |                                               |             | Clave de descarga:  | *****                  | Password ad     | Iministrador: 🔹 | ****        |               |        |
|                |                                               |             | 📃 Grabar póliza com | no propuesta           |                 |                 |             |               |        |
|                |                                               |             | 🔲 No traspasar doci | umentos en pólizas     | de reemplazo e  | n descarga de p | producción  |               |        |
|                | Ruta de la copia de seguridad C:\FAST\COPIAS\ |             |                     |                        |                 |                 |             |               |        |
|                |                                               |             | BBDD Integrabroker  |                        |                 |                 | Versiór     | n 5           |        |
|                |                                               |             | Alias crmbroker     |                        |                 |                 |             |               |        |
|                |                                               |             |                     |                        |                 |                 |             |               |        |
|                |                                               |             |                     |                        |                 |                 |             |               |        |

Ver contraseñas: Si marca esta opción los campos que contienen passwords mostrarán la información.

**Servidor SQL**: Se especificará la ruta donde se encuentra la Base de datos SQL que se utiliza para IntegraBroker. Será registrada por Gecose Software, S.L.

**Clave de descarga:** Es un código que Vd. nos indicará junto con la dirección I.P. de su red mediante un correo electrónico a la dirección <u>postventa@gecose.es</u>. Como respuesta a ese correo y si la correduría tiene contratado el módulo globalBroker comercializado por Gecose Software,S.L. se le informará de su password.

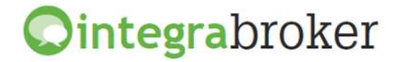

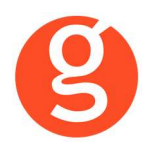

Password administrador: Se lo asignará Gecose.

**Grabar póliza como propuesta:** Marque esta casilla si desea que al descargar la producción el estado del contrato sea propuesta.

No traspasar documentos en pólizas de reemplazo en descarga de producción: Al descargar una póliza de reemplazo, se traspasan todos los documentos enlazados que hubiera en la póliza original, a la nueva póliza. Marque esta casilla en el caso de que no desee traspasarlos.

**Ruta de la copia de seguridad:** Por defecto deberá indicar la carpeta COPIAS que hay dentro de la carpeta FAST del servidor

**BBDD Integrabroker:** Gecose le indicará si es necesario que introduzca el nombre de la base de datos y la versión

Alias crmBroker: Si Vd. tiene la aplicación crmBroker, en esta casilla deberá indicar el alias.

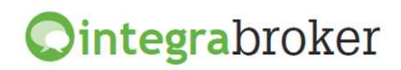

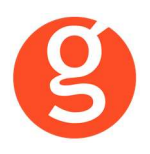

#### **IV.CONTRATOS**

#### i.Mantenimiento de Contratos - Consulta

Pulsamos el botón para conectar con los servidores de Axa y ver a tiempo real la información sobre el N° Póliza registrado en el campo Referencia/Póliza. Podemos buscar manualmente un n° de póliza concreto y pulsar el icono adjunto para que nos muestre la información.

|                                                                    | -                                          |
|--------------------------------------------------------------------|--------------------------------------------|
|                                                                    |                                            |
| liza/Producto 28721008 26                                          | Corredor 675135                            |
| nerales Autos                                                      | Fecha/Hora Descarga 04/03/2013 12:         |
| Datos Generales 23 Otros datos                                     |                                            |
| Poliza 28721008 Póliza reemplazada 28721014 Compañia AXA           | Código Ramo AUTOS                          |
| Situación anterior 13 Situación REEMPLAZADA Fecha Efecto 09/06/200 | 9 Fecha Vto 22/05/2010 Tipo pago AGENCIA   |
| Fecha suple. 0:00:00 Fecha suplemento 0:00:00 Reemplazo ES REEMPL  | AZADA Fecha última modificación 06/10/2009 |
| Matrícula 4484DVP Concesionario Años concesionario                 | Dirección cobro                            |
| Cod. Provincia 285 Población MORATA                                | Carteras Código SubAgente 13               |
| Comisión 0 Prima neta 645.07 Prima total 0                         | Fraccionamiento SEMESTRAL                  |
| Producto literal SEGURO DE AUTOMOVILES (26)                        |                                            |
| Nombre MARIA TERESA,CANTARERO*SANTANDER                            | Sexo FEMENINO NIF 005409764A               |
| Fecha nacimiento 13/01/1970 Estado civil CASADO Número hijo:       | s 0 Teléfono 0 CP 28530                    |
|                                                                    | Fecha modificación 0:00:00                 |

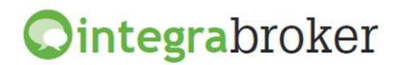

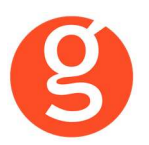

#### ii.Mantenimiento de Recibos - Consulta

Pulsamos el botón para conectar con los servidores de Axa y ver a tiempo real la información sobre el recibo registrado en el campo Recibo Compañía. Podemos buscar manualmente un n° de recibo concreto y pulsar el botón para que nos muestre la información.

El botón 🕩 da de alta el recibo en fastBroker

El botón imprime un duplicado del recibo y lo guarda en formato pdf en la pestaña Documentación del recibo

| 💭 IntegraBroker (Cons                            | ulta Recibo)                               |                            | All of the second second   |                                                           | _ 🗆 ×              |
|--------------------------------------------------|--------------------------------------------|----------------------------|----------------------------|-----------------------------------------------------------|--------------------|
| 🔥 🔛 🕨 🗟                                          |                                            |                            |                            |                                                           |                    |
| Recibo 88746945                                  | Póliza/F                                   | Producto 28708200          | 26                         | <b>Corredor</b> 675135                                    | AXA                |
| 📓 Recibo 🚻 Historico                             |                                            |                            |                            | Fecha/Hora Descarga 🚺                                     | 9/10/2012 13:31:33 |
| Fecha Efecto 25/04/2009 0                        | Código Agente 675135<br>Tomador TRANSALONS | Código SubAgente 4         | CIA 1<br>Matricula 3644FKK | Tipo Modo Pago Procedencia 26 Situación                   | AGENCIA            |
| Fecha Emisión 31/07/2009<br>Fecha Fin 25/07/2009 | Zona Test 1                                | Fecha Situación 31/07/20   | P09 Fecha                  | Modificación 27/06/2012 Fecha Ces<br>numrecibopol 2807820 | 0:00:00            |
| CapCon 11                                        | numepago                                   | 0 franqvol                 | 0 Total Comi               | \$ 0 Importe IRPF Total sión 17.09 Total Liquido          | 0                  |
| sprimaNeta                                       | windices                                   | 0 Importe Copago           | 0 Prima neta               | 213.58 Arbri. Bomberos<br>Recargos                        | 0                  |
| protJuri 0<br>pnetcoas 0                         | desctari TC 0                              | D Devolución<br>5 descpart | 0                          | DG5<br>Resto Impuestos                                    | 0.66               |
|                                                  |                                            |                            |                            | Consorcio<br>Bonificación                                 | 5.41               |
|                                                  |                                            |                            |                            | Prima total                                               | 235.61             |

En la pestaña Histórico podemos ver los datos de años anteriores de ese recibo:

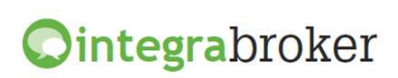

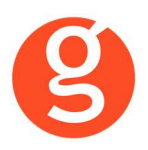

| Integrabroker (                                                    | Consulta Recibo)                                               |                               |           |                   |                                                |                              |
|--------------------------------------------------------------------|----------------------------------------------------------------|-------------------------------|-----------|-------------------|------------------------------------------------|------------------------------|
| 🖢 😡 😥                                                              |                                                                |                               |           |                   |                                                |                              |
| Recibo 8874694                                                     | 5 🛛 🌒 Póliz                                                    | a/Producto 28708              | 200 26    | Corredor          | 675135                                         | 4XÁ                          |
|                                                                    |                                                                |                               |           |                   |                                                |                              |
| Recibo Histo                                                       | prico                                                          |                               |           | Feci              | ha/Hora Descarga 19/10/                        | 2012 13:31:33                |
| Recibo Misto<br>Arrastrar una columna aqu<br>Bonificación          | í para agrupar.<br>Fecha Modificación                          | Fecha Situación               | Situación | Feel              | ha/Hora Descarga 19/10/<br>Prima total         | 2012 13:31:33                |
| Recibo III Histo<br>Arrastrar una columna aqu<br>Bonificación<br>9 | í para agrupar.<br>Fecha Modificación                          | Fecha Situación               | Situación | Feel<br>Consorcio | ha/Hora Descarga 19/10/<br>Prima total         | 2012 13:31:33                |
| Recibo III Histo<br>Arrastrar una columna aqu<br>Bonificación<br>V | rico<br>( para agrupar.<br>Fecha Modificación<br>0. 10/10/2010 | Fecha Situación<br>31/07/2009 | Situación | Fed<br>Consorcio  | ha/Hora Descarga 19/10/<br>Prima total<br>5.41 | 2012 13:31:33<br>2012 235.61 |

En la parte superior de la pantalla tiene a su disposición los siguientes botones:

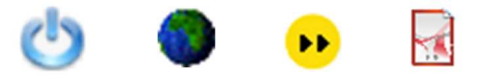

<Salir> Volver a la pantalla del recibo

<Búsqueda recibo<sup>></sup> Puede introducir cualquier n° de recibo que desee consultar tanto si está introducido en fastBroker como si no lo está.

<fastBroker> Al pulsar este botón se grabará en fastBroker el recibo que está visualizando.

<Solicitar Pdf> Al pulsar este botón se descargará el recibo en formato pdf y se enlazará en la pestaña Documentación del recibo.

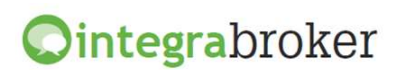

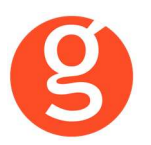

### V.DESCARGA AUTOMÁTICA PRODUCCIÓN

Descargar las pólizas de producción directamente de los servidores de la compañía y que queden registradas en fastbroker, gracias a la pasarela de comunicaciones avanzada de Gecose denominada integraBroker que tiene la capacidad de comunicación de datos On-Line con las principales compañías.

| >> Descarga automática producción |        |     |                 |  |  |  |
|-----------------------------------|--------|-----|-----------------|--|--|--|
|                                   |        |     | Salir           |  |  |  |
| Allianz (1)<br>Allianz            | Axa    | Das | Plus Ultra Segu |  |  |  |
| Reale                             | Willis |     |                 |  |  |  |

Pulse sobre el icono de Axa y en la siguiente pantalla pulse el icono <Descargar>

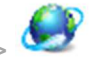

| C                                              | IntegraBrok                                                       | ker, (Datos sin        | cargar en fast       | Broker)                  |                 |            |                      | _ 🗆 🗙               |
|------------------------------------------------|-------------------------------------------------------------------|------------------------|----------------------|--------------------------|-----------------|------------|----------------------|---------------------|
| 1                                              | Descargar 😝 😹 🤇                                                   | Cargar fichero 🛛 🔒 fas | tBroker - Recodifica | ciones 👻 🔯 Borrar póliza | Refrescar 😂 🛛 S | alir 🕐     |                      |                     |
| Sconsulta de pólizas(Sin grabar en fastBroker) |                                                                   |                        |                      |                          |                 |            |                      |                     |
| Marcar Todos                                   |                                                                   |                        |                      |                          |                 |            |                      |                     |
| ,                                              | Arrastrar una columna                                             | aquí para agrupar.     |                      |                          |                 |            |                      |                     |
|                                                | Grabar                                                            | Póliza                 | Estado               | Tomador                  | NIF/CIF         | Efecto     | Vencimiento          | Prima Total         |
| 9                                              | 7 😌                                                               |                        |                      |                          |                 |            |                      |                     |
|                                                | 9                                                                 | 65636742               |                      | LOPEZ PEIRO,LUIS         | 46538294W       | 20/01/2015 | 20/01/2016           | 23.05€              |
| 1                                              |                                                                   | 65636731               |                      | OLIVER PERRAMON,         | 44838294N       | 20/01/2015 | 20/01/2016           | 48.92€              |
|                                                |                                                                   |                        |                      |                          |                 |            |                      |                     |
|                                                |                                                                   |                        |                      |                          |                 |            |                      |                     |
| L                                              | FUIL25: 10 101AL:047.73€                                          |                        |                      |                          |                 |            |                      |                     |
| T                                              | Tomador OLIVER PERRAMON, GABRIEL NIF 46538294W                    |                        |                      |                          |                 |            |                      | NIF 46538294W       |
| Fe                                             | Fecha inicio 20/01/2015 Vencimiento 20/01/2016 Prima Total 48.92€ |                        |                      |                          |                 |            |                      |                     |
| R                                              | ecibo compañía                                                    |                        |                      |                          |                 |            | Comisión Bruta 0.00€ | Comisión Neta 0.00€ |

<Descargar> Se descargarán en integraBroker los contratos pendientes de traspasar del 🚺 servidor de la compañía y se ven en el cuadro "Consulta de pólizas". Una vez tenemos las pólizas en pantalla, podemos ordenarlas pulsando sobre el título de la columna o agrupar la información arrastrando el título de una columna sobre el texto "Arrastrar una columna aquí para..."

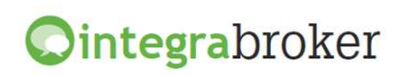

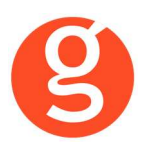

Las pólizas estarán disponibles para su descarga al día siguiente de su emisión.

Al descargar una póliza que reemplaza a otra se grabará automáticamente en la póliza anterior la fecha de anulación y en el campo **Sustituida por** el n° de la nueva póliza. En esta póliza nueva grabará en el campo **Sustituye a** el n° de póliza al que reemplaza.

Al dar de alta el contrato se grabará "TRASPASO" como usuario de creación

A tener en cuenta en el alta de Pólizas de Automóviles:

- Si la matrícula existe y está en un CONTRATO en vigor de Axa avisa de póliza duplicada y NO da de alta el registro.
- Si la matrícula existe y está en un CONTRATO anulado de Axa da de alta el registro.
- Si la matrícula existe y está en una PROPUESTA de Axa, si en la opción Archivo Datos Correduría está marcado que conserve la solicitud reemplaza el registro existente. En caso contrario da de alta uno nuevo.
- Si la matrícula existe pero está en otra cia se muestra incidencia indicando que ya existe con otra cia pero se da de alta en fastBroker.

Cálculo del vencimiento del recibo en función de la forma de pago de la póliza:

- Forma de pago anual: vencimiento del recibo = vencimiento del contrato
- Forma de pago semestral: vencimiento del recibo = vencimiento del contrato 6 meses
- Forma de pago trimestral: vencimiento del recibo = vencimiento del contrato 9 meses
- Forma de pago bimensual: vencimiento del recibo = vencimiento del contrato 10 meses
- Forma de pago mensual: vencimiento del recibo = vencimiento del contrato 11 meses

Si la fecha de descarga es inferior a la fecha de efecto, se guarda la fecha de descarga como fecha de solicitud. Si la fecha de descarga es mayor, se guarda la fecha de efecto como fecha de solicitud.

Cargar fichero> Si Vd. ha descargado el fichero de producción desde la web de Axa, podrá cargarlo en fastBroker pulsando este botón. El fichero de pólizas debe llamarse Polizas.txt, el fichero de recibos Recibos.txt y el fichero de siniestros, Siniestros.txt

## ••

<fastBroker> En este menú tenemos disponibles dos opciones:

**Grabar en fastBroker:** Las pólizas que estamos visualizando se grabarán en fastBroker. Si el cliente no existe se da de alta junto con el contrato y el recibo. En el caso de que se detecten incidencias que impidan el alta de esos datos, como por ejemplo que los códigos de ramo o colaborador informados por la compañía no coincidan con los códigos registrados en fastBroker, tenemos que ir a la opción:

**Ver incidencias:** Permite tener un control de la información que se registra o que queda pendiente de cargar. Seleccione la fecha de carga a consultar en el menú desplegable Carga realizada y seleccione Incidencias de la Carga (datos no grabados en fastBroker) o Datos Cargados.

Incidencias de la carga: Nos muestra para cada incidencia una línea en la que podemos ver la fecha de la descarga, el proceso utilizado, el n° de póliza, el n° de recibo compañía y una breve descripción de la misma. La mayoría de incidencias serán o bien porque falta recodificar el ramo o el colaborador o porque la póliza ya existe en fastBroker

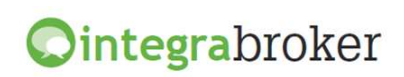

octubre de 2020

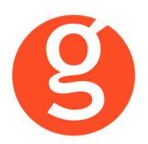

Datos Cargados: Por cada registro grabado en fastBroker aparece una línea con un resumen de los datos.

En la barra superior dispone de los botones:

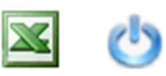

<Excel> Genera un fichero con la información que aparece en pantalla (incidencias de la carga o datos cargados). <Salir> Abandona esta pantalla para volver a la anterior.

#### Recodificaciones

La recodificación es definir la correspondencia entre los códigos de Axa y fastBroker. Acceda al menú Recodificaciones para preparar la correspondencia entre los códigos de ramo y de colaborador.

**Recodificación Ramos:** Al acceder a esta opción visualizará los ramos a los que ya les había asignado la recodificación.

| -            | ión de ramos para Axa             |                     |           |
|--------------|-----------------------------------|---------------------|-----------|
| Nuevo Mod    | j 🧕 💿 🗴<br>if. Borrar Grabar Canc | elar                | oli salir |
| Ramos        |                                   |                     | ]         |
| Drag a colum | h header here to group by tha     | t column            |           |
| Ramo Ax      | a                                 | Ramo FastBroker     |           |
| ₽            |                                   |                     |           |
| ▶            |                                   | ACCID.COLECTIVO     |           |
|              |                                   | ACCIDENTES INDIVIDU | JA .      |
|              |                                   | HOGAR               |           |
|              |                                   |                     |           |
| Código Axa   | descarga Axa                      | Ramo fastBroker     |           |
| -            |                                   |                     |           |
|              |                                   | $\sim$              | $\sim$    |
|              | Có Ramo                           |                     |           |

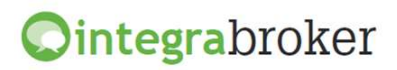

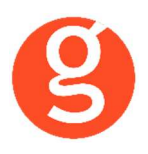

Tiene a su disposición los siguientes botones:

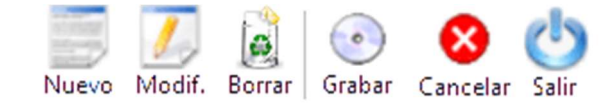

<Nuevo> En el menú desplegable Ramo Axa seleccione el ramo de la cía y en el menú Ramo fastBroker seleccione su correspondiente en fast. Si el código de ramo que aparece en Incidencias de la carga no existiera en el listado de ramos de la compañía, deberá registrarlo manualmente.

<Modificar> Permite rectificar las recodificaciones ya hechas

<Borrar> Se eliminará la recodificación seleccionada <Grabar> Guarda el alta o la modificación. <Cancelar> Cancelación del alta o la modificación <Salir> Vuelve al menú anterior.

**Recodificación Colaboradores:** Pulse el botón <Nuevo> y en el menú desplegable Código Compañía seleccione el colaborador que ha aparecido como incidencia. A continuación, en el menú desplegable Colaborador fastbroker seleccione el colaborador de fastBroker. Finalmente pulse el botón <Guardar>.

Recodificación Descriptores: Pulse el botón <Nuevo> y en el menú desplegable Descriptor seleccione el dato a recodificar (clases, profesiones, tipos domicilios o usos). En el menú Código Axa seleccione el descriptor que ha aparecido como incidencia. A continuación, en el menú desplegable Código fastbroker seleccione el descriptor de fastBroker. Finalmente pulse el botón <Guardar>.

<Borrar Póliza> Permite eliminar pólizas pendientes de descargar. Una póliza eliminada no podrá volver a recuperarse.

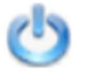

<Refrescar> Actualizará la lista de pólizas que está visualizando.

<Salir> Volverá a la pantalla anterior.

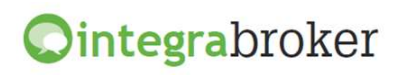

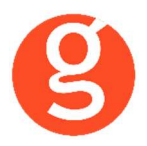

## VI.EMISIÓN AUTOMÁTICA DE PÓLIZAS – EMISIÓN DE AXA

Emisión de pólizas de autos de la compañía Axa y su posterior grabación en fastBroker.

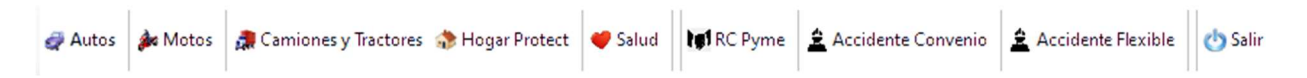

En el menú tiene disponibles los botones para tarificar y emitir pólizas de autos, motos, camiones, tractores, hogar protect, rc pyme, accidentes convenio y accidentes flexible. Así como el botón para tarificar pólizas de salud y el botón <Salir> para abandonar esta opción.

#### i.Emisión Autos

Al pulsar el botón *Autos* visualizará la siguiente pantalla en la que podrá tarificar, emitir pólizas y consultar las ya guardadas.

Seleccione el intervalo de fechas y el estado (pólizas o proyectos). Podrá modificar, borrar o grabar en fastBroker las pólizas emitidas y modificar, borrar o grabar los proyectos.

| C AUTOS             |                       |                        |                                             |       |
|---------------------|-----------------------|------------------------|---------------------------------------------|-------|
| 🛛 📑 Nuevo 🗾 Me      | odificar 🛒 Borrar     | 🔍 Ver 🛛 🗭 FastBroker 🕤 | 🔍 Configuración 👻 🌝 Salir                   |       |
| Todos Des           | de 02/03/2015 🗸       | Hasta 02/03/2015       | ESTADO Pólizas Proyectos                    |       |
| Arrastrar una colum | na aquí para agrupar. |                        |                                             |       |
| Póliza              | Efecto                | Tomador                | Riesgo asegurado (Marca - Modelo - Versión) | Prima |
| A                   |                       |                        |                                             |       |
|                     |                       |                        |                                             |       |
|                     |                       |                        |                                             |       |
| Recibo              |                       |                        |                                             |       |
| Nº                  | Estado                | Importe total          | Prima basica                                |       |
| Mensajes/Errores    | Perso                 | nas 🔘 Do               | cumentos                                    |       |

En esta pantalla tiene a su disposición los siguientes botones:

| 📑 Nuevo 🗾 Modificar 🏽 Borrar   🔍 Ver   🖸                                                                          | 👐 FastBroker 🔸 🔍 Configuración 🕞 🕐 Salir                                                             |
|----------------------------------------------------------------------------------------------------|----------------------------------------------------------------------------------------------------|
| <nuevo> Permite dar de alta una nueva oferta<br/><modificar> Seleccione la oferta a modificar</modificar></nuevo> | <borrar> Eliminar una oferta creada<br/>previamente<br/><ver>: Consulta póliza/oferta</ver></borrar> |
| Al pulsar el botón <fastbroker> dispone de 2 opci</fastbroker>                                                    | ones:                                                                                                |

Grabar en fastBroker: Da de alta el contrato correspondiente a la póliza emitida y se enlaza directamente el pdf de la póliza en la pestaña Documento.

Ver incidencias de la carga: Permite comprobar si ha habido incidencias y las pólizas no se han grabado en fastBroker. P.e.: "Ramo sin recodificar 10 1" - "Colaborador sin recodificar", etc.

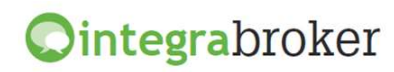

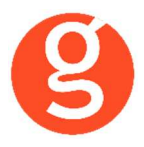

Al pulsar el botón <Configuración> dispone de las opciones Recodificación Ramos y Colaboradores. Puede ver el funcionamiento en el apartado **Descarga producción Axa** 

Para dar de alta marque primero si desea emitir un proyecto o una póliza, pulse el botón **Nuevo** y cumplimente las pantallas que aparecen a continuación.

En Datos Generales tiene que introducir los datos básicos, los datos del tomador y del conductor principal y los datos de los conductores adicionales.

| IntegraBroker (Axa) - [Emisión de pólizas (AUTO5)]                                                                                                    |                                                                                                    |
|----------------------------------------------------------------------------------------------------|----------------------------------------------------------------------------------------------------|
| 0                                                                                                    | _ 8 ×                                                                                                    |
| IL Menu<br>∉ Autos ∲r Motos Ster v € Salud 100 C Pyrne ≜ Accidente Flexible © Salir                                                                                                    | AXA                                                                                                    |
| 1) 🦉 🦢 🍻 👀<br>Tarificar Recalcular Emitir Gabar                                                                                                    | of the second second se |
| Datos Generales Datos del riesgo Resultado de la tanficación Emisión Resultado Emisión                                                                                                    |                                                                                                    |
| Datos basicos                                                                                                    |                                                                                                    |
| Nodaldad Muterodalidad V Pecha effecto (19)03/2015 💟 Duración contrato Anual Renovable V Plan de cobro Anual V                                                                                                    |                                                                                                    |
| Canal de cobro AGENTE 🖉 🗌 Existe politas antenior 🗹 Progrétario = Tomador                                                                                                    |                                                                                                    |
|                                                                                                    |                                                                                                    |
| upo ocumento (un' est trade est constructional est constructional est constructional est constructional est constructional est construction est constructional est constructional est constructiona                                                                                                    |                                                                                                    |
| Inderter (Judicine (Judicine (Judici |                                                                                                    |
| ropetano                                                                                                    |                                                                                                    |
|                                                                                                    |                                                                                                    |
|                                                                                                    |                                                                                                    |
| Consuctores aucunates  Fedha carnet Sexo Fedha nacimiento Fecha carnet Sexo                                                                                                    |                                                                                                    |
| 19 Varon V 28 Varon V                                                                                                    |                                                                                                    |
| 3° V V Varon V * V V Varon V                                                                                                    |                                                                                                    |
| Póliza anterior                                                                                                    |                                                                                                    |
|                                                                                                    |                                                                                                    |

Si marca la casilla "Existe póliza anterior", en la parte inferior de la pantalla deberá cumplimentar los datos de dicha póliza.

En la pestaña Datos del Riesgo deberá indicar los datos del vehículo

| _Menu<br>👰 Autos 🎄 Motos 🐟 Hogar 👻 🥰 Salud 🕅 RC Pyme 🙎 Accidente Flexi                                           | ble 🔥 Salir                                   |       |  |  |  |
|----------------------------------------------------------------------------------------------------|-----------------------------------------------|-------|--|--|--|
| ifficar Recalcular Emittir Grabar                                                                                |                                               |       |  |  |  |
| Datos Generales Datos del riesgo Resultado de la tarificación Emisión Resultado Em                               | sión                                          |       |  |  |  |
| Datos del vehículo                                                                                               |                                               |       |  |  |  |
| Clase vehículo Turismo Marca NISSAN                                                                              | Tipo motor TURISMO DIESEL                     |       |  |  |  |
| Modelo PRIMERA Versión 2.0 TD LUXURY PLUS                                                                        | 5P Valor vehículo 19557                       |       |  |  |  |
| Alarma Garaje Comunitario 🔄 🗆 Es hijo de diente NIF Cliente progeni                                              | tor Km recorridos Hasta 10.000 Km             |       |  |  |  |
| 🗌 Kit seguridad 📄 Kit lujo 📄 Localizador vehículo 📄 Localizador gama alta 📄                                      | Detector gratuito                             |       |  |  |  |
| Uso Uso Particular: igual tomador, propietario, c 🕑 % FDC 0 Peligro No                                           |                                               |       |  |  |  |
| Combinación de accidentes Muerte-9.000 Invalidez-18.000 G.Curación-6.000 (Sólo Conductor                         | )                                             |       |  |  |  |
| Teo matil. Ordinaria V Matricula 1234/JCC Pasi matril. ESPAÑA V 14 Matriculación 15/12/2014 V CP Grudución 08172 |                                               |       |  |  |  |
| Kits                                                                                                    |                                               |       |  |  |  |
| Copago Reparación AXA Taller calidad Asistencia VIF Franquicia en inc                                            | endio, robo y lunas 🔲 Vehículo de sustitución |       |  |  |  |
| Fenómenos atmosféricos Daños cinegéticos Accid. tomador cualquier vehículo                                       | Asist. sanit. animal doméstico                |       |  |  |  |
| Accesorios                                                                                                    |                                               |       |  |  |  |
| Tipo                                                                                                    | Marca/Modelo                                  | Valor |  |  |  |
| *                                                                                                    |                                               |       |  |  |  |
|                                                                                                    |                                               |       |  |  |  |
|                                                                                                    |                                               |       |  |  |  |
|                                                                                                    |                                               |       |  |  |  |
|                                                                                                    |                                               |       |  |  |  |
|                                                                                                    |                                               |       |  |  |  |
|                                                                                                    |                                               |       |  |  |  |
|                                                                                                    |                                               |       |  |  |  |
|                                                                                                    |                                               |       |  |  |  |

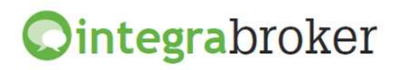

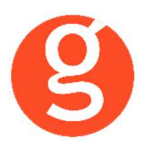

Una vez introducidos todos los datos, pulse el botón

En el caso de que haga modificaciones y no se haya hecho la consulta a Sinco, pulse el botón

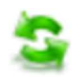

| 🕞 Emisión de pólizas (AUTOS)                                                            |                   |                         |                     |                           |                | X     |
|-----------------------------------------------------------------------------------------|-------------------|-------------------------|---------------------|---------------------------|----------------|-------|
| Tarificar Confirmar Prima Solicitar negocia                                             | ción Aceptar nego | ociación Emitir         | Grabar<br>PÓLIZA PI | ENDIENTE DE E             | MITIR: 1013400 | Salir |
| Datos Generales Datos del riesgo Resultado de la tarificación Emisión Resultado Emisión |                   |                         |                     |                           |                |       |
| Paquetes                                                                                |                   | Coberturas              |                     |                           |                |       |
| Paquete                                                                                 | Prima Total       | Coberturas              |                     |                           |                | ^     |
| AutoProtect - Terceros                                                                  | 924.99 €          | Responsabilidad         | d Civil Obligatoria | a (RCO) Incluida          |                |       |
| AutoProtect - Terceros Lunas TAC                                                        | 922.33€           | Responsabilidad         | d Civil Voluntaria  | (RCV) Modalidad 50 Mill   | . Incluida     |       |
| AutoProtect - Terceros con IRL                                                          | 864.44€           | Defensa Jurídio         | a Incluida          |                           |                |       |
| AutoProtect - Terceros con IRLPT                                                        | 977.34€           | Reclamación de          | Daños Incluida      |                           |                |       |
| AutoProtect - TR con Fr 180 eur                                                         | 1,187.86 €        | Daños del Vehío         | ulo Excluida        |                           |                |       |
| AutoProtect - TR con Fr 300 eur                                                         | 1,100.52€         | Incendio del Ve         | hículo Excluida     |                           |                |       |
| AutoProtect - TR con Fr 450 eur                                                         | 1,042.41€         | Robo del Vehícu         | ulo Excluida        |                           |                |       |
| AutoProtect - TR con Fr 600 eur                                                         | 1,014.79€         | Rotura de Luna          | is Excluida         |                           |                |       |
| AutoProtect - TR con Fr 1.200 eur                                                       | 945.97€           | Asistencia en vi        | iaje Modalidad Co   | ontratada Incluida        |                | ~     |
| AutoProtect - Todo riesgo sin franquicia                                                | 2,686.53€         | Negociación             |                     |                           |                |       |
|                                                                                         |                   | % Comi                  | sión Con            | nisión                    | Prima Total    | ^     |
|                                                                                         |                   | 9 🗸 ا                   |                     | 77.30 €                   | 924.99 €       |       |
|                                                                                         |                   | 10                      |                     | 86.75€                    | 934.20 €       |       |
|                                                                                         |                   | 11                      |                     | 96.37€                    | 943.44€        |       |
|                                                                                         |                   | 12                      |                     | 106.16€                   | 952.67€        | ~     |
|                                                                                         |                   |                         |                     |                           |                |       |
| Motivos de aceptación                                                                   |                   | Documentos reque        | ridos               |                           |                |       |
|                                                                                         | ► Pe              | Permiso de Conducir     |                     |                           |                |       |
|                                                                                         | Pe                | ermiso de circulación o | lel vehículo (o ju: | stificante profesional de | gestoría)      |       |
|                                                                                         |                   |                         |                     |                           |                |       |
| Bonus                                                                                   |                   |                         |                     |                           |                |       |
| % RC 50 Imp RC 2                                                                        | 253 % Daños SF    | Imp Daños               | SF 0                | % Daños CF                | Imp Daños CF   | 0     |
| V Avisos y errores                                                                      |                   |                         |                     |                           |                |       |
| C                                                                                       |                   |                         |                     |                           |                |       |

Seleccione el paquete a contratar

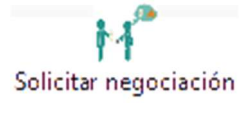

Pulse este botón para solicitar negociación y en la ventana "Negociación" podrá ver los posibles %. Seleccione el % de comisión a aplicar, teniendo en cuenta las posibles afectaciones a primas y a continuación pulse el botón para confirmarlo

Y si todo es correcto, ya podrá emitir la póliza pulsando el botón

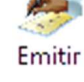

Una vez emitida la póliza, sólo falta grabarla en Fastbroker, para ello deberá pulsar el siguiente botón:

<Grabar> Grabar en fastBroker la póliza emitida.

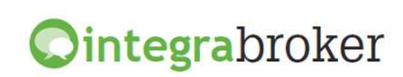

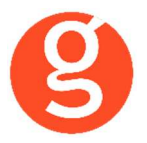

#### ii.Emisión Motos

#### Emisión de pólizas de motos de la compañía Axa y su posterior grabación en fastBroker

Al pulsar el botón <sup>Motos</sup> visualizará la siguiente pantalla en la que podrá tarificar, emitir pólizas y consultar las ya guardadas.

| 0  | MOTOS                                                    |                      |                |                  |              |                |                                | - • • |
|----|----------------------------------------------------------|----------------------|----------------|------------------|--------------|----------------|--------------------------------|-------|
| 1  | 📑 Nuevo 🗾 Mod                                            | lificar 🦉 Borrar     | 🔍 Ver   😕 Fast | Broker 🝷 🔍 Confi | guración 👻 🄇 | 5 Salir        |                                |       |
|    | Todos Desde 23/06/2016 Hasta 23/06/2016 ESTADO Proyectos |                      |                |                  |              |                |                                |       |
|    | Arrastrar una columna aquí para agrupar.                 |                      |                |                  |              |                |                                |       |
|    | Póliza                                                   | Efecto               | Tomador        |                  |              | Riesgo asegura | ado (Marca - Modelo - Versión) | Prima |
|    | ₩                                                        |                      |                |                  |              |                |                                |       |
|    |                                                          |                      |                |                  |              |                |                                |       |
|    |                                                          |                      |                |                  |              |                |                                |       |
|    | Arrastrar una column                                     | a aquí para agrupar. |                |                  |              |                |                                |       |
|    | Código                                                   |                      |                | Descripción      |              |                | Descripción Técnica            |       |
| 7  | 7                                                        |                      |                |                  |              |                |                                |       |
|    |                                                          |                      |                |                  |              |                |                                |       |
| Re | ecibo                                                    |                      |                |                  |              |                |                                |       |
| N  | 0                                                        | Estado               | Importe t      | otal 297.24      | Prima basica | 275.81         |                                |       |
|    | Mensajes/Errores                                         | O Person             | as             | O Documentos     |              | ]              |                                |       |

Seleccione el intervalo de fechas y el estado (pólizas o proyectos). Podrá modificar, borrar o grabar en fastBroker las pólizas emitidas y modificar, borrar o grabar los proyectos.

En esta pantalla tiene a su disposición los siguientes botones:

| Nuevo | Modificar | Borrar | 🔍 Ver | Þ | FastBroker | 🗕 🔍 Configuración | 🛛 🕁 Salir |
|-------|-----------|--------|-------|---|------------|-------------------|-----------|
|       |           |        |       |   |            |                   |           |

<Nuevo> Permite dar de alta una nueva oferta <Modificar> Seleccione la oferta a modificar

<Borrar> Eliminar una oferta creada previamente <Ver>: Consulta póliza/oferta

Al pulsar el botón <fastBroker> dispone de 2 opciones:

**Grabar en fastBroker:** Da de alta el contrato correspondiente a la póliza emitida y se enlaza directamente el pdf de la póliza en la pestaña Documento.

**Ver incidencias de la carga**: Permite comprobar si ha habido incidencias y las pólizas no se han grabado en fastBroker. P.e.: "Ramo sin recodificar 10\_1" – "Colaborador sin recodificar", etc.

Al pulsar el botón <Configuración> dispone de las opciones Recodificación Ramos y Colaboradores. Puede ver el funcionamiento en el apartado **Descarga producción Axa** 

Para dar de alta marque primero si desea emitir un proyecto o una póliza, pulse el botón **Nuevo** y cumplimente las pantallas que aparecen a continuación.

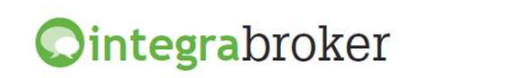

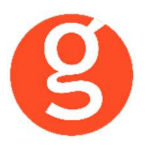

En Datos Generales tiene que introducir los datos básicos, los datos del tomador y del conductor principal y los datos de los conductores adicionales.

En la pestaña Datos del Riesgo deberá indicar los datos del vehículo

| C Emisión de pólizas (MOTOS)                                                                                      |                                                                                                    | 8  |  |  |  |  |
|----------------------------------------------------------------------------------------------------|----------------------------------------------------------------------------------------------------|----|--|--|--|--|
| Vi Salir<br>Tarificar Recalcular Emitir Grabar Salir                                                              |                                                                                                    |    |  |  |  |  |
|                                                                                                    | PÓLIZA NUE                                                                                                    | VA |  |  |  |  |
| Datos Generales Datos del riesgo Resultado de la tarificación Emisión Resultado Emi                               | nisión                                                                                                    |    |  |  |  |  |
| Datos del vehículo                                                                                                |                                                                                                    |    |  |  |  |  |
| Clase vehículo Motocicletas 🕑 Marca BMW                                                                           | Tipo motor MOTOCICLETAS GASOLINA (                                                                                            | ~  |  |  |  |  |
| Modelo K 1200 Versión GT 130CV                                                                                    | Valor vehículo 18250.00                                                                                                    | 00 |  |  |  |  |
| Alarma Garaje No                                                                                                  | Km recorridos Hasta 10.000 Km                                                                                                 | ~  |  |  |  |  |
| Siniestro robo Modificación mecanica Experiencia cond. moto en últimos 36 meses                                   | 🗌 Siniestro robo 🗌 Modificación mecanica Experiencia cond. moto en últimos 36 meses No 🕞 Fecha inicio conducción 25/06/2016 😒 |    |  |  |  |  |
| Tipo carnet moto Se pueden conducir motocicletas de cualquier cilindrada 🕑 Us                                     | Tipo carnet moto Se pueden conducir motocicletas de cualquier cilindrada 🕑 Uso Particular trayecto 🕑 % FDC                    |    |  |  |  |  |
| Peligro No Combinación de accidentes Muerte- 3.00                                                                 | 00 Invalidez-12.000 G.Curación-3.000 (Sólo Conductor)                                                                         | ~  |  |  |  |  |
| Tipo matri. Ordinaria 🛛 Matricula 8727PPP Pais matri. ESPAÑA 🔽 1ª Matriculación 25/06/2016 🔽 CP Circulación 08172 |                                                                                                    |    |  |  |  |  |
| Kits                                                                                                    |                                                                                                    |    |  |  |  |  |
| Copago Asistencia Básica Conducción Segura Reposición chaqueta airbag                                             |                                                                                                    |    |  |  |  |  |
| Kit Ayuda Kit Motorista Kit Moto Daños al casco                                                                   |                                                                                                    |    |  |  |  |  |
| Accesorios                                                                                                    |                                                                                                    |    |  |  |  |  |
| Tipo Marca/Modelo                                                                                                 | Valor                                                                                                    |    |  |  |  |  |
| *                                                                                                    |                                                                                                    |    |  |  |  |  |
|                                                                                                    |                                                                                                    |    |  |  |  |  |
|                                                                                                    |                                                                                                    |    |  |  |  |  |

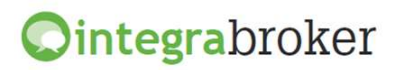

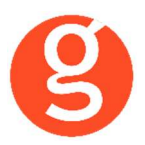

|     | s Generales    Datos del riesgo            | Resultado de la tarificación | Emisión Resultado Emisión                                                      |
|-----|--------------------------------------------|------------------------------|--------------------------------------------------------------------------------|
| que | etes                                       |                              | Coberturas                                                                     |
|     | Paquete                                    | Prima Total                  | Coberturas                                                                     |
| -   | FlexiBásico Terceros                       | 286.04€                      | Responsabilidad Civil Obligatoria (RCO) Incluida                               |
|     | FlexiBásico Terceros sin Asiste            | ncia 260.56 €                | Responsabilidad Civil Voluntaria (RCV) Modalidad 50 millones de euros Incluida |
|     | FlexiConfort Terceros con IRL              | con 405.31€                  | Defensa Jurídica Incluida                                                      |
|     | FlexiConfort Terceros con IRL              | con 387.63 €                 | Reclamación de Daños Induida                                                   |
|     | FlexiConfort Terceros con IRL              | con 359.67€                  | Daños del Vehículo Excluida                                                    |
|     | FlexiConfort Terceros con IRL              | PT c 492.07 €                | Incendio del Vehículo Excluida                                                 |
|     | FlexiConfort Terceros con IRL              | PT c 474.39 €                | Robo del Vehículo Excluida                                                     |
|     | FlexiConfort Terceros con IRL              | PT c 446.43 €                | Rotura del Faro Excluida                                                       |
|     | FlexiVip Todo Riesgo con franc             | 1,109.47€                    | Acistencia en viaie Modelidad Induida Induida                                  |
|     | FlexiVip Todo Riesgo con franc             | 20% 987.48€                  | Negociacion                                                                    |
|     | FlexiVip Todo Riesgo con franc             | 1 2 794.34 €                 | % Comisión Comisión Prima Total                                                |
| М   | lotivos de aceptación                      |                              | Doc. pendientes                                                                |
|     | AND STREET CONTRACTOR STREET STREET STREET |                              |                                                                                |
| onu | IS                                         |                              |                                                                                |

Una vez introducidos todos los datos, pulse el botón

En el caso de que haga modificaciones y no se haya pulse el botón

Seleccione el paquete a contratar

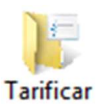

hecho la consulta a Sinco,

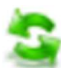

**Ointegra**broker

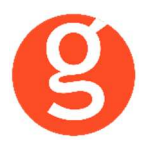

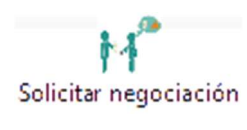

Pulse este botón para solicitar negociación y en la ventana "Negociación" podrá ver los posibles %. Seleccione el % de comisión a aplicar, teniendo en cuenta las posibles afectaciones a primas y a continuación pulse el botón para confirmarlo Aceptar negociación

Y si todo es correcto, ya podrá emitir la póliza pulsando el botón

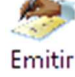

| PÓLIZA EMITIDA: 40061654 esultado de la tarificación Emisión Resultado Emisión po contrato Póliza Estado contrato 3-(Sin determinar) ombinación-1/2 5000/65 PDF                    |
|----------------------------------------------------------------------------------------------------|
| Sa<br>PÓLIZA EMITIDA: 40061654<br>esultado de la tarificación Emisión Resultado Emisión<br>ipo contrato Póliza Estado contrato 3-(Sin determinar)<br>ombinación-1/2 5000/65 PDF Sa |
| PÓLIZA EMITIDA: 40061654 esultado de la tarificación Emisión Resultado Emisión po contrato Póliza Estado contrato 3-(Sin determinar) ombinación-1/2 5000/65 PDF                    |
| esultado de la tarificación Emisión Resultado Emisión<br>po contrato Póliza Estado contrato 3-(Sin determinar)<br>ombinación-1/2 5000/65 PDF                                       |
| po contrato Póliza Estado contrato 3-(Sin determinar) ombinación-1/2 5000/65 PDF 🔣                                                                                                 |
| ombinación-1/2 5000/65 PDF 💀                                                                                                    |
|                                                                                                    |
|                                                                                                    |
| Isorcio 21.15 Total 297.24                                                                                                    |
|                                                                                                    |
| tención 396.72 Importe Neto -374.68                                                                                                    |
|                                                                                                    |
| 275.81 Impuestos 21.43 Prima total 297.24 Comisión 22.04 BM 0                                                                                                    |
|                                                                                                    |
| porte                                                                                                    |
|                                                                                                    |
|                                                                                                    |
| 4                                                                                                    |
|                                                                                                    |
|                                                                                                    |
|                                                                                                    |
| 1                                                                                                    |

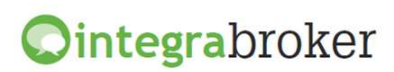

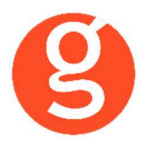

#### iii.Emisión Camiones y Tractores

Al pulsar el botón 🔹 podrá tarificar, emitir pólizas y consultar las ya guardadas. Seleccione el intervalo de fechas y el estado (pólizas o proyectos) y podrá modificar, borrar o grabar en fastBroker las pólizas emitidas y modificar, borrar o grabar los proyectos.

| CAMIONES Y TRAC       | TORES              |                        |                     |                |                         |         | - • • |
|-----------------------|--------------------|------------------------|---------------------|----------------|-------------------------|---------|-------|
| 🗄 📑 Nuevo 🗾 Mod       | lificar 🦉 Borrar   | 🔍 Ver 🛛 👀 FastBroker 🕙 | 🕶 🔍 Configuración 🕞 | 🕐 Salir        |                         |         |       |
| Todos Desde           | 30/03/2020 <       | Hasta 30/03/2020       | EST                 | ADO O Pólizas  | O Proyectos             |         |       |
| Arrastrar una columna | aquí para agrupar. |                        |                     |                |                         |         |       |
| Póliza                | Efecto             | Tomador                |                     | Riesgo asegura | ado (Marca - Modelo - V | ersión) | Prima |
| 9                     |                    |                        |                     |                |                         |         |       |
|                       |                    |                        |                     |                |                         |         |       |
|                       |                    |                        |                     |                |                         |         |       |
| Arrastrar una columna | aquí para agrupar. |                        |                     |                |                         |         |       |
| 9                     |                    |                        |                     |                |                         |         |       |
|                       |                    |                        |                     |                |                         |         |       |
|                       |                    |                        |                     |                |                         |         |       |
|                       |                    |                        |                     |                |                         |         |       |
| Basiba                |                    |                        |                     |                |                         |         |       |
| Nº Nº                 | Estado             | Importe total          | Prima basi          | ra             |                         |         |       |
|                       | 23000              |                        |                     |                |                         |         |       |
| Mensajes/Errores      | O Persor           | as O Do                | ocumentos           |                |                         |         |       |

En esta pantalla tiene a su disposición los siguientes botones:

🚍 Nuevo 🧊 Modificar 🏾 Borrar 🍳 Ver 📴 FastBroker 👻 Configuración 🛛 🕁 Salir

<Nuevo> Permite dar de alta una nueva oferta <Modificar> Seleccione la oferta a modificar <Borrar> Eliminar una oferta creada previamente <Ver>: Consulta póliza/oferta

Al pulsar el botón <fastBroker> dispone de 2 opciones:

**Grabar en fastBroker**. Da de alta el contrato correspondiente a la póliza emitida y se enlaza directamente el pdf de la póliza en la pestaña Documento.

**Ver incidencias de la carga**. Permite comprobar si ha habido incidencias y las pólizas no se han grabado en **fastBroker**. P.e.: "Ramo sin recodificar 10\_1" – "Colaborador sin recodificar", etc.

Al pulsar el botón <Configuración> dispone de las opciones Recodificación Ramos y Colaboradores. Puede ver el funcionamiento en el apartado **Descarga producción Axa** 

Marque primero si desea emitir un proyecto o una póliza, pulse el botón Suevo y cumplimente las pantallas que aparecen a continuación.

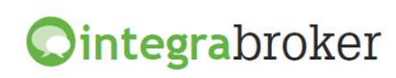

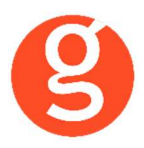

En Datos Generales tiene que introducir los datos del tomador, el conductor y los conductores adicionales si los hubiera.

| 0              |                       | Emisión de                          | pólizas (CAMIO         | NES Y TR     | ACTORES)             |                      |                    | 83                |
|----------------|-----------------------|-------------------------------------|------------------------|--------------|----------------------|----------------------|--------------------|-------------------|
| )<br>Tarificar | Confirmar Príma       | mitir PDF Informa                   | ción Grabar            |              | PROVI                |                      | TID: 20055477      | Contraction Salir |
| Datos Ge       | nerales Datos del rie | sgo Resultado de la                 | tarificación Emisión   | Resultad     | o Emisión            | CTO PTE EMI          | TIK: 20055477      | /1                |
| Datos ba       | asicos                |                                     |                        |              |                      |                      |                    |                   |
| Modalidad      | d Camiones            | Fecha efecto 1                      | 3/11/2019 🔽 Dura       | ción contrat | o Anual Renovable    | Plan de cob          | ro Anual 🖂         |                   |
| Canal de       | cobro BANCARIO        |                                     | Existe póliza anterior | Propie       | etario = Tomador 🔽 🤇 | Conductor pral = Ton | nador              |                   |
| Tomado         | r                     |                                     |                        |              |                      |                      |                    |                   |
| Tipo docu      | imento NIF 🖂          | Tipo pers. Persona Físi             | ica 🔽 🔍 Doc            | um. 369429   | 987L Sexo Varor      | n 🔽 Fedh             | a naci. 25/11/1946 | $\overline{}$     |
| Nombre         | JUAN                  | Apellido 1 ROMEU                    | A                      | pellido 2 BE | S                    | Permiso retira       | do temporalmente   |                   |
| Propieta       | rio                   |                                     |                        |              |                      |                      |                    |                   |
| Conduct        | or principal          |                                     |                        |              |                      |                      |                    |                   |
| Fecha na       | cimiento 25/11/1946   | <ul> <li>Fecha carnet 01</li> </ul> | /01/1980 🔽 Sexo        | Varon        | $\sim$               |                      |                    |                   |
| Conduct        | ores adicionales      |                                     |                        |              |                      |                      |                    |                   |
|                | Fecha nacimiento      | Fecha carnet                        | Sexo                   |              | Fecha nacimiento     | Fecha carnet         | Sexo               |                   |
| 1º 🗸           | 13/11/1950            | 07/12/1980                          | Varon 🗸                | 20           |                      | $\checkmark$         | Varon              |                   |
| 3°             | ~                     | ~                                   | Varon                  | 40 🔲 🛛       | $\checkmark$         | $\sim$               | Varon              |                   |
| Póliza ar      | nterior               |                                     |                        |              |                      |                      |                    |                   |
|                |                       |                                     |                        |              |                      |                      |                    |                   |
|                |                       |                                     |                        |              |                      |                      |                    |                   |
|                |                       |                                     |                        |              |                      |                      |                    |                   |
|                |                       |                                     |                        |              |                      |                      |                    |                   |
|                |                       |                                     |                        |              |                      |                      |                    |                   |
|                |                       |                                     |                        |              |                      |                      |                    |                   |

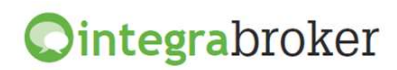

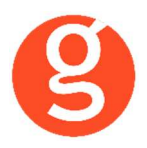

Una vez cumplimentados los **Datos Generales**, vaya a la pestaña Datos del Riesgo e introduzca los datos que se solicitan

| Emisión de p                                        | ólizas (CAMIONES Y TRACTORES)                                                            |                              |  |  |  |  |
|-----------------------------------------------------|------------------------------------------------------------------------------------------|------------------------------|--|--|--|--|
| Tarificar Confirmar Príma Emitir PDF Informaci      | ón Grabar                                                                                | <b>U</b><br>Salir            |  |  |  |  |
|                                                     | PR                                                                                       | OYECTO PTE EMITIR: 200554771 |  |  |  |  |
| Datos Generales Datos del riesgo Resultado de la ta | arificación Emisión Resultado Emisión                                                    |                              |  |  |  |  |
| Datos del vehículo                                  |                                                                                          |                              |  |  |  |  |
| Marca CAMION Modelo De 4-6 TN                       | Versión DE TRANSPORTE                                                                    | Peso (Tn) 6                  |  |  |  |  |
| Uso Camión transportes propios de mercancias        | $\checkmark$                                                                             |                              |  |  |  |  |
| Datos del vehículo (sólo para vehículos genéricos   | )                                                                                        |                              |  |  |  |  |
| Marca NEW HOLLAND Modelo NEW                        | Versión ASA                                                                              |                              |  |  |  |  |
| Valor 35000 Valor lunas 1202.02 €                   |                                                                                          |                              |  |  |  |  |
| Datos matrícula                                     | Datos matrícula                                                                          |                              |  |  |  |  |
| Matrícula B6014NS Tipo matri. Ordinaria             | 1ª Matriculación 01/11                                                                   | /2019                        |  |  |  |  |
| Pais matri. ESPAÑA CP Circulación                   | Pais matri. ESPAÑA V CP Circulación 08207                                                |                              |  |  |  |  |
| 🗌 Alarma Garaje No 🔽 🗌 Es                           | Alarma Garaje No 🕑 Es hijo de cliente NIF Cliente progenitor Km recorridos Desconocido 🕑 |                              |  |  |  |  |
| País carnet ESPAÑA                                  |                                                                                          |                              |  |  |  |  |
| % FDC 0 Peligro No                                  | % FDC 0 Peligro No Combinación de accidentes                                             |                              |  |  |  |  |
| Kits                                                |                                                                                          |                              |  |  |  |  |
| Asistencia TAI PLUS                                 | Daños animales cinegéticos c                                                             | amiones                      |  |  |  |  |
| Accesorios                                          |                                                                                          |                              |  |  |  |  |
| Тіро                                                | Marca/Modelo                                                                             | Valor                        |  |  |  |  |
| *                                                   |                                                                                          |                              |  |  |  |  |
|                                                     |                                                                                          |                              |  |  |  |  |
|                                                     |                                                                                          |                              |  |  |  |  |
|                                                     |                                                                                          |                              |  |  |  |  |

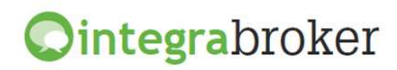

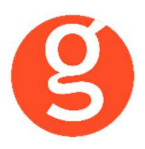

Una vez introducidos los datos, pulse el botón <Tarificar> y en la pestaña Resultado de la tarificación podrá ver las diferentes modalidades que se podrán contratar:

| Emisión de pólizas (C                                         | CAMIONES Y TRACTORES)                                                    |  |  |
|---------------------------------------------------------------|--------------------------------------------------------------------------|--|--|
| Tarificar Confirmar Príma Émitir PDF Información Graba        | ar Salir                                                                 |  |  |
| Datos Cenerales Datos del rieson Resultado de la tarificación | PROYECTO PTE EMITTR: 200554771                                           |  |  |
| Paquetes                                                      |                                                                          |  |  |
| Prime Tabel                                                   | Coloritation                                                             |  |  |
| Paquete Prima Iotal                                           | Coperturas                                                               |  |  |
| ✓ Terceros (AV Reducida sin tranquida) 1,669.25 €             | Responsabilidad Civil Volustaria (RCO) Incluida                          |  |  |
| Terceros lunas (AV Reducida sin fra 1,/94.88 €                | Responsabilidad Civil voluntaria (RCV) Modalidad 50 Milli. Indulda       |  |  |
| Terceros (AV Completa con franquica) 1,7/2.83 €               | Pedamatián de Dañes Jochida                                              |  |  |
| Terceros (AV Completa cin francuicia) 1.845-20 f              | Daños del Vehícula Evoluida                                              |  |  |
| Terceros lunas (AV Completa sin fra                           | Incendio del Vehículo Excluida                                           |  |  |
| Terceros con asistencia Vin 1.854.20 €                        | Robo del Vehículo Excluida                                               |  |  |
|                                                               | Robura de Lunas Excluida                                                 |  |  |
|                                                               | Asistencia en viaie Modalidad Reducida sin franquicia Induida            |  |  |
|                                                               | Muerte Conductor Capital 9.000.00 Incluida                               |  |  |
|                                                               | Muerte Pasaieros Excluida                                                |  |  |
|                                                               | Invalidez Conductor Modalidad Progresiva 2,25 Capital 18.000,00 Incluida |  |  |
|                                                               | Invalidez Pasajeros Excluida                                             |  |  |
|                                                               | Gastos de Curación Conductor Capital 6.000,00 Incluida                   |  |  |
|                                                               | Gastos de Curación Pasajeros Excluida                                    |  |  |
|                                                               | Retirada Carnet Excluida                                                 |  |  |
|                                                               | · ] [                                                                    |  |  |
| Motivos de aceptación                                         | Doc. pendientes                                                          |  |  |
| > 9901 - BONUS MALUS                                          |                                                                          |  |  |
|                                                               |                                                                          |  |  |
|                                                               |                                                                          |  |  |
|                                                               |                                                                          |  |  |
| Bonus                                                         |                                                                          |  |  |
| % RC 50 Imp RC 468 % Daños SF                                 | Imp Daños SF 0 % Daños CF Imp Daños CF 0                                 |  |  |
| ✓ Avisos y errores                                            |                                                                          |  |  |
|                                                               |                                                                          |  |  |

Haga un clic para seleccionar el paquete a contratar y a la derecha verá las coberturas que lo componen y podrá modificarlas, incluir, y eliminar. Los capitales y límites en cada producto siguen los mismos criterios que en Rps

Podrá descargar el pdf de cada paquete de forma individual (pulsando el botón que se encuentra a la derecha de cada uno de ellos) o el pdf con todos los paquetes (en la parte superior de la pantalla) Marque la modalidad a contratar y vaya a la pestaña Emisión para cumplimentar los datos que faltan antes de emitir la póliza.

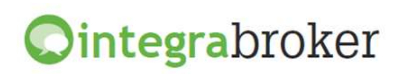

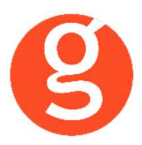

| C Emisión de pólizas (CAMIONES Y TRACTORES)                                                                                     | ×                 |
|----------------------------------------------------------------------------------------------------|-------------------|
| Tarificar Confirmar Príma Emitir PDF Información Grabar                                                                         | <b>U</b><br>Salir |
| Datos Generales Datos del riesgo Resultado de la tarificación Emisión Resultado Emisión                                         | 7                 |
| Tomador                                                                                                    |                   |
| Tipo documento NIF 🗸 Tipo pers. Persona Física 🗸 Docum. 36942987L Sexo Varon 🗸 Fecha naci. 25/11/1946                           | 2                 |
| Nombre JUAN Apellido 1 ROMEU Apellido 2 BES Permiso retirado temporalment                                                       | e                 |
| Utilización LORTAD 🗌 Resid. español Estado civil Casado/a 💟 Tipo via Callejón 💟 Nombre via VALLCARCA                            |                   |
| Num. via         40         Ampliación via         Complemento via         CP         08023         Población         BARCELONA | 2                 |
| Provincia Barcelona 🕑 CP Apar. postal Num. Apar. postal Tel fijo 933990826 Tel movil 932170106 Fax                              |                   |
| Envio póliza digital Email info@centredentalamat.es                                                                             |                   |
| Canal de cobro                                                                                                    |                   |
| Cuenta corriente                                                                                                    |                   |
| 1210 0418 40 1234567891                                                                                                    |                   |
| ✓ Propietario                                                                                                    |                   |
| Conductor principal                                                                                                    | 5                 |
|                                                                                                    |                   |
|                                                                                                    |                   |
|                                                                                                    |                   |
|                                                                                                    |                   |
|                                                                                                    |                   |
|                                                                                                    |                   |
|                                                                                                    |                   |
|                                                                                                    |                   |
|                                                                                                    |                   |

Cumplimente los datos que faltan y si todo es correcto, pulse el botón

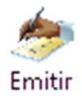

para emitir la póliza.

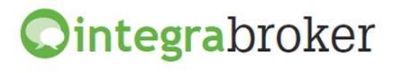

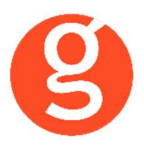

En la pestaña Resultado Emisión podrá ver los datos de la póliza y descargar el pdf.

| 0                              | Emisión de pólizas (CAMIONES Y TRACTORES)                                                      |
|--------------------------------|------------------------------------------------------------------------------------------------|
|                                | 🔄 🛃 🔸 🖒                                                                                        |
| Tarificar Confirmar Príma En   | nitir PDF Información Grabar Salir                                                             |
|                                | SOLICITUD EMITIDA: 80385686                                                                    |
| Datos Generales Datos del ries | go Resultado de la tarificación Emisión Resultado Emisión                                      |
| Contrato 80385686              | Tipo contrato         Solicitud         Estado contrato         SOLICITUD PENDIENTE ACEPTACION |
| Póliza minima False            | Combinación-1/2 716/45 PDF                                                                     |
| Primas                         |                                                                                                |
| Neta 1566.52 Tribu             | tos Consorcio 122.73 Total 1689.25                                                             |
| Comisiones                     |                                                                                                |
| Importe Bruto 125.3            | 3 Retención 0 Importe Neto 125.33                                                              |
| Recibo                         |                                                                                                |
| Fecha 30/03/2020 V Prima N     | leta 1566.52 Impuestos 122.73 Prima total 1689.25 Comisión 125.33 BM 468                       |
|                                |                                                                                                |
| Impuestos                      |                                                                                                |
| Impuesto                       | Importe                                                                                        |
| CLEA                           | 2.31                                                                                           |
| CLEAPJ                         | 0.05                                                                                           |
| IPS                            | 94.01                                                                                          |
| FNG                            | 17.24                                                                                          |
| CONSORCIO                      | 0.12                                                                                           |
| CONSORCIO_MATERIAL             | 9                                                                                              |
|                                |                                                                                                |
|                                |                                                                                                |
|                                |                                                                                                |
|                                |                                                                                                |
|                                |                                                                                                |
|                                |                                                                                                |
|                                |                                                                                                |
| Avisos y errores               |                                                                                                |
| Avisos y errores               |                                                                                                |
|                                |                                                                                                |

<Grabar> Graba en fastBroker la póliza emitida.

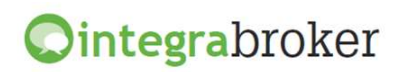

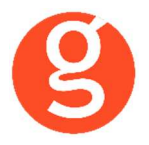

#### iv.Emisión Hogar Protect

Al pulsar el botón 🔹 podrá tarificar, emitir pólizas y consultar las ya guardadas. Seleccione el intervalo de fechas y el estado (pólizas o proyectos) y podrá modificar, borrar o grabar en fastBroker las pólizas emitidas y modificar, borrar o grabar los proyectos.

| C HOGAR              |                              |                               |                  |             |  |
|----------------------|------------------------------|-------------------------------|------------------|-------------|--|
| Nuevo 🗾 Mo           | dificar 🏽 Borrar   🔍 Ver   I | 💀 FastBroker 📼 🔩 Configuració | n 👻 达 Salir      |             |  |
| Todos Desd           | e 02/03/2015 🕥 Hasta         | 02/03/2015                    | ESTADO 💿 Pólizas | O Proyectos |  |
| Arrastrar una column | a aquí para agrupar.         |                               |                  |             |  |
| Contrato             | Efecto                       | Ramo                          | Prima            | CodigoFast  |  |
| 8                    |                              |                               |                  |             |  |
|                      |                              |                               |                  |             |  |
| Recibo               |                              |                               |                  |             |  |
| Nº                   | Estado Ir                    | porte total Prima             | basica           | ]           |  |
| Mensajes/Errores     | O Personas                   | O Documentos                  |                  |             |  |

En esta pantalla tiene a su disposición los siguientes botones:

📑 Nuevo 🦷 Modificar 🏽 Borrar | 🔍 Ver | 💀 FastBroker 👻 Configuración 👻 🖒 Salir

<Nuevo> Permite dar de alta una nueva oferta <Modificar> Seleccione la oferta a modificar <Borrar> Eliminar una oferta creada previamente <Ver>: Consulta póliza/oferta

Al pulsar el botón <fastBroker> dispone de 2 opciones:

**Grabar en fastBroker**. Da de alta el contrato correspondiente a la póliza emitida y se enlaza directamente el pdf de la póliza en la pestaña Documento.

**Ver incidencias de la carga**. Permite comprobar si ha habido incidencias y las pólizas no se han grabado en fastBroker. P.e.: "Ramo sin recodificar 10\_1" – "Colaborador sin recodificar", etc.

Al pulsar el botón <Configuración> dispone de las opciones Recodificación Ramos y Colaboradores. Puede ver el funcionamiento en el apartado **Descarga producción Axa** 

Marque primero si desea emitir un proyecto o una póliza, pulse el botón Suevo y cumplimente las pantallas que aparecen a continuación.

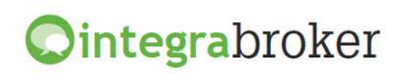

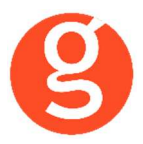

En Datos Generales tiene que introducir los datos del tomador y del riesgo.

| C Emisión de pólizas (HOGAR Protect)                                                                                                    |
|----------------------------------------------------------------------------------------------------|
| Tarificar Solicitar negociación Aceptar negociación Emitir PDF Información Grabar<br>PDF Información Grabar                                                     |
| Datos Generales Resultado de la tarificación Emisión Resultado Emisión                                                                                          |
| Datos basicos                                                                                                    |
| Fecha efecto 13/01/2020 🕑 Duración contrato Anual Renovable 🕑 Plan de cobro Anual 🕑 Canal de cobro AGENTE 💟                                                     |
| Datos del riesgo                                                                                                    |
| Tipo Vía Avenida 🗸 Nombre vía GRAN VIA Nº 125                                                                                                    |
| CP 08002 Población BARCELONA V Provincia Barcelona V Pais ESPAÑA V                                                                                              |
| Vivienda Piso/Apartamento 🕞 Tipo vivienda Piso/Apartamento intermedio 🕞 Calidad Construccion De calidad de construccio 😒                                        |
| Ubicación Casco urbano 🕑 Uso Vivienda habitual-propietario 🕑 Uso turístico No es una vut                                                                        |
| Plazas garage 1 Valor Plazas Garaje € 25,000.00 Garaje otra situación Dirección                                                                                 |
| Trastero otra situación Dirección Actividad Profesional Hogar Sin actividad profesional                                                                         |
| Valor objetos artis.       € 0.00       Año construcción       2017       Año Rehabilitación       0       Superficie m2       100       Primer Riesgo       NO |
| Valor Continente         € 400,000.00         Valor Mobiliario         € 60,000.00         Caja Fuerte         Si                                               |
| Valor Joyas Caja Fuerte 10000 Valor Joyas Fuera Caja Fuerte 2000 Protecciones Robo No se declaran                                                               |
| Hipoteca NO 🖌 Entidad Expediente F. Nac. Aseg 16/06/1970 🖌 Nacionalidad España                                                                                  |
| ∧ Kits                                                                                                    |
| Oficina en el hogar 🔽 Reparadores AXA Calidad Personal domestico Proteccion Juridica VIP 🗹 Bricopartner 🗌 Todo riesgo                                           |
| 🗌 Servicio Integral de Daños corporales 🛛 Daños estéticos mobiliario 📄 Árboles y arbustos 📄 Daños eléctricos Vip plus                                           |
| Asistencia Plus Reparación de electrodomesticos                                                                                                    |
| Joyas Asegurados Propietarios Beneficiarios Inquilinos Instalaciones Objetos Destacados OVAS                                                                    |
| Valor     Descripción. (Detallar joyas cuyo valor unitario (o juego) superen los 5.000 €)       *                                                               |
|                                                                                                    |
|                                                                                                    |

Una vez cumplimentados los **Datos Generales**, pulse el botón <Tarificar> y en la pestaña Resultado de la tarificación podrá ver las diferentes modalidades que se podrán contratar:

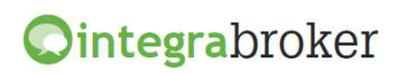

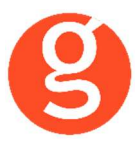

| 🔾 Emisión de pólizas (HOGAR Protect)    |              |              |                      |             |                        |                          | • ×   |
|-----------------------------------------|--------------|--------------|----------------------|-------------|------------------------|--------------------------|-------|
| <u>)</u>                                | 10           | 4            | 1                    |             |                        | Þ.                       | C     |
| Tarificar Solicitar negociación Acen    | ar neg       | lociac       | ión Emitir PDE       | Provecto Pl | DE Información Gral    | har                      | Salir |
| lannear Solicital negociación Acep      | ar neg       | Jociac       | ion cintal PDI       | rioyeeto ri |                        | IENTE DE EMITID: 10154   | 2610  |
|                                         |              |              |                      |             | POLIZAPEND             | IENTE DE EMITIK; 10134   | 3010  |
| Datos Generales Resultado de la tarific | ación        | Emis         | sión Resultado Emis  | ión         |                        |                          |       |
| Paquetes                                | Cobe         | ertura       | 15                   |             |                        |                          |       |
| Paquete                                 |              |              | Cobertura            | Contin      | Contenido              | Franquicia               | ^     |
| 🕨 🗹 Hogar Protect 🔤                     |              |              | Incendio. Explo      | Incluida    | Incluida               | Sin franquicia           |       |
|                                         |              | $\checkmark$ | Vehículos en garaje  |             | 25.000,00              | Sin franquicia           |       |
|                                         | 6            | 2            | Humo. Impacto        | Incluida    | Incluida               | Sin franquicia           |       |
|                                         | 6            | 2            | Actos de vanda       | Incluida    | Incluida               | Sin franquicia           |       |
|                                         |              |              | Actos de vanda       | 500,00      | 500,00                 | 0,00                     |       |
|                                         |              | 2            | Fenómenos at         | Incluida    | Incluida               | Sin franquicia           |       |
|                                         |              |              | Goteras y filtraci   | Incluida    | Incluida               | 0,00                     |       |
| Motivos de aceptación                   |              |              | Goteras y filtraci   | No Incluida | No Incluida            | 0,00                     |       |
|                                         |              |              | Derrames de a        | Incluida    | Incluida               | Sin franquicia           |       |
|                                         |              | $\square$    | Localización y rep   | Incluida    |                        | 0,00                     |       |
|                                         |              | $\checkmark$ | Reparacion averi     | 150,00      |                        | 0,00                     | ~     |
|                                         | Neg          | ociac        | ión                  |             |                        |                          |       |
|                                         |              | 0            | % Comisión           | Comis       | ión                    | Prima Total              |       |
| Doc. pendientes                         |              |              |                      |             |                        |                          |       |
| Kits                                    |              |              |                      |             |                        |                          |       |
| Oficina en el hogar 🛛 Reparadore        | s AXA        | Calida       | d Personal Dom       | estico 🗌 Pi | rotección Juridica VIP | Bricopartner Todo riesgo |       |
| Servicio Integral de Daños corporales   | $\checkmark$ | Daños        | estéticos mobiliario | Arboles y   | arbustos 🗌 Daños       | eléctricos Vip plus      |       |
| Asistencia Plus Reparación de e         | electroc     | lomes        | ticos                |             |                        |                          |       |
| Primas                                  |              |              | Recibo               |             |                        |                          |       |
| Trib. Consorcio 59.9 Neta               |              | 344          | Fecha 13/01          | /2020 🔽 Im  | aporte 403.99          | Prima 344.09 Impuestos   | 59.9  |
| Total                                   |              | 403          | 8.99 BM              | 0 Co        | misión / %             | 86.13 0 % RC             |       |
| Avisos y errores                        |              |              |                      |             |                        |                          |       |
|                                         |              |              |                      |             |                        |                          |       |

Haga un clic para seleccionar el paquete a contratar y a la derecha verá las coberturas que lo componen y podrá modificarlas, incluir, y eliminar. Los capitales y límites en cada producto siguen los mismos criterios que en Rps

Podrá descargar el pdf de cada paquete de forma individual (pulsando el botón que se encuentra ala derecha de cada uno de ellos) o el pdf con todos los paquetes (en la parte superior de la pantalla) Marque la modalidad a contratar y vaya a la pestaña Emisión para cumplimentar los datos que faltan antes de emitir la póliza.

Al emitir pólizas de Accidentes Flexxible, Autos, Motos y Hogar, permite descargar los pdf's informativos, que varían en función del paquete seleccionado

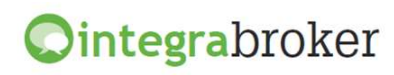

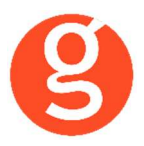

| C Emisión de pólizas (HOGAR Protect)                                                                                                    |
|----------------------------------------------------------------------------------------------------|
| Tarificar       Solicitar negociación       Aceptar negociación       PDF Información       Image: Comparison of Comparison of Comp                                                           |
| Datos Generales Resultado de la tarificación Emisión Resultado Emisión                                                                                                    |
| Tomador                                                                                                    |
| Tipo documento NIF 🕑 Tipo pers. Persona Física 🕑 🔍 Docum. 01010101X Sexo Varon 🕑 Fecha naci. 16/06/1970 🕑                                                                                                    |
| Nombre JOSE Mª Apellido 1 GARCIA Apellido 2 RODRIGUEZ Nacionalidad España 🗸 🤇 Resid. español                                                                                                    |
| Profesión Ninguna 🗸 Tipo via Avenida                                                                                                    |
| Nombre via GRAN VIA Num. via 25 Ampliación via                                                                                                    |
| CP 08172 Población SANT CUGAT DEL VALLES V Provincia Barcelona V Pais ESPAÑA V                                                                                                    |
| Tel fijo 622010203 Tel movil 935906800 Fax 935891014 🗹 Envio póliza digital Email garciarodriguez@clientes.com                                                                                                    |
| Email 2 Asegurado = Tomador                                                                                                    |
| Asegurado     Asegurado     Asegura |
| Tipo documento NIF 🗸 Tipo pers. Persona Física 🗸 🔍 Docum. 🛛 Sexo Varon 🗸 Fecha naci. 📿                                                                                                    |
| Nombre Apellido 1 Apellido 2 Nacionalidad España 🗸 Resid, español                                                                                                    |
| Profesión Ninguna 💛 Tipo via                                                                                                    |
| Nombre via Num. via Ampliación via                                                                                                    |
| CP Población Provincia Pais ESPAÑA V                                                                                                    |
| Tel fijo Tel movil Fax Email Email 2                                                                                                    |
| Canal de cobro                                                                                                    |
| Idioma CASTELLANO                                                                                                    |

Cumplimente los datos que faltan referentes al riesgo y al tomador y si todo es correcto, pulse el botón para emitir la póliza.

Tenga en cuenta que en función del idioma seleccionado, el pdf se descargará en uno u otro idioma

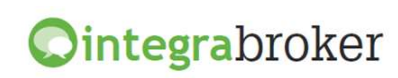

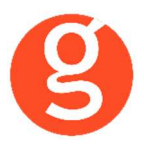

En la pestaña Resultado Emisión podrá ver los datos de la póliza y descargar el pdf.

| C Emisión de pólizas (HOGAR Protect)                                                                                                    |
|----------------------------------------------------------------------------------------------------|
| Tarificar Solicitar negociación Aceptar negociación Émitir PDF Emisión PDF Información Grabar<br>PDF Emisión PDF Información Grabar<br>PÓLIZA EMITIDA: 80224499                  |
| Datos Generales Resultado de la tarificación Emisión Resultado Emisión                                                                                                    |
| Contrato 80224499 Tipo contrato Póliza Estado contrato PÓLIZA EMITIDA                                                                                                    |
| Póliza minima False Combinación-1/2 0/0                                                                                                    |
| Primas                                                                                                    |
| Neta 344.09 Tributos Consorcio 59.9 Total 403.99                                                                                                    |
| Comisiones                                                                                                    |
| Importe Bruto 86.13 Retención 0 Importe Neto 86.13                                                                                                    |
| Pariho                                                                                                    |
| Fecha         13/01/2020         Prima Neta         344.09         Impuestos         59.9         Prima total         403.99         Comisión         86.13         BM         0 |
| Impuestos                                                                                                    |
| 1.24         28.38         0.52         8.6         21.16                                                                                                    |
| V Avisos y errores                                                                                                    |
|                                                                                                    |

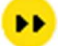

<Grabar> Graba en fastBroker la póliza emitida.

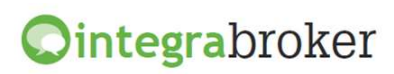

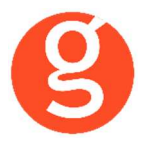

#### v.Emisión Salud

Al pulsar el botón el salud visualiza una pantalla en la que podrá tarificar y guardar los proyectos. Seleccione el intervalo de fechas. Podrá modificar, borrar o consultar los proyectos guardados.

| O AUTOS               |                             |                                |                 |             |  |
|-----------------------|-----------------------------|--------------------------------|-----------------|-------------|--|
| 🗄 🗐 Nuevo 🗾 Mod       | ificar 🏽 Borrar   🔍 Ver   💀 | ) FastBroker 📼 🔍 Configuración | 🕶 🔥 Salir       |             |  |
| Todos Desde           | 02/03/2015 - Hasta          | 02/03/2015 💌 😫 E               | STADO 💿 Pólizas | O Proyectos |  |
| Arrastrar una columna | aquí para agrupar.          |                                |                 |             |  |
| Contrato              | Efecto                      | Ramo                           | Prima           | CodigoFast  |  |
| ₽                     |                             |                                |                 |             |  |
|                       |                             |                                |                 |             |  |
|                       |                             |                                |                 |             |  |
| Recibo                |                             |                                |                 |             |  |
| N°                    | Estado Imp                  | orte total Prima b             | asica           |             |  |
| Mensajes/Errores      | O Personas                  | O Documentos                   |                 |             |  |

En esta pantalla tiene a su disposición los siguientes botones:

| Nuevo | Modificar | Borrar | Q Ver | • FastBroker | - 🔍 Configuración | - C Salir |
|-------|-----------|--------|-------|--------------|-------------------|-----------|
|-------|-----------|--------|-------|--------------|-------------------|-----------|

<Nuevo> Permite dar de alta una nueva oferta <Modificar> Seleccione la oferta a modificar <Borrar> Eliminar una oferta creada previamente <Ver>: Consulta póliza/oferta <fastBroker>: Esta opción está desactivada.

Para dar de alta un proyecto, pulse el botón su vo y cumplimente las pantallas que aparecen a continuación.

En Datos Generales tiene que introducir los datos básicos del y del/los asegurados.

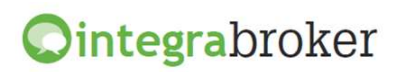

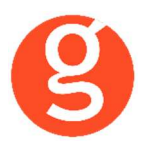

| Menu Autos Hogar Salud Salir Tarificar Datos generales Resultado tarificación Tomador Nombre MARIA Apelido 1 PEREZ Apelido 2 RODRIGUEZ Cód.Postal 08172 I Tomador asegurado Datos básicos Feche efecto 01/09/2015 I Forma de pago Mensual I Coberturas I Dental Subsidio hospitalario Asegurados Asegurados I Nombre F. Nacimiento Sexo E. Civil Fumador I MARIA PEREZ RODRIGUEZ 16/06/1970 Mujer Otros I Coros I Coros                                                                                                    | ) IntegraBroker (Axa) - [Tarificación de pólizas (S/ | ALUD)]       |       |                  |                        |
|----------------------------------------------------------------------------------------------------|------------------------------------------------------|--------------|-------|------------------|------------------------|
| Autos Hogar Salud Salir.  Autos Hogar Salud Salir.  Autos Hogar Salud Salir.  Autos Salud Salir.  Autos Salud Salir.  Autos Salud Salir.  Autos Salud Salir.  Salud Salir.  Salud Salir.  Autos Salud Salir.  Autos Salir.  Autos Salir.  Autos S | . Menu                                               |              |       |                  |                        |
| Tarificar Sa     Datos generales Resultado tarificación     Tomador     Nombre     MARIA     Apellido 1        Mombre     Maria     Perce     16/06/1970     Mujer     16/06/1970     Maria     PEREZ RODRIGUEZ     Sa     16/06/1970     Mujer     Otros     Sa                                                                                                    | 🗬 Autos 💠 Hogar 🛛 💙 Salud 👌 Salir                    |              |       |                  | ANA                    |
| Datos generales Resultado tarificación     Tomador     Nombre     MARIA        Apellido 1   PEREZ   Apellido 2   RODRIGUEZ        Cód.Postal   08172   Tomador asegurado        Datos básicos   Fecha efecto   01/09/2015   Forma de pago   Mensual     Coberturas        O Dental   Subsidio hospitalario     Asegurados     Nombre   F.Nacimiento   Sexo   E.Civil   Fumador   1   MARIA PEREZ RODRIGUEZ   16/06/1970   Mujer   Otros                                                                                                    | )<br>Tarificar                                       |              |       |                  | C <sup>l</sup><br>Sali |
| Tomador   Nombre   MARIA   Apellido 1   PEREZ   Apellido 2   RODRIGUEZ   Obi72   Tomador asegurado                                                                                                    | Datos generales Resultado tarificación               |              |       |                  |                        |
| Nombre MARIA Apellido 1 PEREZ Apellido 2 RODRIGUEZ   Cód. Postal 08172 Tomador asegurado     Datos básicos   Fecha efecto 01/09/2015 Forma de pago Mensual   Coberturas   Image: Dental Subsidio hospitalario   Asegurados   Nombre F.Nacimiento Sexo E.Civil Fumador   Image: MARIA PEREZ RODRIGUEZ 16/06/1970 Mujer Otros Image: Colored set and the set and the set and t                                                                                                    | Tomador                                              |              |       |                  |                        |
| Cód.Postal 08172 Tomador asegurado     Datos básicos     Fecha efecto 01/09/2015     Forma de pago Mensual     Coberturas     Coberturas     Coberturas     Coberturas     Subsidio hospitalario     Asegurados     Nombre F.Nacimiento     Sexo E.Civil     Fumador     MARIA PEREZ RODRIGUEZ     16/06/1970     Mujer     Otros                                                                                                    | Nombre MARIA Apellido 1 P                            | EREZ         | Apel  | llido 2 RODRIGUE | Z                      |
| Datos básicos   Fecha efecto   01/09/2015   Forma de pago   Mensual   Coberturas   Coberturas   O pental   Subsidio hospitalario   Asegurados   Nombre   F.Nacimiento   Sexo   E.Civil   Fumador   MARIA PEREZ RODRIGUEZ   16/06/1970   Mujer   Otros                                                                                                    | Cód.Postal 08172 Tomador ase                         | egurado      |       |                  |                        |
| Fecha efecto       01/09/2015       Forma de pago       Mensual         Coberturas       Image: Subsidio hospitalario         Asegurados       Image: Subsidio hospitalario         Nombre       F.Nacimiento       Sexo       E.Civil       Fumador         1       MARIA PEREZ RODRIGUEZ       16/06/1970       Mujer       Otros       Image: Subsidio hospitalario                                                                                                    | Datos básicos                                        |              |       |                  |                        |
| Coberturas                                                                                                    | Fecha efecto 01/09/2015 💽 Forma de pag               | jo Mensual   | ~     |                  |                        |
| Image: Subsidio hospitalario         Asegurados         Image: Nombre       F.Nacimiento       Sexo       E.Civil       Fumador         Image: MARIA PEREZ RODRIGUEZ       16/06/1970       Mujer       Otros       Image: Comparison of the second second seco                                                                                                    | Coberturas                                           |              |       |                  |                        |
| Asegurados          Nombre       F.Nacimiento       Sexo       E.Civil       Fumador         MARIA PEREZ RODRIGUEZ       16/06/1970       Mujer       Otros       Image: Comparison of the second second sec                                                                                                    | 🔽 Dental 🔽 Subsidio I                                | nospitalario |       |                  |                        |
| Nombre       F.Nacimiento       Sexo       E.Civil       Fumador         1       MARIA PEREZ RODRIGUEZ       16/06/1970       Mujer       Otros       Image: Compared to the second to the second to the                                                                                                    | Asegurados                                           |              |       |                  |                        |
| I     MARIA PEREZ RODRIGUEZ     16/06/1970     Mujer     Otros       *                                                                                                    | Nombre                                               | F.Nacimiento | Sexo  | E.Civil          | Fumador                |
|                                                                                                    | I MARIA PEREZ RODRIGUEZ                              | 16/06/1970   | Mujer | Otros            |                        |
|                                                                                                    | *                                                    |              |       |                  |                        |
|                                                                                                    |                                                      | ~            |       |                  |                        |
|                                                                                                    |                                                      |              |       |                  |                        |

Una vez introducidos todos los datos pulse el botón Tarificar y en la pestaña Resultado de la tarificación podrá ver los precios y las distintas

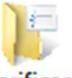

modalidades de seguro.

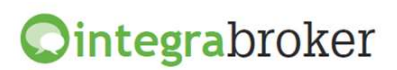

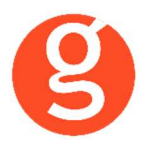

| Me   | graßro            | iker (Axa) - [Tari | rcación de polizas (SALUD)] |        |           |           |           | - |
|------|-------------------|--------------------|-----------------------------|--------|-----------|-----------|-----------|---|
| Au   | tos               | 🎲 Hogar 🛛 🗳        | Salud 👌 Salir               |        |           |           | A         | A |
| ific | ar                | - le Courte de     |                             |        |           |           |           |   |
| upa  | gener.<br>Ición m | odalidad / copago  | )                           |        |           |           |           |   |
| Т    |                   | C.Modal.           | Modalidad                   | Copago | P.Neta    | Impuestos | P.Total   |   |
| Þ    | 0                 | 8925               | Optima Familiar             | S      | 729.23 €  | 1.44€     | 730.67€   |   |
|      | 0                 | 8925               | Optima Familiar             | м      | 616.92€   | 1.27€     | 618.19€   |   |
|      | 0                 | 8925               | Optima Familiar             | L      | 536.69€   | 1.15€     | 537.84€   |   |
|      |                   | 8926               | Optima                      |        | 897.71€   | 1.71€     | 899.42€   |   |
|      |                   | 8927               | Optima Plus                 |        | 1,550.83€ | . 2.78€   | 1,553.61€ | - |
|      |                   |                    |                             |        |           |           |           |   |
| alle | Acer              | rado               |                             |        | Neta Teor | uestos n  | Total     |   |

En esta pantalla además de ver las primas de las diferentes modalidades, pulsando el botón 🧔 que está a la izquierda de las distintas modalidades, puede ver la información de copago de cada una de ellas.

| Descripción                                 | Familiar S | Familiar M | Familiar L |
|---------------------------------------------|------------|------------|------------|
| Consultas Asistencia                        | 3,00€      | 6,00€      | 15,00€     |
| Consultas Especialista                      | 5,00€      | 10,00€     | 20,00€     |
| ATS - Fisioterapia                          | 2,00€      | 6,00€      | 10,00€     |
| Pruebas y actos simples                     | 5,00€      | 10,00€     | 20,00€     |
| Urgencias - Pruebas y actos complejos       | 20,00€     | 40,00€     | 50,00€     |
| Límite máximo de copago por asegurado y año | Sin límite | 250,00€    | 450,00€    |

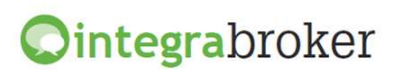

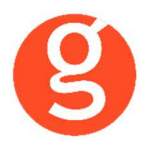

#### vi. RC Pyme

Al pulsar el botón <RC Pyme> visualizará la siguiente pantalla en la que podrá tarificar, emitir pólizas y consultar las ya guardadas.

Seleccione el intervalo de fechas y el estado (pólizas o proyectos). Podrá modificar, borrar o grabar en fastBroker las pólizas emitidas y modificar, borrar o grabar los proyectos.

En esta pantalla tiene a su disposición los siguientes botones:

<Nuevo> Permite dar de alta una nueva oferta <Modificar> Seleccione la oferta a modificar <Borrar> Eliminar una oferta creada previamente <Ver>: Consulta póliza/oferta

Al pulsar el botón <fastBroker> dispone de 2 opciones:

**Grabar en fastBroker:** Da de alta el contrato correspondiente a la póliza emitida y se enlaza directamente el pdf de la póliza en la pestaña Documento.

**Ver incidencias de la carga**: Permite comprobar si ha habido incidencias y las pólizas no se han grabado en fastBroker. P.e.: "Ramo sin recodificar 10\_1" – "Colaborador sin recodificar", etc.

Al pulsar el botón <Configuración> dispone de las opciones Recodificación Ramos y Colaboradores. Puede ver el funcionamiento en el apartado **Descarga producción Axa** 

Para dar de alta marque primero si desea emitir un proyecto o una póliza, pulse el botón **Nuevo** y cumplimente las pantallas que aparecen a continuación.

En Datos Generales tiene que introducir los datos básicos del tomador y el riesgo asegurado.

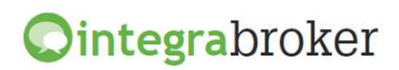

| C Emisión de pólizas RCPyme 129)                                                                       |              |
|----------------------------------------------------------------------------------------------------|--------------|
| Tarificar Emitir Grabar                                                                                | o<br>Salir   |
| PÓLIZ                                                                                                  | A NUEVA      |
| Datos generales Resultado de la tarificación Emisión Resultado Emisión                                 |              |
| 🖉 Datos Básicos                                                                                        |              |
| Fecha efecto 27/11/2016 🕑 Duración contrato Anual Renovable 🕑 Plan de Cobro Anual 🕑 Canal de cobro BAN | ICARIO 🔽     |
| Tomador                                                                                                |              |
| Tipo doc. CIF/NIE 🕑 Tipo persona Persona Juridica 🖂 🔍 CIF                                              |              |
| Riesgo                                                                                                 |              |
| Modalidad Seleccione una modalidad 🗵 Sector                                                            | $\checkmark$ |
| SubSector Actividad                                                                                    | $\checkmark$ |
| Información Base Cálculo Base Cálculo                                                                  |              |
| Facturación Anual Consolidada Facturación usa/can/mex                                                  |              |
| Aclaración Actividad                                                                                   |              |
| O Sí CIPartBeneficios Poliza sin clausula de part.b                                                    |              |
| Siniestros últimos 3 años O No Número Matrícula                                                        |              |
| Entidad Financiera                                                                                     |              |
| Banco Sucursal DC Cuenta                                                                               |              |
|                                                                                                    |              |
|                                                                                                    |              |
|                                                                                                    |              |
|                                                                                                    |              |
|                                                                                                    |              |
|                                                                                                    | ]            |

Introduzca los datos que se le solicitan y pulse el botón <Tarificar> para calcular los precios. Automáticamente pasará a la pestaña **Resultado de la Tarificación**.

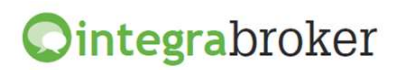

|                                             |                                                                                | PÓLIZA PENDIENTE DE EMITIR: 1012770 |  |  |  |
|---------------------------------------------|--------------------------------------------------------------------------------|-------------------------------------|--|--|--|
| atos generales Resultado de la tarificación | Emisión Resultado de la Emisión                                                |                                     |  |  |  |
| Paquetes                                    |                                                                                |                                     |  |  |  |
| Paquete                                     |                                                                                |                                     |  |  |  |
| 8733-R. C. límite de indemnizaci            | ión general: 300.000 EUR                                                       |                                     |  |  |  |
| 8733-R. C. límite de indemnizaci            | ión general: 600.000 EUR                                                       |                                     |  |  |  |
| 8733-R. C. límite de indemnizaci            | ión general: 1.000.000 EUR                                                     |                                     |  |  |  |
| 8733-R. C. límite de indemnizaci            | ión general: 300.000 EUR (con Bienes                                           | s confiados)                        |  |  |  |
| 8733-R. C. límite de indemnizaci            | 8733-R. C. límite de indemnización general: 600.000 EUR (con Bienes confiados) |                                     |  |  |  |
| 8733-R. C. límite de indemnizaci            | ión general: 1.000.000 EUR (con Bien                                           | nes confiados)                      |  |  |  |
| Motivos de aceptación                       |                                                                                | Documentos requeridos               |  |  |  |
| Primas                                      | Recibo                                                                         |                                     |  |  |  |
| ib. Consorcio 0 Neta 0                      | Fecha S                                                                        | Importe 0 Prima 0                   |  |  |  |
|                                             |                                                                                |                                     |  |  |  |

Vaya a la pestaña Emisión para cumplimentar el resto de datos.

| 🛇 Emisión de pólizas RCPyme 129) 💿 💷                                                                    |
|----------------------------------------------------------------------------------------------------|
| Tarificar Emitir Grabar Salim                                                                           |
| PÓLIZA PENDIENTE DE EMITIR: 101277036                                                                   |
| Datos generales Resultado de la tarificación Emisión Resultado Emisión                                  |
| ▲ Tomador                                                                                               |
| Tipo doc, CIF/NIE 🖌 Tipo persona Persona jurídica 👽 🔍 Docum. D80451487 Sexo Sin informar 🖂 Fecha nac. 💽 |
| Nombre         Primer apellido         Segundo apellido         Estado civil                            |
| Resid. español Profesión Ninguna V Actividad Ninguna V                                                  |
| Tipo via Calle 🛛 Nombre vía La que sea, Ampliación vía Número Vía 8                                     |
| CP 08400 Población GRANOLLERS 🕑 Provincia Barcelona 🕑 País ESPAÑA 🖂                                     |
| Tel fijo     935705555     Tel móvil     Fax     Email 1     asdf@gmail.com     Email 2                 |
| Envio póliza digital 🖂 Asegurado = Tomador                                                              |
| Asegurado                                                                                               |
|                                                                                                    |
|                                                                                                    |

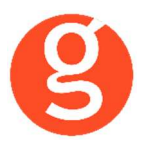

Una vez completados los datos, podrá emitir la póliza pulsando el botón <Emitir>

| C Emisión de pólizas RCPyme 12       | 9)                                                                |
|--------------------------------------|-------------------------------------------------------------------|
| Tarificar Recalcular Emitir C        | irabar Salir                                                      |
|                                      | POLIZA EMITIDA: 40061654                                          |
| Datos Generales Datos del riesg      | Resultado de la tarificación Emisión Resultado Emisión            |
| Contrato 40061654                    | Tipo contrato Póliza Estado contrato 3-(Sin determinar)           |
| Póliza minima                        | Combinación-1/2 5000/65 PDF 🛃                                     |
| Primas                               |                                                                   |
| Neta 275.81 Tribut                   | os Consorcio 21.15 Total 297.24                                   |
| Comisiones                           |                                                                   |
| Importe Bruto 22.04                  | Retención 396.72 Importe Neto -374.68                             |
| Recibo<br>Fecha 25/06/2016 V Prima N | eta 275.81 Impuestos 21.43 Prima total 297.24 Comisión 22.04 BM 0 |
| Impuestos                            |                                                                   |
| Impuesto                             | Importe                                                           |
| ► CLEA                               | 0.37                                                              |
| CLEAPJ                               | 0.03                                                              |
| IPS                                  | 16.54                                                             |
| FNG                                  | 9.35                                                              |
|                                      | 0.14                                                              |
| CONSORCIO_MATERIAL                   | <u>v</u>                                                          |
| Avisos y errores                     |                                                                   |

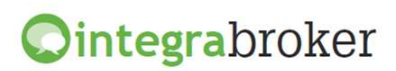

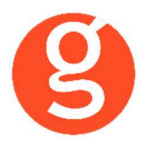

#### vii. Accidente Convenio

Al pulsar el botón <Accidente Flexible> visualizará la siguiente pantalla en la que podrá tarificar, emitir pólizas y consultar las ya guardadas.

Seleccione el intervalo de fechas y el estado (pólizas o proyectos). Podrá modificar, borrar o grabar en fastBroker las pólizas emitidas y modificar, borrar o grabar los proyectos.

|                 | S CONVENIO              |                        |                                   |       |
|-----------------|-------------------------|------------------------|-----------------------------------|-------|
| 🔄 Nuevo 🖉       | 🗍 Modificar 📲 Borra     | r   🔍 Ver   🗭 FastBrok | er 👻 Configuración 👻 🔥 Salir      |       |
| ✓ Todos         | Desde 02/03/2015        | - Hasta 02/03/20       | 15 V ESTADO O Pólizas O Proyectos |       |
| Arrastrar una c | olumna aquí para agrupa | ər.                    |                                   |       |
| Póliza          | Efecto                  | Tomador                | Riesgo asegurado                  | Prima |
| 8               |                         |                        |                                   |       |
|                 |                         |                        |                                   |       |
| Recibo          |                         |                        |                                   |       |
| Nº              | Estado                  | Importe total          | Prima basica                      |       |
| Mensajes/Er     | rrores OPer             | sonas (                | Documentos                        |       |

En esta pantalla tiene a su disposición los siguientes botones:

📰 Nuevo 🧊 Modificar 📱 Borrar | 🔍 Ver | 💀 FastBroker 👻 Configuración 👻 🖒 Salir

<Nuevo> Permite dar de alta una nueva oferta <Modificar> Seleccione la oferta a modificar <Borrar> Eliminar una oferta creada previamente <Ver>: Consulta póliza/oferta

Al pulsar el botón <fastBroker> dispone de 2 opciones:

**Grabar en fastBroker:** Da de alta el contrato correspondiente a la póliza emitida y se enlaza directamente el pdf de la póliza en la pestaña Documento.

**Ver incidencias de la carga**: Permite comprobar si ha habido incidencias y las pólizas no se han grabado en fastBroker. P.e.: "Ramo sin recodificar 10\_1" – "Colaborador sin recodificar", etc.

Al pulsar el botón <Configuración> dispone de las opciones Recodificación Ramos y Colaboradores. Puede ver el funcionamiento en el apartado **Descarga producción Axa** 

Para dar de alta marque primero si desea emitir un proyecto o una póliza, pulse el botón SNUEVO y cumplimente las pantallas que aparecen a continuación.

En Datos Generales tiene que introducir los datos básicos del tomador y el riesgo asegurado.

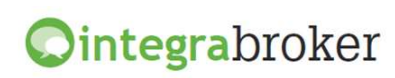

| Ø |
|---|
| 5 |

| rificar Emitir                      | Grabar                                                                                          |
|-------------------------------------|-------------------------------------------------------------------------------------------------|
|                                     | PÓLIZA NU                                                                                       |
| Datos generales                     | Resultado de la tarificación Emisión Resultado Emisión                                          |
| 🛆 Datos Básico:                     | 5                                                                                               |
| Fecha efecto 27                     | 11/2016 🕑 Duración contrato Anual Renovable 🕑 Plan de Cobro Anual 🕑 Canal de cobro BANCARIO 🔄   |
| <ul> <li>Tomador</li> </ul>         |                                                                                                 |
| Tipo documento                      | NIF 🖳 🔍 Docum 🛛 Tipo pers. Persona física 🖳 Profesión Ninguna 🖓 Sexo Hombre 👔                   |
| Cuenta corri                        | ente                                                                                            |
|                                     |                                                                                                 |
|                                     |                                                                                                 |
| Datos de Ries                       | igo del Asegurado                                                                               |
| Núm Asegurados                      | Conducción de motos Practica deportes Participación en beneficios Poliza sin clausula de part.b |
|                                     | Seleccionar sector profesional                                                                  |
| Sector profesiona                   |                                                                                                 |
| Sector profesiona                   |                                                                                                 |
| Sector profesiona<br>SubSector Prof | Act Prof                                                                                        |

Introduzca los datos que se le solicitan y pulse el botón <Tarificar> para calcular los precios. Automáticamente pasará a la pestaña **Resultado de la Tarificación**.

| Emision de p                                                                             | oólizas (ACCIDENTES CONVENIO)                                                                                                |
|------------------------------------------------------------------------------------------|----------------------------------------------------------------------------------------------------|
| 17arificar Emitir Grabar                                                                 | do<br>Salir                                                                                                    |
|                                                                                          | PÓLIZA PENDIENTE DE EMITIR: 101277036                                                                                        |
| Datos generales Resultado de la tarificación Emisió                                      | n Resultado de la Emisión                                                                                                    |
| Paquetes                                                                                 |                                                                                                    |
| Paquete                                                                                  |                                                                                                    |
| Accidentes Convenios                                                                     |                                                                                                    |
| Notivos de acentación                                                                    | Documentos requeridos                                                                                                    |
|                                                                                          | Documentos requendos                                                                                                    |
|                                                                                          |                                                                                                    |
| A Primas                                                                                 | 🖉 Recibo                                                                                                    |
|                                                                                          | Ferba 27/07/2016 V Importe 557.31 Prima 520.78                                                                               |
| Trib. consorcio 31.02 Neta 802.21                                                        |                                                                                                    |
| Trib. consorcio         31.02         Neta         802.21           Total         833.23 | Imported by (2000 m)         Imported by (2000 m)           Impuestos         36.53         BM         0         0         0 |
| Trib. consorcio 31.02 Neta 802.21<br>Total 833.23                                        | Impuestos         36.53         BM         O         Comision / %         O         O                                        |
| Trib. consorcio 31.02 Neta 802.21 Total 833.23 V Avisos y errores                        | Impuestos         36.53         BM         Comision / %         0         0                                                  |
| Trib. consorcio 31.02 Neta 802.21 Total 833.23  Avisos y errores                         | Impuestos         36.53         BM         O         Comision / %         O         O                                        |
| Trib. consorcio 31.02 Neta 802.21 Total 833.23           W Avisos y errores              | Impuestos         36.53         BM         O         Comision / %         O         O                                        |
| Trib. consorcio 31.02 Neta 802.21 Total 833.23  Avisos y errores                         | Impuestos         36.53         BM         O         O         O                                                             |
| Trib. consorcio 31.02 Neta 802.21 Total 833.23  Avisos y errores                         | Impuestos         36.53         BM         O         O         O                                                             |

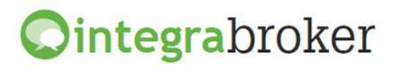

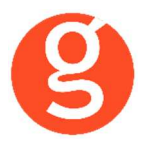

Seleccione el paquete a contratar. Compruebe las primas y si se requieren documentos. Vaya a la pestaña **Emisión** para cumplimentar el resto de datos.

| C Emisión de pólizas (ACCIDENTES CONVENIO)                                                             | ×             |
|----------------------------------------------------------------------------------------------------|---------------|
| ) 👘 👝                                                                                                  | 0             |
| Tarificar Emitir Grabar                                                                                | Salir         |
| PÓLIZA PENDIENTE DE EMITIR: 101277                                                                     | 036           |
| Datos generales Resultado de la tarificación Emisión Resultado Emisión                                 |               |
| Tomador                                                                                                |               |
| Tipo documento CIF/NIE 👽 Tipo pers. Persona jurídica 👽 Docum. D80451487 Sexo Sin informar 💌 Fecha naci | ~             |
| Nombre     Apellido 1     Apellido 2     Estado civil                                                  | ~             |
| Razón social Pescados S.L. Actividad Ninguna 🕑 Profesión Ninguna 💟 Nacionalidad Española               | $\overline{}$ |
| Tipo via Calle 🕑 Nombre vía La que sea, Núm vía 50 Ampliación vía                                      |               |
| CP 08400 Población GRANOLLERS 💛 Provincia Barcelona 🖓 País ESPAÑA                                      | ~             |
| Tel fijo 935705555 Tel móvil 680123456 Fax Email 1 asdf@gmail.com Email 2                              |               |
|                                                                                                    |               |
| Asegurado                                                                                              | -1            |
| Tipo docum. NIF 🖂 Tipo pers. Persona física 🖂 🔍 Docum. 28527124V Sexo Hombre 🖂 Fecha naci 17/02/1958   | $\overline{}$ |
| Nombre NOMBRE Apellido 1 GARCIA Apellido 2 APELLIDO Estado civil Casado/a                              | $\sim$        |
| Razón social 🛛 Actividad Ninguna 🕞 Profesión Ninguna 🕞 Nacionalidad Española                           | $\checkmark$  |
| Tipo via Calle 🛛 Nombre via PEDRO SANTOS GARCIA Núm via 3 Ampliación via                               |               |
| CP 41010 Población SEVILLA Provincia Sevilla Pais ESPAÑA                                               |               |
| Tel fijo     954337137     Tel móvil     Fax     Email 1     medicodepalacio@gmail.com     Email 2     |               |
| Canal de cobro                                                                                         |               |
| Cuenta corriente                                                                                       |               |
| 2100 1111 30 111111111                                                                                 |               |

Una vez completados los datos, podrá emitir la póliza pulsando el botón <Emitir>

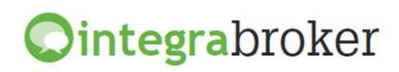

|                          | Emisić                       | ón de pólizas (ACCIDE     | NTES CONVEN     | IO)               |             |             |
|--------------------------|------------------------------|---------------------------|-----------------|-------------------|-------------|-------------|
| ificar Emitir            | <b>FF</b><br>Grabar          |                           |                 |                   |             | (           |
|                          |                              |                           | PÓ              | LIZA PENDIE       | NTE DE EMIT | IR: 1012770 |
| atos generales           | Resultado de la tarificación | Emisión Resultado de la B | Emisión         |                   |             |             |
| ontrato 8021331          | 3 Tipo Co                    | ntrato Póliza             | Estado contrato | -(Sin determinar) |             |             |
| Póliza mínima            | Combinación 1/2 0/0          |                           | PDF             | -                 |             |             |
| Primas                   |                              |                           |                 |                   |             |             |
| eta 802.21               | Tributos consorcio           | 0 31.02 Tota              | 833.23          |                   |             |             |
| Comisiones               |                              |                           |                 |                   |             |             |
| nporte bruto 0           | Retenció                     | in O Imp                  | orte neto 0     |                   |             |             |
| Recibo                   |                              |                           |                 |                   |             |             |
| echa 27/07/2016          | Prima Neta 520.78            | Impuestos 36.53           | Prima Tota      | 557.31            | Comision 0  | BM 0        |
| Impuestos                |                              |                           |                 |                   |             |             |
| Impuesto                 | Importe                      |                           |                 |                   |             |             |
|                          |                              |                           |                 |                   |             |             |
|                          |                              |                           |                 |                   |             |             |
|                          |                              |                           |                 |                   |             |             |
|                          |                              |                           |                 |                   |             |             |
|                          |                              |                           |                 |                   |             |             |
| Avisos y error           | 25                           |                           |                 |                   |             |             |
| Avisos y error<br>Codigo | Descripcion                  |                           | Desc            | Геспіса           |             |             |
| Avisos y error<br>Codigo | 25<br>Descripcion            |                           | Desc            | l'ecnica          |             |             |
| Avisos y error<br>Codigo | Descripcion                  |                           | Desc            | Fecnica           |             |             |

Y finalmente, una vez emitida pulse el botón 🕟 para grabarla en fastBroker

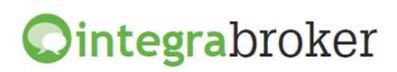

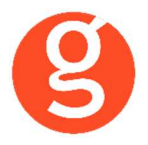

#### viii. Accidente Flexible

Al pulsar el botón <Accidente Flexible> visualizará la siguiente pantalla en la que podrá tarificar, emitir pólizas y consultar las ya guardadas.

Seleccione el intervalo de fechas y el estado (pólizas o proyectos). Podrá modificar, borrar o grabar en fastBroker las pólizas emitidas y modificar, borrar o grabar los proyectos.

| C ACCIDENTES FLEXIB     | LE                         |                                |                |             |  |
|-------------------------|----------------------------|--------------------------------|----------------|-------------|--|
| 🗄 🛛 🧾 Nuevo 🗾 Modi      | ficar 🏽 Borrar   🔍 Ver   👀 | FastBroker 🕞 🔍 Configuración 🚽 | • 🔥 Salir      |             |  |
| Todos Desde             | 02/03/2015 <u>×</u> Hasta  | 02/03/2015 🔽 🔄 ES              | TADO 💿 Pólizas | O Proyectos |  |
| Arrastrar una columna a | aquí para agrupar.         |                                |                |             |  |
| Contrato                | Efecto                     | Ramo                           | Prima          | CodigoFast  |  |
| ₽                       |                            |                                |                |             |  |
|                         |                            |                                |                |             |  |
|                         |                            |                                |                |             |  |
| Recibo                  |                            |                                |                | -           |  |
| Nº                      | Estado Impo                | rte total Prima ba             | sica           |             |  |
| Mensajes/Errores        | O Personas                 | O Documentos                   |                |             |  |

En esta pantalla tiene a su disposición los siguientes botones:

📑 Nuevo 🧊 Modificar 🏽 Borrar 🍳 Ver 🔒 FastBroker 👻 Configuración 🛛 🖒 Salir

<Nuevo> Permite dar de alta una nueva oferta <Modificar> Seleccione la oferta a modificar <Borrar> Eliminar una oferta creada previamente <Ver>: Consulta póliza/oferta

Al pulsar el botón <fastBroker> dispone de 2 opciones:

**Grabar en fastBroker:** Da de alta el contrato correspondiente a la póliza emitida y se enlaza directamente el pdf de la póliza en la pestaña Documento.

**Ver incidencias de la carga**: Permite comprobar si ha habido incidencias y las pólizas no se han grabado en **fastBroker**. P.e.: "Ramo sin recodificar 10\_1" – "Colaborador sin recodificar", etc.

Al pulsar el botón <Configuración> dispone de las opciones Recodificación Ramos y Colaboradores. Puede ver el funcionamiento en el apartado **Descarga producción Axa** 

Para dar de alta marque primero si desea emitir un proyecto o una póliza, pulse el botón **Nuevo** y cumplimente las pantallas que aparecen a continuación.

En Datos Generales tiene que introducir los datos básicos del tomador

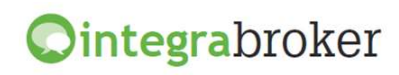

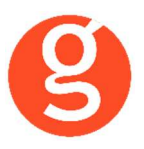

| C IntegraBroker (Axa) - [Emisión de pólizas (ACCIDENTES FLEXIBLE)]                                                                               |     |
|----------------------------------------------------------------------------------------------------|-----|
| Tarificar Emitir Grabar .                                                                                                    | AXA |
| Datos generales Resultado de la tarificación Emisión Resultado Emisión                                                                           |     |
| le Datos Básicos                                                                                                    |     |
| Fecha efecto 27/07/2016 🕑 Duración contrato Anual Renovable 🕑 Plan de Cobro Anual 💟 Canal de cobro BANCARIO                                      |     |
| © Tomador                                                                                                    |     |
| Tipo documento NIF 🕑 🔍 Docum Tipo pers. Persona física 💟 Profesión Ninguna 💟 Sexo Hombre                                                         |     |
| Cuenta corriente                                                                                                    |     |
|                                                                                                    |     |
| 🖂 Datos de Riesgo del Asegurado                                                                                                    |     |
| Fecha naci     Uso de moto < 25                                                                                                    |     |
| Sector profesionalSeleccionar sector profesional                                                                                                 |     |
| Profesión                                                                                                    |     |
| 🗌 dPadece o ha padecido algún defecto físico o enfermedad grave? 🔲 dHa padecido infarto, derrame cerebral o afecciones Cardio-Cerebrovasculares? |     |
| © Kits                                                                                                    |     |
| 🗌 Telerehabilitación cognitiva 📄 Asistencia familiar 📄 R.C. privada/familiar 📄 Asistencia Psicológica 📄 Infarto Muerte 📄 Infarto Invalidez       |     |
| Progresiva 2,25 Progresiva 3,50 Triple capital Quíntuple capital                                                                                 |     |
| Ľ.                                                                                                    |     |

Introduzca los datos que se le solicitan y pulse el botón Tarificar para calcular los precios. Automáticamente pasará a la pestaña Resultado de la Tarificación.

1

| Emisión de pólizas (ACCIDENTES FLEXIBLE)                                                        |                                                                                                    |
|-------------------------------------------------------------------------------------------------|----------------------------------------------------------------------------------------------------|
| Tarificar Emitir Grabar                                                                         | of the state of the state of th |
|                                                                                                 | PÓLIZA EMITIDA: 80213313                                                                                                    |
| Datos generales Resultado de la tarificación Emisión                                            | Resultado de la Emisión                                                                                                    |
| Paquetes                                                                                        |                                                                                                    |
| Paquete  Empresarios Básico  Completo  Empresarios Exclusivo  Motivos de aceptación             | Documentos requeridos                                                                                                    |
| Kits Telerehabilitación cognitiva Asistencia familiar Progresiva 2,25 Progresiva 3,50 Triple ca | R.C. privada/familiar Asistencia Psicológica Infarto Muerte Infarto Invalidez                                                                                                    |
| Primas                                                                                          | Recibo                                                                                                    |
| Trib. consorcio 31.02 Neta 802.21                                                               | Fecha         27/07/2016         Importe         557.31         Prima         520.78                                                                                                    |
| Total 833.23                                                                                    | Impuestos 36.53 BM 0 Comision / % 0 0                                                                                                    |
| 🛛 Avisos y errores                                                                              |                                                                                                    |

Seleccione el paquete a contratar y los kits opcionales. Vaya a la pestaña Emisión para cumplimentar el resto de datos.

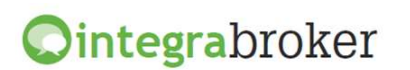

| Ø |  |
|---|--|
| 5 |  |

| Image: Second Second | • <b>×</b> |                  |                             | ENTES FLEXIBLE)                                    | ón de pólizas | Emisión     |
|----------------------------------------------------------------------------------------------------|------------|------------------|-----------------------------|----------------------------------------------------|---------------|-------------|
| arificar Emitir Grabar PÓLIZA EMITTIDA: 8021 Datos generales Resultado de la tarificación Emisión Resultado de la Emisión Contrato 60213313 Tipo Contrato Póliza Estado contrato PÓLIZA EMITIDA Offica mínima Combinación 1 / 2 0/0 PDF POF POF POF POF POF POF POF POF POF PO                                                                                                    | C          |                  |                             |                                                    | -             |             |
| PÓLIZA EMITIDA: 8021         Datos generales       Resultado de la tarificación       Emisión       Resultado de la Emisión         Contrato       80213313       Tipo Contrato       Póliza       Estado contrato       PÓLIZA EMITIDA         Póliza mínima       Combinación 1/2       0/0       PDF       Image: Combinación 1/2       POF         Primas       Inporte       Inporte Bruto       Importe Bruto       Importe Device       Importe Device       Importe         Pecha       27/07/2016       Prima Neta       520.78       Impuestos       S57.31       Comision       BM       O         Impuestos       Importe       4.5       Impuesto       Importe       Impuesto       Impuesto                                                                                                    | Salir      |                  |                             |                                                    | r Emitir (    | arificar    |
| Datos generales Resultado de la tarificación Emisión Resultado de la Emisión   Contrato 80213313 Tipo Contrato Póliza Estado contrato   Póliza mínima Combinación 1 / 2 0/0 PDF Importe   Primas Importe forto 31.02 Total 833.23   Comisiones Importe bruto Retención Importe neto Importe neto   Recibo   Fecha 27/07/2016 Prima Neta 520.78 Impuestos   Impuestos   Impuestos   1 1.25                                                                                                    | 13313      | A EMITIDA: 80213 | PÓLIZA                      |                                                    |               |             |
| Contrato 80213313 Tipo Contrato Póliza Estado contrato PÓLIZA EMITIDA   Póliza mínima Combinación 1 / 2   0/0 PDF     Primas     Neta   802.21   Tributos consorcio   31.02   Total   833.23     Comisiones     Importe bruto   Retención   0   Retención   0   Retención   0   Retención   0   Importe neto     0     Prima Total   557.31   Comision   0   BM 0     Impuestos     Impuesto   Importe   4.5    0.78   31.25                                                                                                    |            |                  |                             | de la tarificación Emisión Resultado de la Emisión | generales F   | Datos ge    |
| Póliza mínima       Combinación 1/2       0/0       PDF            Primas          Neta        802.21       Tributos consorcio       31.02       Total       833.23            Comisiones          Importe bruto           Retención           Importe neto             Recibo          Fecha       27/07/2016          Prima Neta        520.78          Impuestos             Impuestos             Monta            A.5             0.78            31.25                                                                                                    |            |                  | contrato PÓLIZA EMITIDA     | Tipo Contrato Póliza Esta                          | to 80213313   | Contrato    |
| Primas          Neta       802.21       Tributos consorcio       31.02       Total       833.23         ▲ Comisiones       Importe bruto       0       Retención       Importe neto       0         ▲ Recibo       Prima Neta       520.78       Impuestos       6.53       Prima Total       557.31       Comision       0       BM       0         ▲ Impuestos       Importe       4.5       0.78       1.25       1.25       1.25       1.25       1.25       1.25       1.25       1.25       1.25       1.25       1.25       1.25       1.25       1.25       1.25       1.25       1.25       1.25       1.25       1.25       1.25       1.25       1.25       1.25       1.25       1.25       1.25       1.25       1.25       1.25       1.25       1.25       1.25       1.25       1.25       1.25       1.25       1.25       1.25       1.25       1.25       1.25       1.25       1.25       1.25       1.25       1.25       1.25       1.25       1.25       1.25       1.25       1.25       1.25       1.25       1.25       1.25       1.25       1.25       1.25       1.25       1.25       1.25       1.25       1.25       1.25       1.25 <td></td> <td></td> <td>PDF 🛃</td> <td>ón 1/2 0/0</td> <td>iza mínima C</td> <td>🔲 Póliza</td>                                                                                                    |            |                  | PDF 🛃                       | ón 1/2 0/0                                         | iza mínima C  | 🔲 Póliza    |
| Neta       802.21       Tributos consorcio       31.02       Total       833.23 <ul> <li>Comisiones</li> <li>Importe bruto</li> <li>Retención</li> <li>Importe neto</li> </ul> <li>Recibo         <ul> <li>Fecha</li> <li>27/07/2015</li> <li>Prima Neta</li> <li>520.78</li> <li>Impuestos</li> </ul> </li> <li>Impuestos         <ul> <li>Impuestos</li> <li>0.78</li> <li>31.25</li> <li>Impuestos</li> </ul> </li>                                                                                                    |            |                  |                             |                                                    | nas           | 🛆 Prima     |
| ▲ Comisiones         Importe bruto       0       Retención       0       Importe neto       0         ▲ Recibo            0       BM       0         Fecha       27/07/2016       ✓       Prima Neta       520.78       Impuestos         BM       0         ▲ Impuestos <t< td=""><td></td><td></td><td></td><td>Tributos consorcio 31.02 Total 833.</td><td>802.21</td><td>Neta 80</td></t<>                                                                                                    |            |                  |                             | Tributos consorcio 31.02 Total 833.                | 802.21        | Neta 80     |
| Importe bruto       0       Retención       0       Importe neto       0                                                                                                    |            |                  |                             |                                                    | nisiones      | 🛆 Comis     |
| Recibo         Fecha 27/07/2016       Prima Neta 520.78       Impuestos 36.53       Prima Total 557.31       Comision 0       BM 0         Impuestos       Importe       4.5       0.78       1.25       1.25                                                                                                    |            |                  | 0                           | Retención 0 Importe ne                             | e bruto 0     | Importel    |
| Impuestos       Impuestos       Comision 0       BM 0         Impuestos       4.5       0.78       0.78         31.25       31.25       0.78       0.78                                                                                                    |            |                  |                             |                                                    | ibo           | \land Recib |
| Impuestos Importe 4.5 0.78 31.25                                                                                                    |            | n 0 BM 0         | Prima Total 557.31 Comision | ima Neta 520.78 Impuestos 36.53                    | 27/07/2016    | Fecha 2     |
| Impuesto     Importe       4.5     0.78       31.25     0.78                                                                                                    |            |                  |                             |                                                    | ouestos       | 🛆 Impu      |
| 4.5           0.78           31.25                                                                                                    |            |                  |                             | Importe                                            | mpuesto       | Imp         |
| 0.78 31.25                                                                                                    |            |                  |                             | 4.5                                                |               | •           |
| 31.25                                                                                                    |            |                  |                             | 0.78                                               |               |             |
|                                                                                                    |            |                  |                             | 31.25                                              |               |             |
|                                                                                                    |            |                  |                             |                                                    |               |             |
| 🗹 Avisos y errores                                                                                                    |            |                  |                             |                                                    | sos y errores | 🛛 Aviso     |
|                                                                                                    |            |                  |                             |                                                    |               |             |
|                                                                                                    |            |                  | 4                           |                                                    |               |             |

|                   | PÓLIZA EMITIDA: 80213                                                                 | 13 |
|-------------------|---------------------------------------------------------------------------------------|----|
| Datos generales   | Resultado de la tarificación Emisión Resultado Emisión                                |    |
| 🔊 Tomador         |                                                                                       |    |
| Tipo documento 🗈  | IF V Tipo pers. Persona fisica V Docum. 28527124V Sexo Hombre V Fecha naci 17/02/1958 | ~  |
| Nombre NOMBRE     | Apellido 1 GARCIA Apellido 2 APELLIDO Estado civil Casado/a                           | ~  |
| Razón social      | Actividad Ninguna 🕑 Profesión Ninguna 🕞 Nacionalidad Española                         | ~  |
| Tipo via Calle    | Nombre via PEDRO SANTOS GARCIA Núm via 3 Ampliación via                               | _  |
| CP 41010          | Población SEVILLA Provincia Sevilla Pais ESPAÑA                                       | ~  |
| Tel fijo 95433713 | 7 Tel móvil Fax Email 1 medicodepalacio@gmail.com Email 2                             |    |
| 🗸 Asegurado = 1   | 'omador                                                                               |    |
| Asegurado         |                                                                                       |    |
|                   |                                                                                       |    |

Una vez completados, ya podrá emitir la póliza pulsando el botón

Una vez emitida la póliza pulse el botón para grabar en fastBroker la póliza emitida.

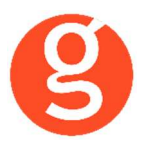

#### ix. Comercio

Al pulsar el botón <Comercio> visualizará la siguiente pantalla en la que podrá tarificar, emitir pólizas y consultar las ya guardadas.

Seleccione el intervalo de fechas y el estado (pólizas o proyectos). Podrá modificar, borrar o grabar en fastBroker las pólizas emitidas y modificar, borrar o grabar los proyectos.

| COMERCIO           | Aodificar   🕄 Bo   | rrar 🔍 Ver 🕩 Fas  | tBroker 👻 📿 Configur | ación 👻 🖒 Salir    |                     |       |
|--------------------|--------------------|-------------------|----------------------|--------------------|---------------------|-------|
| Todos              | esde 23/07/201     | 9 • Hasta 23/     | 07/2019              | ESTADO Solicitudes | ) Proyectos         |       |
| Arrastrar una colu | mna aquí para agri | upar.             |                      |                    |                     |       |
| Proyecto           | Efecto             | Tomador           |                      | Riesgo asegurado   |                     | Prima |
| •                  | 23/07/2019         | JOSE Mª GARCIA RO | DDRIGUEZ             |                    |                     |       |
| Arrastrar una colu | mna aquí para agri | upar.             |                      |                    |                     |       |
| Código             |                    |                   | Descripción          |                    | Descripción Técnica |       |
| 7                  |                    |                   |                      |                    |                     |       |
|                    |                    |                   |                      |                    |                     |       |
| ecibo              | Estado             | Importe           | total 0              | Prima basica 0     |                     |       |
| Mensajes/Error     | es O F             | Personas          | O Documentos         |                    |                     |       |

En esta pantalla tiene a su disposición los siguientes botones:

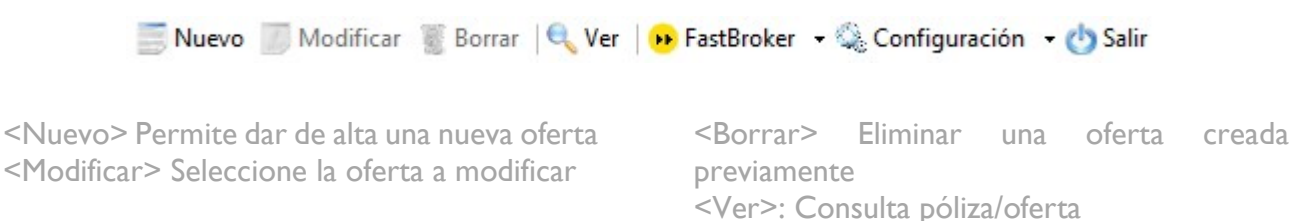

Al pulsar el botón <fastBroker> dispone de 2 opciones:

**Ointegra**broker

**Grabar en fastBroker:** Da de alta el contrato correspondiente a la póliza emitida y se enlaza directamente el pdf de la póliza en la pestaña Documento.

**Ver incidencias de la carga**: Permite comprobar si ha habido incidencias y las pólizas no se han grabado en fastBroker. P.e.: "Ramo sin recodificar 10\_1" – "Colaborador sin recodificar", etc.

Al pulsar el botón <Configuración> dispone de las opciones Recodificación Ramos y Colaboradores. Puede ver el funcionamiento en el apartado **Descarga producción Axa** 

Para dar de alta marque primero si desea emitir un proyecto o una póliza, pulse el botón SNUEVO y cumplimente las pantallas que aparecen a continuación.

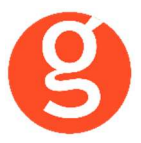

En Datos Generales tiene que introducir los datos básicos del tomador

| C Emisión de pólizas (COMERCIO)                                                                           |
|----------------------------------------------------------------------------------------------------|
| Tarificar Emitir Grabar Salir                                                                             |
| PROYECTO NUEVO                                                                                            |
| Datos Generales Datos del riesgo Kits y Paquetes Resultado de la tarificación Emisión Resultado Emisión   |
| Datos basicos                                                                                             |
| Modalidad Comercio 🕞 Fecha efecto 23/07/2019 🕑 Duración contrato Anual Renovable 🕞 Plan de cobro Anual 💌  |
| Canal de cobro BANCARIO 🖂 Asegurado = Tomador % FDC solicitado (- descuento, + incremento) 0.00           |
| Tomador                                                                                                   |
| Tipo documento NIF 🗸 Tipo pers. Persona Física 🖉 🔍 Docum. 01010101X Sexo Varon 🕑 Fecha naci. 01/01/1970 😪 |
| Nombre         JOSE Mª         Apellido 1         GARCIA         Apellido 2         RODRIGUEZ             |
| Asegurado                                                                                                 |
| Dirección riesgo                                                                                          |
| Tipo via Calle 🕑 Nombre via BALMES Num. via 33 Ampliación via                                             |
| CP 08001 Población BARCELONA Provincia Barcelona                                                          |
|                                                                                                    |
|                                                                                                    |
|                                                                                                    |

Introduzca los datos solicitados y a continuación vaya a la pestaña Datos del riesgo

| 🛇 Emisión de pólizas (COMERCIO)                                                                                                    |
|----------------------------------------------------------------------------------------------------|
| 📔 💩 🕠 🕐                                                                                                    |
| Tarificar Emitir Grabar Salir                                                                                                    |
| PROYECTO NUEVO                                                                                                    |
| Datos Generales Datos del riesgo Kits y Paquetes Resultado de la tarificación Emisión Resultado Emisión                              |
| Datos del riesgo                                                                                                    |
| Familia Hostelería/Restauración 🕑 Subfamilia Restaurante 💟 Actividad Restaurante sin servicio a domicilio y 🕑 🔎                      |
| Actividad secundaria No existe 🕑 % ocupación act. sec. 0                                                                             |
| Nombre comercial RESTAURANTE LOS ALAMOS                                                                                              |
| Superficie edificada 120 Superf. total actividad 100 Año construcción 2015 Año rehabilitación 0                                      |
| Uso Propietario uso propio 🔍 Ubicación Casco urbano 🔍 Localización En planta baja 🔍                                                  |
| Superficie > 200m sin compartimentar 🗌 Actividad de temporada 🗌 Beneficiario 🗌 Otros propietarios Tipo construcción No Combustible 💽 |
| Otros asegurados Hipoteca Almacén en otra situación Aforo O Renuncia a reclamar a causantes                                          |
| Cap. edificio 600000 Cap. mobiliario 250000 Cap. edif. a primer riesgo D                                                             |
| Cap. mercancías 0 Cap. ovas 0                                                                                                    |
| 🖂 Extintores 🖓 Instalaciones eléctricas protegidas 📄 Rociadores automáticos 📄 Hidrantes exteriores 📄 Bocas incendios equipadas       |
| Nivel protección robo                                                                                                    |
| Joyas Asegurados Propietarios Ovas Ordenadores portátiles y equipos móviles Maquinaria, ordenadores y equipos electrónicos           |
| Valor Descripción                                                                                                    |
| *                                                                                                    |
|                                                                                                    |
|                                                                                                    |
|                                                                                                    |
|                                                                                                    |
|                                                                                                    |

**Ointegra**broker

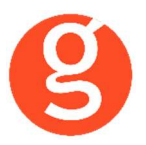

Cumplimente los datos correspondientes al riesgo y continúe en la pestaña Kits y Paquetes

| Image: Second Second |
|----------------------------------------------------------------------------------------------------|
| Tarificar       Emitir       Grabar       PROYECTO NUEVO         Datos Generales       Datos del riesgo       Kits y Paquetes       Resultado de la tarificación       Emisión       Resultado Emisión         Paquetes        Para tu local       Para tu ranquilidad       Para tu s clientes       Para "cuando sales"         A Kits         Desatascos        Reparación de avería sin daños       Desatascos         Reparadores AXA Calidad        RC bienes confiados:Fact: 150.000-Objeto: 1000-Lim Anual 10000         ROBO- Bienes de clientes y empleados: 2.000 euros        Accidentes de clientes         PB- Por pérdida mercancías frigorífico        PB- Por fallo suministro proveedores                                                                                                    |
| Patos Generales       Datos del riesgo       Kits y Paquetes       Resultado de la tarificación       Emisión       Resultado Emisión         Paquetes       Para tu local       Para tu tranquilidad         Para tus clientes       Para "cuando sales"       Reparación de avería sin daños       Reparación de avería sin daños         Reparadores AXA Calidad       Reparadores AXA Calidad       RC bienes confiados:Fact: 150.000-Objeto: 1000-Lim Anual 10000         ROBO- Bienes de clientes y empleados: 2.000 euros       Accidentes de clientes         PB- Por pérdida mercancías frigorífico       PB- Por fallo suministro proveedores                                                                                                    |
| Datos Generales       Datos del riesgo       Kits y Paquetes       Resultado de la tarificación       Emisión       Resultado Emisión                                                                                                    |
|                                                                                                    |
| ✓ Para tu local       ✓ Para tu tranquilidad         ✓ Para tus clientes       ✓ Para "cuando sales"         ▲ Kits       ✓         ✓ Reparación de avería sin daños       ✓ Desatascos         ✓ Reparadores AXA Calidad       ✓ RC bienes confiados:Fact: 150.000-Objeto: 1000-Lim Anual 10000         ✓ ROBO- Bienes de clientes y empleados: 2.000 euros       ✓ Accidentes de clientes         ✓ PB- Por pérdida mercancías frigorífico       ✓ PB- Por fallo suministro proveedores                                                                                                    |
| ✓ Para tus dientes       ✓ Para "cuando sales"         ✓ Kits       ✓         ✓ Reparación de avería sin daños       ✓ Desatascos         ✓ Reparadores AXA Calidad       ✓ RC bienes confiados:Fact: 150.000-Objeto: 1000-Lim Anual 10000         ✓ ROBO- Bienes de clientes y empleados: 2.000 euros       ✓ Accidentes de clientes         ✓ PB- Por pérdida mercancías frigorífico       ✓ PB- Por fallo suministro proveedores                                                                                                    |
| Kits         Reparación de avería sin daños       Desatascos         Reparadores AXA Calidad       RC bienes confiados:Fact: 150.000-Objeto: 1000-Lim Anual 10000         ROBO- Bienes de clientes y empleados: 2.000 euros       Accidentes de clientes         PB- Por pérdida mercancías frigorífico       PB- Por fallo suministro proveedores                                                                                                    |
| ✓ Reparación de avería sin daños       ✓ Desatascos         ✓ Reparadores AXA Calidad       ✓ RC bienes confiados:Fact: 150.000-Objeto: 1000-Lim Anual 10000         ✓ ROBO- Bienes de clientes y empleados: 2.000 euros       ✓ Accidentes de clientes         ✓ PB- Por pérdida mercancías frigorífico       ✓ PB- Por fallo suministro proveedores                                                                                                    |
| ✓ Reparadores AXA Calidad       ✓ RC bienes confiados:Fact: 150.000-Objeto: 1000-Lim Anual 10000         ✓ ROBO- Bienes de clientes y empleados: 2.000 euros       ✓ Accidentes de clientes         ✓ PB- Por pérdida mercancías frigorífico       ✓ PB- Por fallo suministro proveedores                                                                                                    |
| ROBO- Bienes de dientes y empleados: 2.000 euros       Accidentes de dientes         PB- Por pérdida mercancías frigorífico       PB- Por fallo suministro proveedores                                                                                                    |
| PB- Por pérdida mercancías frigorífico                                                                                                    |
|                                                                                                    |
| ☑ ROBO- infidelidad de empleados: 1.500 euros ☑ Otros riesgos accidentales                                                                                                    |
| Protección jurídica Vip 🖂 Expoliación dinero en la vivienda del asegurado: 1500 euros                                                                                                    |
| Expoliación transporte de fondos: 1500 euros/ 1 transportador 🗸 RC Daños materiales en domicilio dientes: Lim. 10000 euros                                                                                                    |
| ✓ Ordenadores portátiles y equipos móviles: 2500 euros ✓ Transporte de mercancías: 5000 euros/ 1 vehículo                                                                                                    |
| Agresion a empleados transportadores de fondos 🗸 Daños a árboles y arbustos: 10000 euros                                                                                                    |
| Caída de árboles, farolas y antenas                                                                                                    |
|                                                                                                    |
|                                                                                                    |
|                                                                                                    |
|                                                                                                    |
|                                                                                                    |
|                                                                                                    |

Seleccione los kits y/o paquetes a asegurar y pulse el botón <Tarificar> para calcular el importe del seguro. Automáticamente pasará a la pestaña Resultado de la Tarificación.

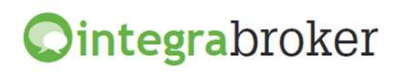

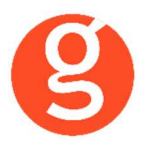

En esta pantalla puede ver las coberturas y capitales que componen el paquete seleccionado, así como la prima del seguro

| Paque              | etes y coberturas                                            |                                 |           |            |   |                  |            |           |          |
|--------------------|--------------------------------------------------------------|---------------------------------|-----------|------------|---|------------------|------------|-----------|----------|
|                    | Paquete                                                      |                                 |           |            |   | Prima Total      | Prima Neta | Impuestos | Comision |
| • •                | omerdo integraro i                                           |                                 |           |            |   | 200.55 6         | 40.01 6    | . 00.30 6 | c 00.12  |
|                    | Coberturas                                                   |                                 |           | Continente |   | Contenido        | Capital    | Franc     | quicia   |
|                    | Incendio, Explosi                                            | ón. Caída del rayo              |           | Incluida   |   | Incluida         |            |           |          |
|                    | Ampliación sublími                                           | ite desplazado                  |           |            |   | Ampliacion a 20% | %          |           |          |
|                    | Nº vehículos en g                                            | araje (10.000 euros por         | vehículo) |            |   | 0.00             |            |           |          |
| •                  | Humo. Impacto o                                              | bjetos. Detonaciones sór        | nicas     | Incluida   |   | Incluida         |            |           |          |
| -                  | Actos de vandalis                                            | mo                              |           | Incluida   |   | Incluida         |            |           |          |
| -                  | Fenómenos atmo                                               | sféricos. Inundación. De        | sembarre  | Incluida   |   | Incluida         |            |           |          |
|                    | Goteras y filtracio                                          | nes                             |           | No Incluid | a | No Incluida      |            |           |          |
| •                  | Derrames agua y                                              | otros líquidos                  |           | Incluida   |   | Incluida         |            |           |          |
|                    | <ul> <li>Localización y rep</li> </ul>                       | aración averías                 |           | Incluida   |   |                  |            |           |          |
|                    | Reparación de av                                             | ería sin daños                  |           | No Incluid | а |                  |            |           |          |
|                    | <ul> <li>Gastos de desata</li> </ul>                         | ISCOS                           |           | Incluida   |   | Incluida         |            |           |          |
| Mot<br>1477<br>Doc | tivos de aceptació<br>- TIPO DE CONSTRU<br>cumentos requerie | ón<br>ICCIÓN COMBUSTIBLE<br>dos |           |            |   |                  |            |           |          |

Si los datos son correctos, vaya a la pestaña Emisión

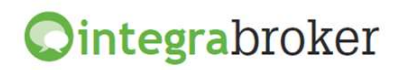

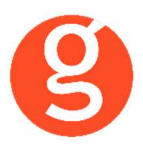

#### Y cumplimente los datos que faltan

| 500.99 Comisión 88.12 BM 0 |
|----------------------------|
| 500.99 Comisión 88.12 BM   |
| 500.99 Comisión 88.12 BM   |
| 500.99 Comisión 88.12 BM   |
| 500.99 Comisión 88.12 BM   |
| 500.99 Comisión 88.12 BM   |
| 500.99 Comisión 88.12 BM   |
| 500.99 Comisión 88.12 BM   |
| 500.99 Comisión 88.12 BM   |
| 500.99 Comisión 88.12 BM   |
|                            |
|                            |
|                            |
|                            |
|                            |
|                            |
|                            |
|                            |
|                            |
|                            |

Pulse el botón <Emitir> y se trasladará a la pestaña Resultado Emisión, desde la que podrá ver el pdf y grabar la póliza en Fastbroker pulsando el botón <Grabar>

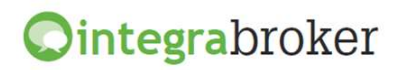

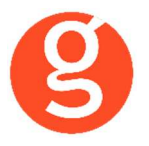

#### x.Emisión Oficinas

En esta opción podrá tarificar, emitir pólizas y consultar las ya guardadas. Seleccione el intervalo de fechas y el estado (pólizas o proyectos) y podrá modificar, borrar o grabar en **fastBroker** las pólizas emitidas y modificar, borrar o grabar los proyectos.

| Nuevo 🌀 N                         | Modificar 📓 Bor    | rar   🔍 Ver   🕩 FastBro | roker 👻 Configuración 👻 🔥 Salir     |       |
|-----------------------------------|--------------------|-------------------------|-------------------------------------|-------|
| ✓ Todos                           | esde 18/10/2019    | Hasta 18/10/            | 2019 ESTADO Solicitudes O Proyectos |       |
| Arrastrar una colu                | mna aquí para agru | par.                    |                                     |       |
| Solicitud                         | Efecto             | Tomador                 | Riesgo asegurado                    | Prima |
| 4                                 |                    |                         |                                     |       |
|                                   |                    |                         |                                     |       |
|                                   |                    |                         |                                     |       |
| Arrastrar una colur               | mna aquí para agru | par.                    |                                     |       |
| Arrastrar una colu                | mna aquí para agru | par.                    |                                     |       |
| Arrastrar una colu                | mna aquí para agru | par.                    |                                     |       |
| Arrastrar una colu                | mna aquí para agru | par.                    |                                     |       |
| Arrastrar una colu                | mna aquí para agru | par.                    |                                     |       |
| Arrastrar una colu<br>9<br>Recibo | mna aquí para agru | par.                    |                                     |       |
| Arrastrar una colu                | mna aquí para agru | par.                    | tal Prima basica                    |       |

En esta pantalla tiene a su disposición los siguientes botones:

| Nuevo | Modificar | Borrar | Q Ve | г I <mark>(н</mark> | FastBroker | - 🔍 Configuración | + 🖒 Salir |
|-------|-----------|--------|------|---------------------|------------|-------------------|-----------|
|-------|-----------|--------|------|---------------------|------------|-------------------|-----------|

<Nuevo> Permite dar de alta una nueva oferta <Modificar> Seleccione la oferta a modificar <Borrar> Eliminar una oferta creada previamente <Ver>: Consulta póliza/oferta

Al pulsar el botón <fastBroker> dispone de 2 opciones:

**Grabar en fastBroker**. Da de alta el contrato correspondiente a la póliza emitida y se enlaza directamente el pdf de la póliza en la pestaña Documento.

**Ver incidencias de la carga**. Permite comprobar si ha habido incidencias y las pólizas no se han grabado en fastBroker. P.e.: "Ramo sin recodificar 10\_1" – "Colaborador sin recodificar", etc.

Al pulsar el botón <Configuración> dispone de las opciones Recodificación Ramos y Colaboradores. Puede ver el funcionamiento en el apartado **Descarga producción Axa** 

Marque primero si desea emitir un proyecto o una póliza, pulse el botón Suevo y cumplimente las pantallas que aparecen a continuación.

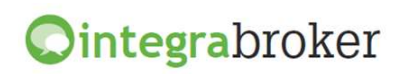

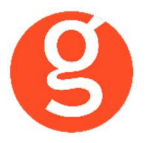

En Datos Generales tiene que introducir los datos del tomador

| Emisión de pólizas (OFICINA)                                                          |                                       |
|---------------------------------------------------------------------------------------|---------------------------------------|
| ifficar Emitir Grabar                                                                 |                                       |
| Datos Generales Datos del riesgo Kits y Paquetes Resultado de la tarificación Emisión | Resultado Emisión                     |
| atos basicos                                                                          |                                       |
| 1odalidad Oficina 🛛 Fecha efecto 18/10/2019 💟 Duración contrato Anu                   | ual Renovable V Plan de cobro Anual V |
| Canal de cobro BANCARIO 🕑 Asegurado = Tomador                                         |                                       |
| omador                                                                                |                                       |
| īpo documento 💴 🗸 Tipo pers. Persona Física 🖂 🔍 Docum. 06060606Z                      | Sexo Fecha naci. 20/09/1966 🗸         |
| Nombre JOSE Apellido 1 GARCIA Apellido 2 GONZ                                         | ZALEZ                                 |
| segurado                                                                              |                                       |
| irección riesgo                                                                       |                                       |
| ipo via Calle 🔍 Nombre via BALMES                                                     | Num. via 25 Ampliación via            |
| P 08001 Población BARCELONA                                                           | Provincia Barcelona                   |
|                                                                                       |                                       |
|                                                                                       |                                       |

Y en Datos del Riesgo, los datos del riesgo asegurado:

| 🔘 Emisión de pólizas (OFICINA)                                                                                                 |
|----------------------------------------------------------------------------------------------------|
| )E 🚈 😡 🕐                                                                                                    |
| Tarificar Emitir Grabar Salir                                                                                                  |
| PROYECTO NUEVO                                                                                                    |
| Datos Generales Datos del riesgo Kits y Paquetes Resultado de la tarificación Emisión Resultado Emisión                        |
| Datos del riesgo                                                                                                    |
| Familia Agencia viajes 👽 Subfamilia Agencia viajes 👽 Actividad Agencia viajes 👽 🔎                                              |
| Actividad secundaria No existe 🖌 % ocupación act. sec. 0                                                                       |
| Nombre comercial VIAJES GARCILASO                                                                                              |
| Superficie edificada 100 Superf. total actividad 100 Año construcción 2000 Año rehabilitación 2005                             |
| Uso Propietario uso propio 👽 Ubicación Casco urbano 🕞 Localización En planta baja 🕞                                            |
| Superficie > 200m sin compartimentar Beneficiario Otros propietarios Tipo construcción No Combustible                          |
| Otros asegurados Hipoteca Almacén en otra situación                                                                            |
| Cap. edificio 0 Cap. mobiliario 50000 Cap. edifi. a primer riesgo 50.000,00 euros 🗸                                            |
| Cap. muestras 0 Cap. ovas 0                                                                                                    |
| 🗸 Extintores 🗸 Instalaciones eléctricas protegidas 🖉 Rociadores automáticos 🗌 Hidrantes exteriores 🗌 Bocas incendios equipadas |
| Nivel protección robo                                                                                                    |
| Joyas Asegurados Propietarios Ovas Ordenadores portátiles y equipos móviles Maquinaria, ordenadores y equipos electrónicos     |
| Valor Descripción                                                                                                    |
| *                                                                                                    |
|                                                                                                    |
|                                                                                                    |
|                                                                                                    |
|                                                                                                    |
|                                                                                                    |

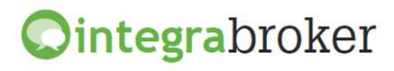

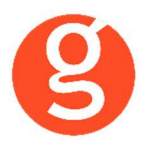

Una vez cumplimentados los **Datos del Riesgo**, pulse el botón <Tarificar> y en la pestaña **Resultado** de la tarificación podrá ver las diferentes modalidades que se podrán contratar:

|                                                                                  | Contraction Resolution |                      |            |            |          |      |
|----------------------------------------------------------------------------------|------------------------|----------------------|------------|------------|----------|------|
| quetes y coberturas                                                              |                        |                      |            |            |          |      |
| Paquete                                                                          |                        | Prima Total          | Prima Neta | Impuestos  | Comision |      |
| Oficina Integral 11                                                              |                        |                      | 185.93€    | 152.96 €   | 32.97 €  | 38.3 |
| Coberturas<br>Incendio. Explosión. Caida del rayo                                | Continente<br>Induida  | Contenido<br>Induida | Capital    | Franquicia |          |      |
| Ampliación sublímite desplazado                                                  |                        | 3.00                 |            |            |          |      |
| Nº vehículos en garaje (10.000 euros por vehículo)                               |                        | 0.00                 |            |            |          |      |
| Humo. Impacto objetos. Detonaciones sónicas                                      | Induida                | Induida              |            |            |          |      |
| Actos de vandalismo                                                              | Induida                | Incluida             |            |            |          |      |
| Fenómenos atmosféricos. Inundación. Desembarre                                   | Incluida               | Incluida             |            |            |          |      |
| Goteras y filtraciones                                                           | No Incluida            | No Incluida          |            |            |          |      |
| ] Derrames agua y otros líquidos                                                 | Incluida               | Incluida             |            |            |          |      |
| <ul> <li>Localización y reparación averías</li> </ul>                            | Incluida               |                      |            |            |          |      |
| Reparación de avería sin daños                                                   | No Incluida            |                      |            |            |          |      |
| Gastos de desatascos                                                             | Induida                | Incluida             |            |            |          |      |
| Bomberos. Medidas para evitar siniestro. Desescombro                             | Induida                | Incluida             |            |            |          |      |
|                                                                                  | 2500.00                |                      |            |            |          |      |
| Restauración estética                                                            |                        |                      |            |            |          |      |
| Restauración estética     Reposición de documentos y puesta en orden de archivos |                        | Induida              |            |            |          |      |

Haga un clic para seleccionar el paquete a contratar y a la derecha verá las coberturas que lo componen y podrá modificarlas, incluir, y eliminar. Los capitales y límites en cada producto siguen los mismos criterios que en Rps

Marque la modalidad a contratar y vaya a la pestaña Emisión para cumplimentar los datos que faltan antes de emitir la póliza.

| C Emisión de pólizas (OFICINA)                                                        |                               |                                 |                                |
|---------------------------------------------------------------------------------------|-------------------------------|---------------------------------|--------------------------------|
| )E 🦽 😡                                                                                |                               |                                 | C                              |
| Tarificar Emitir Grabar                                                               |                               |                                 | Salir                          |
|                                                                                       |                               |                                 | PROYECTO PTE EMITIR: 101516006 |
| Datos Generales Datos del riesgo Kits y Paquetes Resultado de la tarificación Emisión | Resultado Emisión             |                                 |                                |
| Tomador                                                                               |                               |                                 |                                |
| Tipo documento NIF V Tipo pers. Persona Física V Docum. 01010101X                     | Sexo Varon 🗸 Fecha naci. 01/0 | 1/1970                          |                                |
| Nombre JOSE Ma                                                                        |                               | Apellido 1 GARCIA               | A Apellido 2 RODRIGUEZ         |
| Estado civil Casado/a 🕥 Tipo via Calle                                                | Nombre via GRAN               | VIA                             |                                |
| Num. via 25 Ampliación via                                                            | CP 08172                      | Población SANT CUGAT DEL VALLES |                                |
| Provincia Barcelona                                                                   | V Tel fijo 622010203          | Tel movil 935906800             | Fax 935891014                  |
| Envio póliza digital Email garciarodriguez@clientes.com                               |                               |                                 |                                |
| Canal de cobro                                                                        |                               |                                 |                                |
| Cuenta corriente                                                                      |                               |                                 |                                |
| 2013 0256 28 6589654123                                                               |                               |                                 |                                |
| ▼ Asegurado                                                                           |                               |                                 |                                |
|                                                                                       |                               |                                 |                                |
|                                                                                       |                               |                                 |                                |

Cumplimente los datos que faltan referentes al riesgo y al tomador y si todo es correcto, pulse el

botón

para emitir la póliza. Emitir

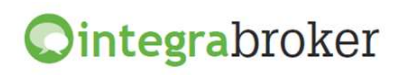

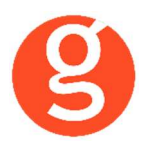

En la pestaña Resultado Emisión podrá ver los datos de la póliza.

| C Emisión de pólizas (OFICINA)        |                               |                                      |                             |                   |                                                                                                    |
|---------------------------------------|-------------------------------|--------------------------------------|-----------------------------|-------------------|----------------------------------------------------------------------------------------------------|
| Tarificar Emitir Grabar               |                               |                                      |                             |                   | Contraction Contraction Contra |
|                                       |                               |                                      |                             |                   | SOLICITUD EMITIDA: 80220904                                                                                                    |
| Datos Generales Datos del riesgo Kits | y Paquetes Resultado de la ta | rificación Emisión Resultado Emisión |                             |                   |                                                                                                    |
| Contrato 80220904 Tip                 | o contrato Póliza             | Estado contrato 3-(Sin determinar)   |                             |                   |                                                                                                    |
| Póliza minima False Con               | mbinación-1/2 0/0             | PDF 🛃                                |                             |                   |                                                                                                    |
| Primas                                |                               |                                      |                             |                   |                                                                                                    |
| Neta 152.96 Tributos Cons             | arcio 32.97 Total             |                                      |                             |                   |                                                                                                    |
|                                       |                               |                                      |                             |                   |                                                                                                    |
| Comisiones                            |                               |                                      |                             |                   |                                                                                                    |
| Importe Bruto 38.31 Rete              | nción 689.58 Impo             | orte Neto -651.27                    |                             |                   |                                                                                                    |
| Recibo                                |                               |                                      |                             |                   |                                                                                                    |
| Fecha 18/10/2019                      |                               |                                      | Prima Neta 152.96 Impuestos | 32.97 Prima total | 185.93 Comisión 38.31 BM 0                                                                                                    |
| Impuestos                             |                               |                                      |                             |                   |                                                                                                    |
| Impuesto                              | Importe                       |                                      |                             |                   |                                                                                                    |
| ▶ CONSORCIOPB                         | 5.77                          |                                      |                             |                   |                                                                                                    |
| CONSORCIOCOSA                         | 13.74                         |                                      |                             |                   |                                                                                                    |
| RCLEA                                 | 0.23                          |                                      |                             |                   |                                                                                                    |
| ARBITRIO                              | 3.82                          |                                      |                             |                   |                                                                                                    |
| IPS                                   | 9.41                          |                                      |                             |                   |                                                                                                    |
|                                       |                               |                                      |                             |                   |                                                                                                    |
| Avisos y errores                      |                               |                                      |                             |                   |                                                                                                    |
|                                       |                               |                                      |                             |                   |                                                                                                    |

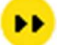

<Grabar> Graba en fastBroker la póliza emitida.

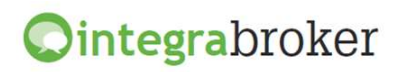

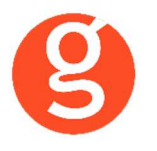

#### **VII.SINIESTROS**

#### i.Asistente virtual

Desde el Mantenimiento de Siniestros, podrá activar el asistente virtual con Axa para resolver las dudas y consultas que pudieran surgirle, igual que lo haría desde la página web de la compañía

|                                                                             | iai. Courgo simestro,   | ) - 13000002 (M | UÑOZ GARCIA , FI | ELIX)     |                                        |         |                       |                                                                          |                   |                 |
|-----------------------------------------------------------------------------|-------------------------|-----------------|------------------|-----------|----------------------------------------|---------|-----------------------|--------------------------------------------------------------------------|-------------------|-----------------|
|                                                                             | 1 1 1                   |                 |                  |           |                                        | -       | Sini                  | estros                                                                   |                   | Exist<br>Sin Ca |
| Código: 2000000                                                             | 2 Tomador:              | 000075 MU       | IÑOZ GARCIA , FE | LIX       |                                        |         |                       | 2                                                                        | Teléfono: 93210   | 05623           |
| ontrato: 001230                                                             | Expediente:             |                 | F.Pago: 01       | (ANUAL)   |                                        | ~ (     | Comunicarse:          | CARTA                                                                    | ~                 | C.Imp.: 01      |
| eneral Contra                                                               | rios Pagos              | Document        | ación Gest       | iones     | Cliente                                | Contrat | to / Recibo           | Datos Web                                                                |                   |                 |
|                                                                             | Póliza                  |                 |                  |           |                                        |         |                       |                                                                          |                   |                 |
| Prima Póliza:                                                               | 99,00€                  | Vencimient      | 0: 10/04/2021    | 韻 Anu     | lación: / /                            |         | 注 Situacio            | ón Rec.: 401-Co                                                          | brado Correduria, | Liquidado a     |
| Riesgo:                                                                     | casa 1230               |                 |                  |           |                                        |         |                       | Banco: BANK                                                              | J. VONTOBEL &     | С               |
| Compañía:                                                                   | AXA - 000005            |                 |                  |           |                                        |         | <i></i>               | C.C.C.: 1252                                                             | 5478 28 589       | 06321457        |
| Ramo:                                                                       | HOGAR - 00000           | 3               | Póliza: 1        | 230       |                                        |         | Cuent                 | a IBAN: ES161                                                            | 252547828589      | 6321457         |
| Colaboradores:                                                              | MIGUEL TORRE            | S - 00 - J(     | OSE ALBERTO P    | ROI       |                                        |         | ~                     | ~                                                                        |                   | ×1              |
| F.Apertura:<br>F.Inicio:                                                    | 10/04/2020 道恒           | F.Siniestro:    | 10/04/2020       | 08:30     | F.Cierre:                              | 11      | 1                     | Ref.Agencia:                                                             | 2000002           |                 |
|                                                                             |                         | Flevision.      |                  | J         | Fecha Fin:                             | 11      |                       | Ref.Compañía:                                                            | 68465498          |                 |
| Franquicia:                                                                 | 0,00€                   | Reservas:       | 0,00€            | ]         | Fecha Fin:<br>Tot.Pagos:               | 11      | 值目<br>0,00€           | Ref.Compañía:<br>Valoración:                                             | 68465498<br>0,00€ |                 |
| Franquicia:<br>Causa:                                                       | 0,00€<br>Daños por agua | Reservas:       | 0,00€            | Tipo de S | Fecha Fin:<br>Tot.Pagos:<br>Siniestro: | 11      | 通道<br>0,00€           | Ref.Compañía:<br>Valoración:<br>Profesional 1:                           | 68465498<br>0,00€ |                 |
| Franquicia:<br>Causa:<br>Lugar:                                             | 0,00€<br>Daños por agua | - 000008        | 0,00€            | Tipo de S | Fecha Fin:<br>Tot.Pagos:<br>Siniestro: | 11      | 0,00€                 | Ref.Compañía:<br>Valoración:<br>Profesional 1:<br>Profesional 2:         | 68465498<br>0,00€ |                 |
| Franquicia:<br>Causa:<br>Lugar:<br>Descripción:                             | 0,00€<br>Daños por agua | - 000008        | 0,00€            | Tipo de S | Fecha Fin:<br>Tot.Pagos:<br>Siniestro: | ación:  | ①目前<br>0,00€          | Ref.Compañía:<br>Valoración:<br>Profesional 1:<br>Profesional 2:         | 68465498<br>0,00€ |                 |
| Franquicia:<br>Causa:<br>Lugar:<br>Descripción:<br>Diligencias:             | 0,00€<br>Daños por agua | - 000008        | 0,00€            | Tipo de S | Fecha Fin:<br>Tot.Pagos:<br>Siniestro: | ación:  | (計)<br>0,00€          | Ref.Compañía:<br>Valoración:<br>Profesional 1:<br>Profesional 2:         | 68465498<br>0,00€ |                 |
| Franquicia:<br>Causa:<br>Lugar:<br>Descripción:<br>Diligencias:<br>Juzgado: | 0,00€<br>Daños por agua | - 000008        | 0,00€            | Tipo de S | Fecha Fin:<br>Tot.Pagos:<br>Siniestro: | ación:  | 6<br>0,00€<br>G.Accio | Ref.Compañía:<br>Valoración:<br>Profesional 1:<br>Profesional 2:<br>nes: | 68465498<br>0,00€ |                 |

0

Asistente virtual. Pulse este botón y seleccione el código MEDOFI (en el caso de que tenga más de uno asignado)

| SELECCIONE CÓDIGO MEDOFI |
|--------------------------|
| 000100                   |
| 000001                   |
| CERRAR                   |
|                          |

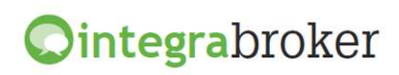

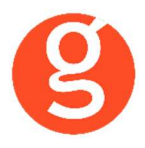

Acepte la política de privacidad de Axa

| AXA    | Chat AXA                                                                                                    | ×                |  |  |  |  |  |
|--------|----------------------------------------------------------------------------------------------------|------------------|--|--|--|--|--|
|        | contrato de mediación, así como por<br>prestadores de servicios, realizándose<br>temporalmente, transferencias<br>internacionales de datos. Puede ejercer<br>sus derechos de acceso, rectificación,<br>supresión, oposición, limitación y<br>portabilidad de tus datos en cualquier<br>momento. <u>Más información en el</u><br><u>siguiente Link</u> . |                  |  |  |  |  |  |
| AXA-GS | -SP-Auto-BOT-PREPROD                                                                                                    |                  |  |  |  |  |  |
|        | Acepto la <u>Política de Privacidad</u> y los<br><u>términos y condiciones de uso del</u>                                                                                                    |                  |  |  |  |  |  |
| ${}$   | <u>Chatbot</u> .                                                                                                    |                  |  |  |  |  |  |
|        | Sí No                                                                                                    |                  |  |  |  |  |  |
| AXA-GS | -SP-Auto-BOT-PREPROD                                                                                                    |                  |  |  |  |  |  |
| Escrib | e tu mensaje                                                                                                    | $\triangleright$ |  |  |  |  |  |

Indique el expediente que desea consultar y un operador de Axa le atenderá.

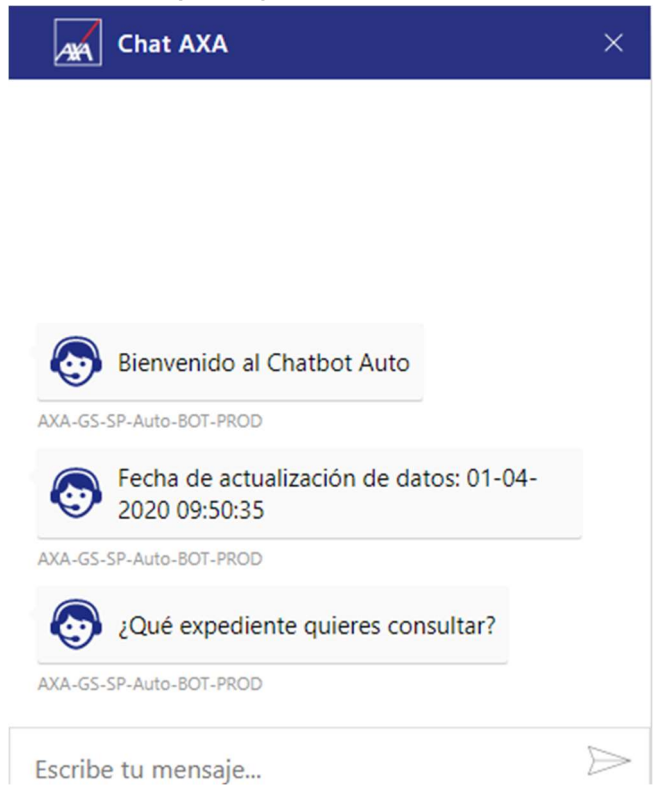

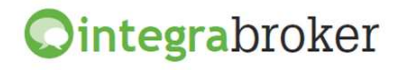

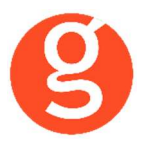

#### ii.Apertura de Siniestro Auto

#### Dar de alta de forma automática en la web de Axa el siniestro de autos aperturado en fastBroker.

Una vez introducidos los datos del siniestro en fastBroker, pulse el botón los datos solicitados por la compañía.

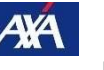

para introducir

| Siniestros de Axa (Siniestro: 15000140)                                                   | Х      |
|-------------------------------------------------------------------------------------------|--------|
| 🔟 🖹 💽 😵 🥪 Siniestros de Axa                                                               |        |
| Datos del parte Afectados Encargos/Ficheros                                               |        |
| Datos del sinjestro                                                                       |        |
|                                                                                           | 1      |
| Número 14 N.Siniestro 15000140 Ref.Compañía Póliza 90026087 Producto 7256                 |        |
| Datos generales                                                                           |        |
| Fecha Siniestro 11/11/2015 Hora 12:30                                                     |        |
| Tipo Via Calle 💌 Dirección BALMES                                                         |        |
| N° via 15 Resto via 🔽 Daños a otros vehiculos                                             |        |
| Código Postal 08001 Población BARCELONA                                                   |        |
| Provincia BARCELONA V Pais ESPAÑA V                                                       |        |
| Causa Daños aparcamiento 🔽 Daños materiales                                               | 0.000  |
|                                                                                           |        |
| Mail tomador cliente@yahoo.es                                                             | 200520 |
| Teléfono tomador 932228172                                                                |        |
| Descripción daños tomador el vehiculo asegurado golpeó al vehiculo contrario al aparcar 🔺 |        |
| -                                                                                         |        |
|                                                                                           |        |
| Sospecha fraude                                                                           | ۱ I    |
| Motivo fraude                                                                             | 1000   |
| Comentario fraude                                                                         |        |
|                                                                                           |        |
|                                                                                           |        |
|                                                                                           |        |
|                                                                                           |        |

Al pulsar el botón <Modificar> se cumplimentarán automáticamente los campos Número, N. Siniestro (código de siniestro de fastBroker), Póliza y Producto (asignado por Axa).

Introduzca los datos que se solicitan. En función de la causa seleccionada, a la derecha aparecerán más datos que deberá cumplimentar. P.e. si selecciona "Daños aparcamiento" visualizará los campos "Daños a otros vehículos" y "Daños materiales".

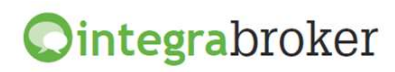

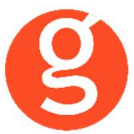

En esta segunda pestaña, introducirá los datos de las personas afectadas en el siniestro e indicará si alguno de ellos es el responsable.

| 🌂 Siniestros de Axa ( Siniestro: 15000399) |                                          |                        | ×                |
|--------------------------------------------|------------------------------------------|------------------------|------------------|
| 🔯 🖹 🕢 😣 🧊 🜌 🦉                              | Siniestros de Axa                        |                        |                  |
|                                            |                                          |                        |                  |
| Datos del parte Afectados Encargos/F       | cheros                                   |                        |                  |
| Lista de afectados                         |                                          |                        |                  |
| Nombre                                     | Apellido 1                               | Apellido 2             | Nºldentificacion |
| JOSE M*                                    | PEREZ                                    | PEREZ                  | 01010101X        |
|                                            |                                          |                        |                  |
|                                            |                                          |                        |                  |
|                                            |                                          |                        |                  |
|                                            |                                          |                        |                  |
|                                            |                                          |                        |                  |
| Datos Detalle del afectado                 |                                          |                        |                  |
| Tipo afectado Afectadomaterial auto        | Rol Conducto                             | r vehiculo contrario 👻 |                  |
| Nombre JOSE M*                             | Primer Apellido PE                       | EREZ Segundo Apellido  | PEREZ            |
| Identificación NIF - 0101010               | )1X                                      |                        | ·                |
| Dirección Calle 🔽 GRAN VIA                 |                                          | N° via 85              | Piso 1           |
| Código Postal 08172 Población              | 08172                                    | Provincia BARC         | ELONA            |
| Pais ESPAÑA                                | <ul> <li>Telefono 1 932228172</li> </ul> | Mail afectado@yah      | 00.es            |
| Responsable                                |                                          |                        |                  |
| Daños                                      |                                          |                        | <u> </u>         |
|                                            |                                          |                        |                  |
| Cía Tercero GENERALLESPAÑA                 |                                          | Y                      |                  |
| Matrícula B2145NN                          | Marca SEAT                               | Modelo IBIZA           | Color Azul       |
|                                            |                                          |                        |                  |
|                                            |                                          |                        |                  |
|                                            |                                          |                        |                  |

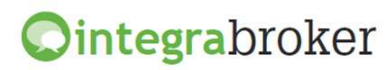

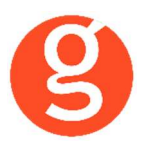

En la pestaña Encargos/Ficheros podrá hacer el encargo de la peritación y añadir los ficheros que quiera enviar a la compañía.

| 🏹 Siniestros de Axa ( Siniestro: 15000395)    |      |                   |            |               |                | 8        |
|-----------------------------------------------|------|-------------------|------------|---------------|----------------|----------|
| 🔟 🖹 🕑 😵 🤕 🜌 Sinies                            | stre | os de Axa         |            |               |                |          |
| Datos del parte Afectados Encargos/Ficheros   |      |                   |            |               |                |          |
| C.Postal 21001                                |      |                   |            |               |                |          |
| F.Peritación Observaciones                    | Sel  | Categoria         | Cód.Taller | Nombre Taller | Dir.Taller     | <u>^</u> |
| 25/11/2015                                    | V    | AXA Calidad prefe | 01110004   | HIJO DE J.    | SAN VICENTE 11 |          |
|                                               |      |                   |            |               |                | -        |
| •                                             |      |                   |            |               |                | •        |
| Lista de Ficheros                             |      |                   |            |               |                | 1        |
| Tipo Imagen Nombre fichero                    |      |                   |            |               |                | 🔺        |
| Otra documentacion/foti 💌 c\demoaxa\parte.xls |      |                   |            |               |                | 2        |
|                                               |      |                   |            |               |                | <u> </u> |
|                                               |      |                   |            |               |                | 1        |

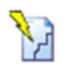

Permite solicitar el reparador y añadir el fichero a enviar

Eliminar el reparador seleccionado o los ficheros seleccionados para enviar

Una vez introducidos los datos en las diferentes pestañas, pulse el botón 🕑 y a continuación pulse

el botón 🌮

para enviar los datos a la compañía.

La compañía le retornará la Referencia del Siniestro y se grabará en el campo **Ref. Compañía** de la primera pantalla del siniestro.

Si hubiera alguna incidencia en el envío, visualizará el mensaje << Hay incidencias pendientes>>, haga un clic sobre este literal y se desplegará una pantalla en la que podrá ver el motivo por el que no se ha enviado el siniestro a Axa.

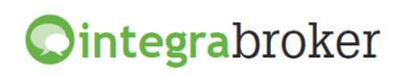

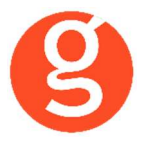

#### iii.Apertura de Siniestro Multis

Dar de alta de forma automática en la web de Axa el siniestro de multis (hogar, comercio, oficinas y comunidades) aperturados en fastBroker.

| Image: Second Second Secon |
|----------------------------------------------------------------------------------------------------|
| Datos del parte       Afectados       Encargos/Ficheros         Datos del siniestro       Número       N.Siniestro       15000140       Ref.Compañía       Póliza       90026087       Producto       7256         Datos generales       Datos adicionales asegurado       C.C.C. Tomador        Mail       clientes@clientes.es         Fecha Ocurrencia       15/09/2015       Mail       clientes@clientes.es       Teléfono       600123456         Existe tercero responsable       Daños en Vivienda / Edificación       Feiños en Vivienda / Edificación       Teléfono       600123456         Versión       Sospecha fraude       Motivo fraude       Motivo fraude       Motivo fraude                                                                                                    |
| Datos del siniestro         Número       N.Siniestro         Datos generales         Datos generales         Fecha Ocurrencia       15/09/2015         Causa       Daños agua         Existe tercero responsable         Daños en Vivienda / Edificación         Versión         Versión         Descripción         Motivo fraude                                                                                                    |
| Número       N.Siniestro       15000140       Ref.Compañía       Póliza       90026087       Producto       7256         Datos generales       Datos adicionales asegurado       C.C.C. Tomador        Mail       Clientes@clientes.es       Teléfono       600123456         Versión       Versión       Sospecha fraude       Image: Sospecha fraude       Motivo fraude       Motivo fraude                                                                                                    |
| Datos generales       Datos adicionales asegurado         Fecha Ocurrencia       15/09/2015         Causa       Daños agua         Existe tercero responsable       Mail         Daños en Vivienda / Edificación       Teléfono         Daños a terceros perjudicados       Sospecha fraude         Versión       Sospecha fraude         Descripción       Motivo fraude                                                                                                    |
| Fecha Ocurrencia       15/09/2015         Causa       Daños agua         Existe tercero responsable       Mail         Daños en Vivienda / Edificación       Teléfono         Ø Daños en Vivienda / Edificación       Teléfono         Ø Daños en Vivienda / Edificación       Sospecha fraude         Versión       Sospecha fraude         Descripción       Motivo fraude                                                                                                    |
|                                                                                                    |
| Versión  Descripción  Tex quería en la verducen deñes en el mebiliarie u  Motivo fraude                                                                                                    |
| Descripción                                                                                                    |
| puertas                                                                                                    |
| Daños materiales reparados     Estimación daños Superior a 3000 Euros                                                                                                    |

Es importante que marque como mínimo un tipo de daño (daños en vivienda, edificación, mobiliario, alimentos, a terceros, etc)

Una vez cumplimentados los datos del parte, en la pestaña Afectados deberá indicar quien es el responsable del siniestro y/o los perjudicados.

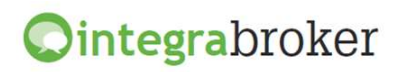

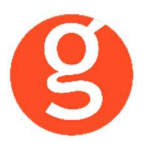

| Siniestros de Axa ( Siniestro: 15000140) |                              |                       |                  |  |  |  |  |  |  |
|------------------------------------------|------------------------------|-----------------------|------------------|--|--|--|--|--|--|
| 🔟 🖹 💽 😵 🤕 🐖 🛛 Sii                        | niestros de Axa              |                       |                  |  |  |  |  |  |  |
|                                          | and the second second second | and the second second |                  |  |  |  |  |  |  |
| Datos del parte Afectados Encargos/Fich  | ieros                        |                       |                  |  |  |  |  |  |  |
| Afectados                                |                              |                       |                  |  |  |  |  |  |  |
| Daños corporales                         |                              |                       |                  |  |  |  |  |  |  |
| Lista de afectados                       |                              |                       |                  |  |  |  |  |  |  |
| Nombre                                   | Apellido 1                   | Apellido 2            | Nºldentificacion |  |  |  |  |  |  |
|                                          |                              |                       |                  |  |  |  |  |  |  |
|                                          |                              |                       |                  |  |  |  |  |  |  |
|                                          |                              |                       |                  |  |  |  |  |  |  |
|                                          |                              |                       | +                |  |  |  |  |  |  |
| 1                                        |                              | I                     | ×                |  |  |  |  |  |  |
| Datos Detalle del afectado               | Datos Detalle del afectado   |                       |                  |  |  |  |  |  |  |
| Rol                                      | <b>~</b>                     |                       |                  |  |  |  |  |  |  |
| Nombre                                   | Primer Apelli do             | Segundo Apellido      |                  |  |  |  |  |  |  |
| Identificación 🗸                         |                              |                       |                  |  |  |  |  |  |  |
| Dirección                                |                              | Portal                | Piso             |  |  |  |  |  |  |
| C.P./Pobl.                               | Provincia                    | Pais                  | ~                |  |  |  |  |  |  |
| Telefono 1                               | Mail                         |                       |                  |  |  |  |  |  |  |
| ccc                                      |                              |                       |                  |  |  |  |  |  |  |
|                                          |                              |                       |                  |  |  |  |  |  |  |

## Y la pestaña de Encargos/Ficheros

| 1       | 🔪 Siniestros de Axa ( Siniestro: 15000141) |                    |                           |               |             |  |          |  |  |  |
|---------|--------------------------------------------|--------------------|---------------------------|---------------|-------------|--|----------|--|--|--|
| C       | 🖸 🖹 💽 😵 🤕 🛹 Siniestros de Axa              |                    |                           |               |             |  |          |  |  |  |
| ſ       | Datos del parti                            | e Afectados E      | Encargos/Ficheros         |               |             |  |          |  |  |  |
|         | Lista de Encargos                          |                    |                           |               |             |  |          |  |  |  |
| Ser and | C.Postal                                   | 21001              |                           |               |             |  |          |  |  |  |
|         | Fecha Vta.                                 | Franja Vta.        | Tip.Prof.                 | Env.Reparador | C.Reparador |  | <b>^</b> |  |  |  |
|         | 18/09/2015                                 | Mañana 🗖           | 🔸 Empresa Multiservicio 📼 | <u> </u>      | 0228007     |  |          |  |  |  |
|         |                                            |                    |                           |               |             |  |          |  |  |  |
|         | 4                                          |                    | 1                         | I             | 1           |  | V        |  |  |  |
|         | Lista de Ficheros                          |                    |                           |               |             |  |          |  |  |  |
| Sh Link | Tipo Imager                                | n N                | ombre fichero             |               |             |  | 🔺        |  |  |  |
|         | Otra docum                                 | entacion/foti 👻 f. | fast\20130315_065811.log  |               |             |  | 2        |  |  |  |
|         | 4                                          |                    |                           |               |             |  | V        |  |  |  |
|         |                                            |                    |                           |               |             |  | 1        |  |  |  |

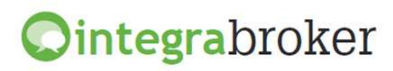

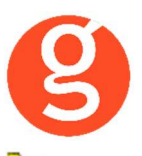

Permite solicitar el reparador y añadir el fichero a enviar

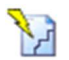

Eliminar el reparador seleccionado o los ficheros seleccionados para enviar

Si marca la casilla Env.Reparador, deberá contestar a la pregunta ¿Desea realizar el encargo de forma manual?

Sí contesta que sí, deberá seleccionar en la siguiente pantalla la empresa reparadora según la lista facilitada por Axa.

| EUROSERVICIOS, C.B. E81230138 ALEJANDRO MORAN 14 91525258 | NADDID   |
|-----------------------------------------------------------|----------|
|                                                           | 9 MADRID |
|                                                           |          |
|                                                           |          |
|                                                           |          |
|                                                           |          |

Si contesta que no, la compañía seleccionará la empresa reparadora.

El reparador podrá seleccionarse cuando la causa del siniestro sea diferente a:

- Accidentes personales
- Avería sin daños
- Avería de maquinaria o equipos informáticos
- Coparticipación comunidad
- Corrimiento terreno
- Daños mercancía transportada

- Deterioro alimentos refrigerados
- Equipos informáticos
- Infidelidad empleados
- Inhabitabilidad por decisión autoridad
- Otros riesgos accidentales
- Reclamación protección jurídica

Si los daños materiales reparados están marcados y se ha especificado importe no se podrá seleccionar reparador.

Si los daños materiales reparados no están marcados y se ha especificado estimación de daños, tampoco se podrá seleccionar reparador.

Los ficheros que se envíen a la compañía, también quedarán enlazados en la pestaña Documentación del siniestro.

Finalmente, guarde los datos introducidos y pulse el botón para enviar el siniestro a la compañía. fastBroker conectará con la compañía, dará de alta el siniestro en su sistema y grabará en la primera pantalla del siniestro de fastBroker la referencia que Axa nos devuelve.

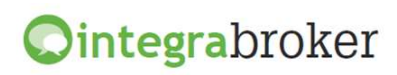

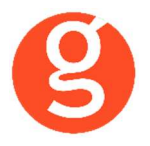

#### iv.Consulta de Siniestros

Conexión con los servidores de Axa que nos muestra en tiempo real la información sobre el siniestro con la Referencia de la compañía.

Con sólo pulsar un botón visualizará los datos de los que dispone la compañía. Pulse el icono para acceder a la pantalla de consulta:

|   | Siniestro 9923488790 🕘 Corredor 675135                                                                                                    |
|---|----------------------------------------------------------------------------------------------------|
| 5 | Siniestro Eventos Fecha/Hora Descarga 16/10/2012 15:1                                                                                                    |
|   | Póliza       28708200       Producto       26       Ramo       2       Compañia       AVA       Cambio situación       0:00:00       Certificado       0         Pecha siniestro       18/02/2015       Fecha creación       25/02/2015       Fecha apertura       18/02/2015       Fecha cierre       26/01/2015       Fecha modificación       22/02/2015       Digito       H         Pecha aviso       0:00:00       Reserva actual       0       Regulación ida       0       Expediente       0       Pranquicia       0       Importe acumulado       817         Lugar       40034       Matricula       3644FKK       Nombre conductor       Conformidad       0         Circunstancia       Rotura Lunas       Información específica       AUTO       Números garantia         Auxiliares       Póliza       Compañía       0       0       0       0       0       0       0       0       0       0       0       0       0       0       0       0       0       0       0       0       0       0       0       0       0       0       0       0       0       0       0       0       0       0       0       0       0       0       0       0 |
| - | Pago cms       Si       Número siniestro win       0       Fecha evaluación       18/02/2015       Pagos cliente       0       Parte       Si         Situación Dossier       0       Estado dossier       CERRADO       Responsabilidad       CULPABLE ASEGURADO         Siniestro       Siniestro Axa       Situación perkaje                                                                                                    |

**Descargar documentos**: Se pueden descargar los pdfs de ese siniestro

**Arreglar TODAS las descargas antiguas**: Esta opción añade el id del documento en la base de datos. Si el documento ya está descargado se verá al lado la ruta donde está guardado. Si hay ld de documento pero no hay ruta, permite descargarlo.

Descargar documentos

Arreglar TODAS las descargas antiguas

Haciendo doble clic sobre la ruta se abrirá el documento.

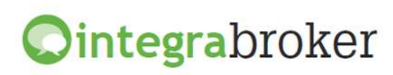

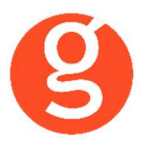

#### v.Tramitaciones de Siniestros

Envío a Axa de las tramitaciones de un siniestro.

| g Editor de Tramitaciones - 16000002 |                                                            |   |  |  |  |  |  |  |  |  |  |
|--------------------------------------|------------------------------------------------------------|---|--|--|--|--|--|--|--|--|--|
| Cliente: G                           | Cliente: GARCIA APELLIDO, NOMBRE Nuevo<br>Modificado       |   |  |  |  |  |  |  |  |  |  |
|                                      | 16000002                                                   |   |  |  |  |  |  |  |  |  |  |
| Fecha y hora:                        | 08/11/2016 🛅 12:00 Exportar web 🗐 SINIESTROS               |   |  |  |  |  |  |  |  |  |  |
| Usuario:                             | USUARIO                                                    | - |  |  |  |  |  |  |  |  |  |
| Motivo                               |                                                            | 2 |  |  |  |  |  |  |  |  |  |
| Tipo Gestión:                        | Varios                                                     | - |  |  |  |  |  |  |  |  |  |
| Carta:                               |                                                            |   |  |  |  |  |  |  |  |  |  |
| Notas:                               | Notas: Adjunto informe relativo al siniestro de referencia |   |  |  |  |  |  |  |  |  |  |
|                                      | Enviar SMS al grabar la Tramitación                        |   |  |  |  |  |  |  |  |  |  |
|                                      | Enviar información a la compañía                           |   |  |  |  |  |  |  |  |  |  |
| Estado:                              | Tramitado 💽 🕼                                              | × |  |  |  |  |  |  |  |  |  |

Introduzca la fecha y hora.

Despliegue el campo motivo y seleccione el motivo de la tramitación, que puede variar en función del ramo de la póliza.

Seleccione el tipo de gestión e introduzca las notas.

Marque la casilla Enviar información a la compañía

Al pulsar el botón 🗸 se enviarán los datos a la compañía

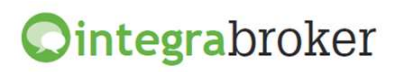

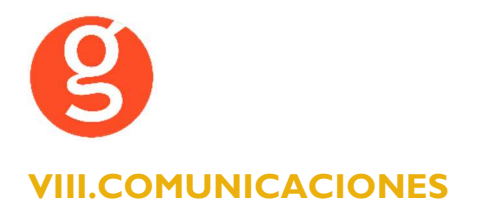

#### i.Inicio Asistente virtual AXA

Desde el menú de Comunicaciones, podrá activar el asistente virtual con Axa para resolver las dudas y consultas que pudieran surgirle, igual que lo haría desde la página web de la compañía

Seleccione el código Medofi y a continuación pulse sobre el botón correspondiente al tema al que se refiere la consulta (Motor, Ordenación comercial, Multirriesgo o Gestión cartera y recibos)

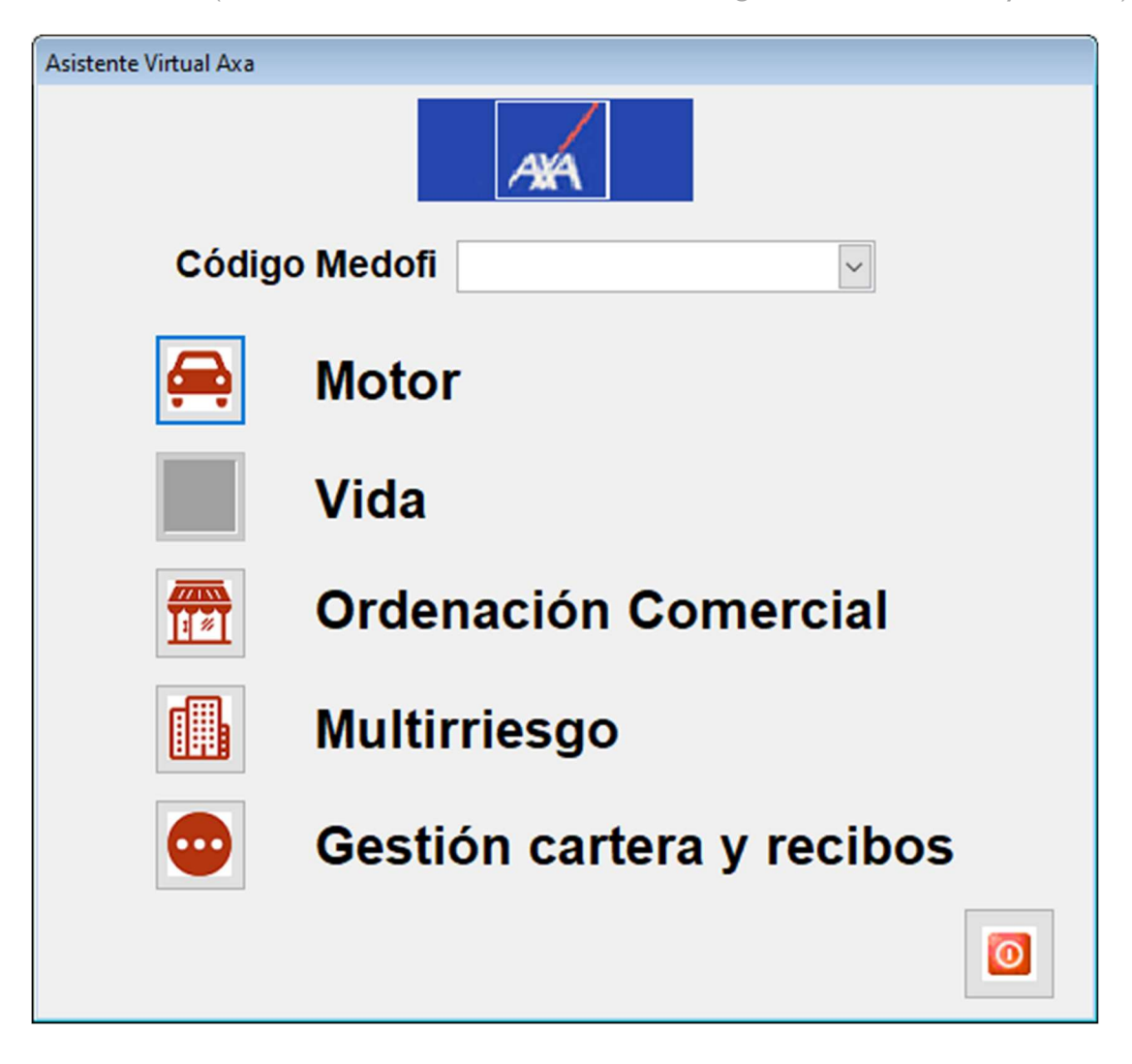

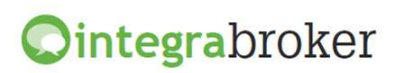

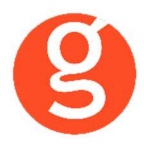

Acepte la política de privacidad

| AMA                                                                                                    | Chat AXA | × |  |  |  |  |  |
|----------------------------------------------------------------------------------------------------|----------|---|--|--|--|--|--|
| contrato de mediación, así como por<br>prestadores de servicios, realizándose<br>temporalmente, transferencias<br>internacionales de datos. Puede ejercer<br>sus derechos de acceso, rectificación,<br>supresión, oposición, limitación y<br>portabilidad de tus datos en cualquier<br>momento. <u>Más información en el</u><br><u>siguiente Link</u> . |          |   |  |  |  |  |  |
| AXA-GS-SP-Auto-BOT-PREPROD                                                                                                    |          |   |  |  |  |  |  |
| Acepto la <u>Política de Privacidad</u> y los<br><u>términos y condiciones de uso del</u><br><u>Chatbot</u> .                                                                                                    |          |   |  |  |  |  |  |
|                                                                                                    | Sí No    |   |  |  |  |  |  |
| AXA-GS-SP-Auto-BOT-PREPROD                                                                                                    |          |   |  |  |  |  |  |
| Escribe tu mensaje                                                                                                    |          |   |  |  |  |  |  |

Indique el expediente al que se refiere su consulta y será atendido por un asistente de AXA:

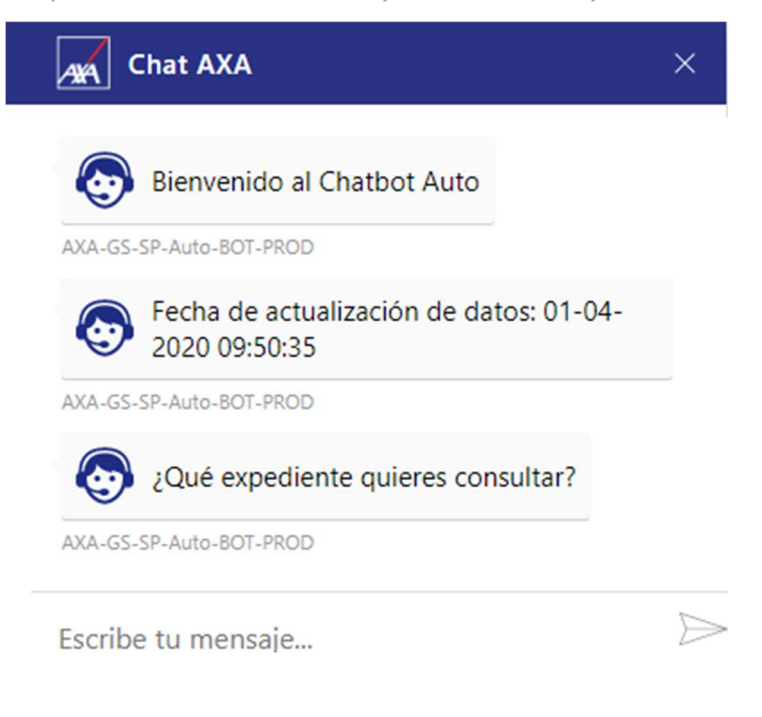

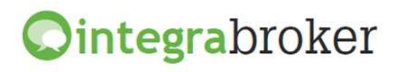

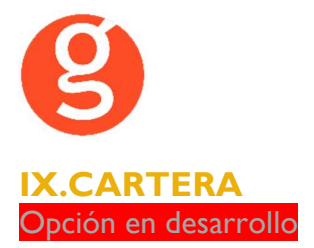

#### i.Descarga automática de cartera

## Conexión con los servidores de Axa para la descarga automática de la cartera y su grabación en fastBroker.

Haga un clic sobre el icono de Axa, seleccione la compañía, el mes y año de cartera, la fecha de emisión de los recibos y pulse el botón

| 🕨 Carga de Fichero | Cartera                 | 23    |
|--------------------|-------------------------|-------|
| ۵                  |                         | 0     |
| Descarga Prev.Pan  | Ver Fich.               | Salir |
| AXA                | Аха                     |       |
| Compañía           | AXA 🔽 000015            |       |
| Mes Cartera        | 4 🖨 Ejercicio 2015      |       |
| F. Emision         | 10/04/2015              |       |
| Respe              | tar Comisiones compañia |       |

Se descargará de la web de la compañía en fastBroker y se grabarán las primas de los recibos automáticamente.

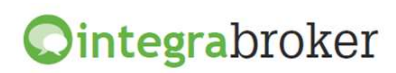

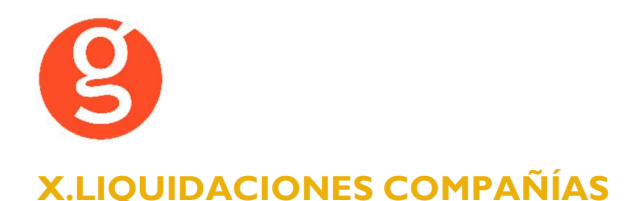

#### i.Liquidación a Compañía de Recibos Cobrados

Envío de la liquidación realizada en fastBroker a la compañía, evitando así tener que introducir los cobros manualmente en la web.

Una vez hecha la pre-liquidación en fastBroker, pulse el botón

| <mark>،</mark> ۱ | Liquidacion compañías              |                         |                                           |               |                                        |                      |                           |                    |               |            |          |            |          |
|------------------|------------------------------------|-------------------------|-------------------------------------------|---------------|----------------------------------------|----------------------|---------------------------|--------------------|---------------|------------|----------|------------|----------|
|                  |                                    |                         |                                           |               |                                        |                      |                           |                    |               |            |          |            |          |
|                  | Liquidad<br>PreLiquid<br>Cobros Co | aciones D<br>misiones I | Compañías<br>Desde 000015<br>Hasta 000015 |               | <ul> <li>Cobr</li> <li>Devu</li> </ul> | ados Des<br>eltos Ha | de 01/01/1<br>sta 10/04/2 | 990 🏭 🗆 F<br>013 🏥 | acturadas     |            |          | Bus        | car      |
|                  |                                    |                         |                                           |               |                                        | Liqui                | daciones                  |                    |               |            | -        |            |          |
| Ve               | r Num. LiqCo                       | mpañía                  |                                           | Fec. Liqu.    | Recibos                                | Prima Total          | Pagos                     | Comisión           | Irpf          | Liquido    | Factura  | Integra    | <b>_</b> |
|                  | 000001 AX                          | A.                      |                                           | 10/04/2013    | 2                                      | 1089,6               | 67                        | 206,05             | 43,28         | -63,7      | D        | 11         |          |
|                  |                                    |                         |                                           |               |                                        |                      | _                         |                    |               |            |          |            | _        |
|                  |                                    |                         |                                           |               |                                        |                      |                           | _                  |               |            |          |            | _        |
|                  |                                    |                         |                                           |               |                                        |                      |                           |                    |               |            |          |            |          |
| 4                |                                    |                         |                                           |               |                                        |                      |                           |                    |               |            |          |            | •        |
|                  |                                    | Liq. 00000              | 1de AXA 10/0                              | 4/2013        |                                        |                      | x 🕅 🛓                     | Retrocede          | er            |            |          |            |          |
| Ve               | r Efecto                           | Ramo                    | Poliza                                    | Asegura       | do                                     |                      | Recibo                    | Prima Total F      | agos Co       | mision Li  | quido    | Recibo Cía | ^        |
|                  | 09/04/2013                         | AUTOS                   | 1229P                                     | GARCÍA        | RODRIG                                 | JEZ, XENIA           | 00009906                  | 990,60             |               | 140,86     | -140,86  | 9906       |          |
|                  | 10/04/2013                         | HOGAR                   | 1230P                                     | MUÑOZ         | GARCIA,                                | FELIX                | 00009907                  | 99,07              |               | 21,91      | 77,16    | 9907       |          |
|                  |                                    |                         |                                           |               |                                        |                      |                           |                    |               |            |          |            |          |
|                  |                                    |                         |                                           |               |                                        |                      |                           |                    |               |            |          |            |          |
|                  |                                    |                         |                                           |               |                                        |                      |                           |                    |               |            |          |            |          |
|                  |                                    |                         |                                           |               |                                        |                      |                           |                    |               |            |          |            |          |
|                  |                                    |                         |                                           |               |                                        |                      |                           |                    |               |            |          |            |          |
|                  |                                    |                         |                                           |               |                                        |                      |                           |                    |               |            |          |            | _        |
|                  |                                    |                         |                                           |               |                                        |                      |                           |                    |               |            |          |            | _        |
|                  |                                    |                         |                                           |               |                                        |                      |                           |                    |               |            |          |            | _        |
|                  |                                    |                         |                                           |               |                                        |                      |                           |                    |               |            |          |            | _        |
|                  |                                    |                         |                                           |               |                                        |                      |                           |                    |               |            |          |            | -        |
| 4                |                                    |                         |                                           |               |                                        |                      |                           |                    | 2 00 0        |            |          |            | •        |
|                  | Liq. Cobro C                       | ompañía                 | Liq. Impaga                               | dos cobro cía | а. 📃                                   | Liq. Devoluc         | ión Impagado              | os 🧧 Pagos         | de Siniestros |            |          |            |          |
| C                | ampo a consul                      | tar                     |                                           | 👻 Sea igu     | ual a                                  |                      |                           |                    | Empe          | zar busque | da desde | inicio     |          |

A continuación vaya a la opción:

#### ii.Contratos - Descarga Movimientos Recibos

A través de esta opción podrá controlar las liquidaciones enviadas a la compañía y que han sido confirmadas por esta

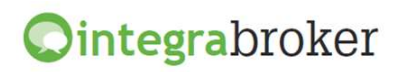

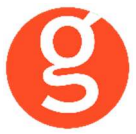

En la pestaña "Log" veremos las fechas en las que se han hecho envíos y si ha habido

incidencias:

| 😶 Histórico d                             | e cargas de recibos o                                                | le Axa                                                          |        |                | ×                 |
|-------------------------------------------|----------------------------------------------------------------------|-----------------------------------------------------------------|--------|----------------|-------------------|
| Proceso                                   |                                                                      |                                                                 |        |                | <b>O</b><br>Salir |
| Log                                       |                                                                      | Envíos / Recepciones                                            | Info   | ormación carga | Configuración     |
| Log n°                                    | Fecha/Hora                                                           | Error                                                           | ▲ Obse | ervaciones     |                   |
| 00000002                                  | 30/06/2017 08:33                                                     |                                                                 |        |                | ^                 |
| 00000001                                  | 26/06/2017 16:38                                                     |                                                                 |        |                |                   |
| 00000047                                  | 18/12/2015 08:36                                                     |                                                                 |        |                |                   |
| 00000046                                  | 18/12/2015 08:45                                                     |                                                                 |        |                |                   |
| 00000045                                  | 18/12/2015 08:42                                                     |                                                                 |        |                |                   |
| 00000044                                  | 18/12/2015 08:41                                                     |                                                                 |        |                |                   |
| 4                                         |                                                                      |                                                                 | •      |                | Ŷ                 |
| Mensajes                                  |                                                                      |                                                                 | Errore | s              |                   |
| 06/26/17 04<br>06/26/17 04<br>06/26/17 04 | 4:39:00 PM Envio.<br>4:39:04 PM Envio - S<br>4:39:04 PM Estado.      | in recibos para enviar                                          | ^      |                | ^                 |
| 06/26/17 04<br>06/26/17 04<br>06/26/17 04 | 4:39:05 PM Incorpora<br>4:39:05 PM Incorpora<br>4:39:06 PM Incorpora | ar recipos.<br>ar recibos.00000003 OK<br>ar recibos.00000006 OK | ~      |                | ~                 |

En la pestaña "Envíos/Recepciones" veremos los envíos realizados a la compañía, que hemos recibido de ella y si se han procesado o no

| Histórico de cargas de recibos de Axa                                                                                |            |        |          |         |                 |               |                   |  |
|----------------------------------------------------------------------------------------------------|------------|--------|----------|---------|-----------------|---------------|-------------------|--|
| Proceso                                                                                                    |            |        |          |         |                 |               | <b>O</b><br>Salir |  |
| Log                                                                                                    |            | Envio  | s / Rece | pciones | Info            | rmación carga | Configuración     |  |
| ○ Finalizados                                                                                                    |            |        |          |         |                 |               | Excel             |  |
| Nº Interno                                                                                                    | Fecha      | N° Axa | Estado   | Error   | Procesado       | Recepcion     | <u>_</u>          |  |
| 00000002                                                                                                    | 26/06/2017 |        |          |         | $\triangleleft$ | $\square$     |                   |  |
| 00000017                                                                                                    | 19/11/2015 | 195    | S        |         |                 |               |                   |  |
|                                                                                                    |            |        |          |         |                 |               | *                 |  |
| 4                                                                                                    |            |        |          |         |                 |               | Þ                 |  |
| Mensajes                                                                                                    | Mensajes   |        |          |         |                 |               |                   |  |
| N° Interno 00000017 enviado correctamente (195)<br>N° Interno 00000017 recibido estado correctamente (S)Sin procesar |            |        |          |         |                 |               |                   |  |

Envíos pendientes: Son recibos enviados, pendientes de confirmación por parte de la compañía

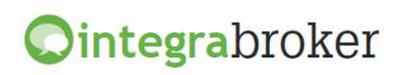

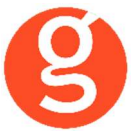

Si en la columna "N° Axa" hay un código, indica que la compañía lo ha recibido. Si la columna aparece en blanco, es porque ha habido algún problema en el envío

Si en la columna "Estado" no hay nada, indica que está pendiente de confirmar por la compañía. Posibles estados:

- P= En proceso por la compañía
- F= Finalizados trámites por la compañía. Ya se puede cerrar la liquidación en Fastbroker
- S= Sin procesar por la compañía

En la pestaña "Información carga" veremos los recibos enviados

| Histórico de cargas de recibos de Axa |                                  |                              |            |     |            |         |                   |  |  |  |
|---------------------------------------|----------------------------------|------------------------------|------------|-----|------------|---------|-------------------|--|--|--|
| Pro                                   | Ceso                             |                              |            |     |            |         | <b>O</b><br>Salir |  |  |  |
|                                       | Log                              | Envios / Recepciones         | 3          |     | Informació | n carga | Configuración     |  |  |  |
| ۲                                     | ) Sin Error                      | © Error                      |            |     |            |         | Excel             |  |  |  |
|                                       | NºInterno                        | Recibo cia.                  | Fecha m    | DV. | Fecha pro. | Tipo    | <u> </u>          |  |  |  |
|                                       | 00095640                         | 17290169                     | 26/11/20   | 15  | 26/11/2016 | L       |                   |  |  |  |
|                                       | 00098362                         | 17290223                     | 26/11/20   | 15  | 26/11/2016 | С       |                   |  |  |  |
|                                       | 00115342                         | 85213137                     | 26/11/2015 |     | 26/11/2016 | С       |                   |  |  |  |
|                                       | 00035222                         | 99837917                     | 26/11/2015 |     | 26/11/2016 | С       |                   |  |  |  |
|                                       | 00095011                         | 30538362                     | 26/11/2015 |     | 26/11/2016 | С       |                   |  |  |  |
|                                       | 00094918                         | 30538364                     | 26/11/2015 |     | 26/11/2016 | С       |                   |  |  |  |
|                                       | 00098200                         | 10944192                     | 26/11/20   | 15  | 26/11/2016 | С       |                   |  |  |  |
|                                       | 00097608                         | 32290298                     | 26/11/20   | 15  | 26/11/2016 | С       |                   |  |  |  |
|                                       |                                  |                              |            |     |            |         |                   |  |  |  |
|                                       |                                  |                              |            |     |            |         | •                 |  |  |  |
|                                       |                                  |                              |            |     |            |         |                   |  |  |  |
| Mer                                   | Mensajes                         |                              |            |     |            |         |                   |  |  |  |
| 50                                    | 500:9127 EL RECIBO ESTA DEVUELTO |                              |            |     |            |         |                   |  |  |  |
| 50                                    | 0.9127 EL REC                    | IBO ESTA DEVOELTO TO 12 2013 | 10.44      |     |            |         |                   |  |  |  |
|                                       |                                  |                              |            |     |            |         |                   |  |  |  |
|                                       |                                  |                              |            |     |            |         | *                 |  |  |  |
|                                       |                                  |                              |            |     |            |         |                   |  |  |  |

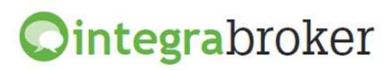

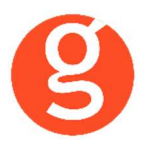

Y por último, en la pestaña "Configuración" indicaremos los datos que se solicitan:

| •• Histórico de cargas de recibos de Axa         |          |                 |                              |                                            |                                                                    |              |              |                   |
|--------------------------------------------------|----------|-----------------|------------------------------|--------------------------------------------|--------------------------------------------------------------------|--------------|--------------|-------------------|
| Proceso Mo                                       | ødificar | <b>O</b> uardar | (X)<br>Cancela               | r                                          |                                                                    |              |              | <b>o</b><br>Salir |
| Log                                              |          |                 | Envios /                     | Recepciones                                | Inform                                                             | nación carga |              | Configuración     |
| Datos conexión                                   |          |                 |                              |                                            |                                                                    |              |              |                   |
| Compañía                                         |          | 00000           | 1                            | XXA SEGUROS GENERALES S.A. 🔽 F.Última Pet. |                                                                    |              |              | 11                |
| Configuración                                    |          | Enviar          | Enviar solamente Liquidación |                                            |                                                                    |              |              |                   |
| Credenciales WS                                  |          | Ax999           | Ax999999 Eov99ncL            |                                            |                                                                    |              |              |                   |
|                                                  |          |                 |                              |                                            |                                                                    |              |              |                   |
| Remesa bancaria                                  |          |                 |                              |                                            |                                                                    |              |              |                   |
| Día a esperar a enviar la información de remesas |          |                 |                              |                                            |                                                                    |              |              |                   |
| Tareas                                           |          |                 |                              |                                            |                                                                    |              |              |                   |
| PermitirAltas de recibos                         |          |                 |                              | 🗌 Dar de                                   | Dar de alta los recibos con estado pendiente de cobro por defecto. |              |              |                   |
| O Modificar sólo estado del recibo               |          |                 |                              | 🔿 Modifi                                   | O Modificar todo el recibo                                         |              | () No modifi | car nada          |
| L                                                |          |                 |                              |                                            |                                                                    |              |              |                   |

Compañía. Seleccionar Axa en el menú desplegable Configuración. Seleccionar "Enviar solamente Liquidación" Credenciales WS. Introducir usuario y password facilitados por Axa

Los siguientes campos estarán operativos en un futuro:

- Día a esperar a enviar la información de las remesas
- Permitir alta de recibos
- Dar de alta los recibos con estado pendiente de cobro por defecto
- Modificar sólo estado del recibo
- Modificar todo el recibo
- No modificar nada

A tener en cuenta:

Axa procesa los envíos de liquidaciones por la noche, por lo que no se ven reflejados hasta el día siguiente.

La preliquidación queda bloqueada a la espera de la respuesta de Axa

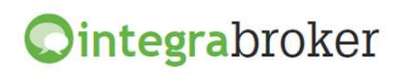